## Belso\_kormos\_lemez

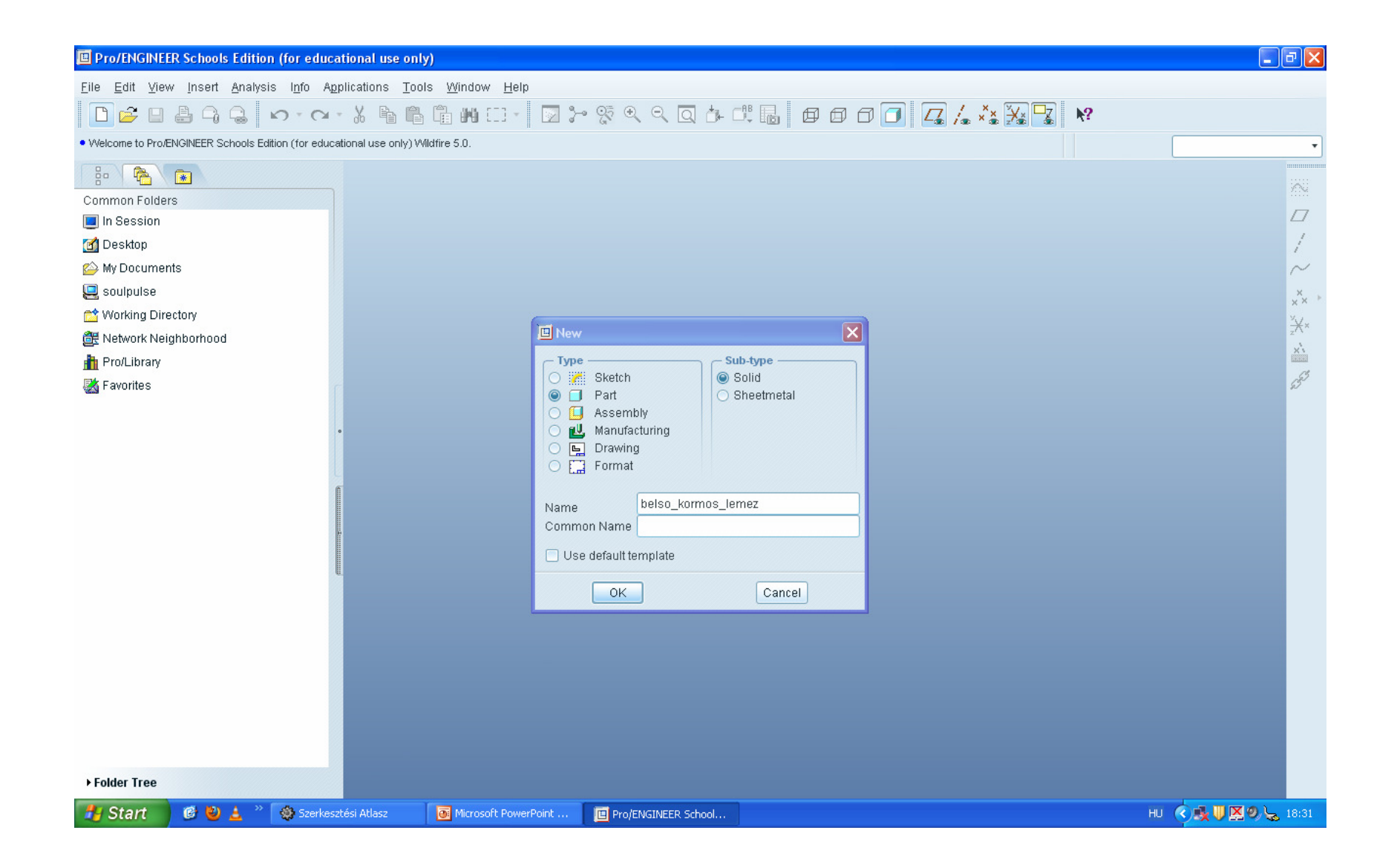

## mmns\_part\_solid !

| Pro/ENGINEER Schools Edition (for educa                                                                                                    | tional use only)                                     |                                       |        | -     | đΧ    |
|----------------------------------------------------------------------------------------------------|------------------------------------------------------|---------------------------------------|--------|-------|-------|
| <u>F</u> ile <u>E</u> dit <u>V</u> iew <u>I</u> nsert <u>A</u> nalysis I <u>n</u> fo A <u>p</u>                                                                                                    | olications <u>T</u> ools <u>W</u> indow <u>H</u> elp |                                       |        |       |       |
|                                                                                                    | X 🖻 🖻 🖷 🝽 🖂  🔽                                       | > % € € Q <b>⊡</b> d d d              | L ppo  | N?    |       |
| II                                                                                                    |                                                      | м                                     |        |       | -     |
|                                                                                                    |                                                      |                                       |        |       |       |
|                                                                                                    | _                                                    |                                       |        |       |       |
| In Session                                                                                                    | I New                                                | File Options                          |        |       |       |
| M Desktop                                                                                                    | Tem                                                  | plate                                 | ]      |       | 1     |
| 🕰 My Documents                                                                                                    | mmr                                                  | s_part_solid                          | Browse |       | N     |
| 📮 soulpulse                                                                                                    | Emp                                                  | ty                                    |        |       | ×     |
| 📩 Working Directory                                                                                                    | solic                                                | _start_part_inlbs<br>_start_part_mmks |        |       | ×× ·  |
| 🔠 Network Neighborhood                                                                                                    | 3010                                                 | _start_part_minks                     |        |       | zX×   |
| http://www.com/action/action/a |                                                      |                                       |        |       | X     |
| 😹 Favorites                                                                                                    |                                                      |                                       |        |       | 53    |
|                                                                                                    | - Para                                               | neters                                |        |       |       |
|                                                                                                    |                                                      | MODELED_BY                            |        |       |       |
|                                                                                                    |                                                      | DESCRIPTION                           |        |       |       |
|                                                                                                    |                                                      |                                       |        |       |       |
|                                                                                                    |                                                      |                                       |        |       |       |
|                                                                                                    |                                                      |                                       |        |       |       |
|                                                                                                    |                                                      |                                       |        |       |       |
|                                                                                                    | Cop                                                  | y associated drawings                 |        |       |       |
|                                                                                                    |                                                      |                                       | Canaal |       |       |
|                                                                                                    |                                                      |                                       | Cancer |       |       |
|                                                                                                    |                                                      |                                       |        |       |       |
|                                                                                                    |                                                      |                                       |        |       |       |
|                                                                                                    |                                                      |                                       |        |       |       |
|                                                                                                    |                                                      |                                       |        |       |       |
|                                                                                                    |                                                      |                                       |        |       |       |
| ▶ Folder Tree                                                                                                    |                                                      |                                       |        |       |       |
| 🛃 Start 🛛 🕲 🛓 🐣 🍪 Szerkesz                                                                                                    | tési Atlasz 🛛 🗿 Microsoft PowerPoint                 | Pro/ENGINEER School                   |        | н (Х. | 18:32 |

| Herczeg István : Szerkesztési                                | atlasz            |             |      |         |            |                                                                                                    |   |           |        |         |                                          |   |      |        |     |         |       |     |   |       |         | r 🗙       |
|--------------------------------------------------------------|-------------------|-------------|------|---------|------------|----------------------------------------------------------------------------------------------------|---|-----------|--------|---------|------------------------------------------|---|------|--------|-----|---------|-------|-----|---|-------|---------|-----------|
| Atlasz Nagyítás Követés                                      |                   |             |      |         |            |                                                                                                    |   |           |        |         |                                          |   |      |        |     |         |       |     |   |       |         |           |
| 🖪 🖽 👒 🔍 💭 🕂                                                  |                   |             |      | -       |            |                                                                                                    |   |           |        |         |                                          |   |      |        |     |         |       |     |   |       |         |           |
| 🕸 Tartalomjegyzék 🔳 🗖 🗙                                      | 🏶 Kép             |             |      |         |            |                                                                                                    |   |           |        |         |                                          |   |      |        |     |         |       |     |   |       |         |           |
| E Tengelykapcsolók                                           |                   |             |      |         |            |                                                                                                    |   |           |        | ł       |                                          |   |      |        |     |         |       |     |   |       |         |           |
| 말 205. oidal<br>말 207. oidal<br>말 208. oidal<br>말 209. oidal |                   |             | -    |         |            |                                                                                                    |   |           |        |         |                                          |   |      |        |     |         | -     |     |   |       |         |           |
| □ 210. oldai<br>□ 211. oldai<br>□ 212. oldai                 | vő fogaz          | atú lerr    | ezek |         |            |                                                                                                    |   | Τ         | Beis   | s körm  | Ös                                       |   | lem  | ez     | r   | nyomót  | árcsa |     |   | Beis  | 5 fogaz | atú       |
|                                                              | eles)             |             |      |         |            |                                                                                                    |   | 1         |        |         |                                          |   |      | 1-2    |     |         |       |     |   |       |         |           |
|                                                              | CR                | 2           |      | 6       |            | 2                                                                                                    |   |           | ړ      | Kent    | n                                        |   |      | 1.     |     |         |       |     |   |       |         | <u>ua</u> |
| ≅ 216. oldal                                                 | T                 | 1           |      | Ī       | mal        |                                                                                                    |   |           |        | X       | - Ala                                    |   |      |        |     | 1 miles |       |     |   |       |         |           |
| - 曽 218. oldal<br>- 曽 219. oldal                             | 10                |             |      |         | a series a | and the second second sec |   | 1.00      | 1      | K.      | 1.1.1.1.1.1.1.1.1.1.1.1.1.1.1.1.1.1.1.1. |   |      | 199    |     |         |       |     |   | . /   |         |           |
| 🖹 220. oldal<br>🏠 221. oldal                                 | j ji              |             |      | -       | -          | -                                                                                                    |   |           | +      | 4.2     | 1                                        |   | -    | -      |     | -#      |       |     |   | +     |         | 9         |
|                                                              | /                 |             |      |         |            |                                                                                                    |   |           | N      | No      |                                          |   |      |        |     | - 11    |       |     |   | N     | -       |           |
|                                                              |                   |             |      |         |            |                                                                                                    |   |           |        | N       | 1                                        |   | 124  | 199    |     |         |       |     |   |       | 6       |           |
| 225. oldal                                                   | (( <sub>1</sub> ) | 2.1         |      | 1h      | 4          | to.                                                                                                    |   |           | · L    | D       |                                          |   | -    | Le     |     | Щ       | 0     |     |   |       |         | D         |
| - ● 227. oldal<br>● 228. oldal                               |                   |             |      |         |            |                                                                                                    |   | _         |        |         |                                          |   |      |        |     |         |       |     |   |       |         |           |
|                                                              |                   |             |      | к       | onstan     | ŧ                                                                                                    |   |           | Köz    | ös adat | ok                                       |   | A    | cél    |     | Ac      | 61    | •   |   | Kö    | zös ada | tok       |
| 🖹 231. oldal 🗸                                               | T                 |             |      |         |            |                                                                                                    |   |           |        |         |                                          |   |      | Ivalt. |     |         |       |     |   |       |         |           |
|                                                              | $f_2 \approx$     | k           | b    | db      | b          | f                                                                                                    | c | D         | đ      | н       | 8                                        | i | b    | ság    | da' | di      | 8.    | Ь   | Z | m     | ď,      | di        |
| 🕸 Nyomkövető 📃 🗖 🗙                                           |                   |             |      |         |            |                                                                                                    |   | 54        | 32.2   | 125     | 9                                        | 3 | 1    | 0.25   | 39  | 27      | 8     | 2.5 |   | +     |         |           |
| NY WI                                                        |                   |             |      |         |            |                                                                                                    |   | 67        | 48.2   | 19.6    | 8.75                                     | 3 | 1.45 | 0,16   | -   | 39      | -     | 4   |   | 1     |         |           |
| -                                                            |                   | +           |      |         |            |                                                                                                    | - | 78        | 58,2   | 24,4    | 9,75                                     | 3 | 1,45 | 0,18   | -   | 48,6    | -     | 4   |   | 1     |         |           |
|                                                              | -+                | 1           |      |         |            |                                                                                                    | 1 | 88        | 65,2   | 27,9    | 9,75                                     | 3 | 1,45 | 0,25   |     |         |       |     |   |       |         |           |
| X                                                            | 1                 |             | 1    |         |            |                                                                                                    |   | 98        | 70,2   | 30,1    | 9,75                                     | з | 1,45 | 0,2    | 78  | 60      | 12    | 3   |   |       | ļ       |           |
| H                                                            | 1                 | 1           | 1    |         |            |                                                                                                    |   | 110       | 70,2   | 30,1    | 9,75                                     | 3 | 1,45 | 0,25   | 78  | 60      | 12    | 3   |   |       | ļ       |           |
|                                                              |                   |             |      |         |            |                                                                                                    |   |           |        |         |                                          |   |      |        |     |         |       |     |   |       |         |           |
| 🏄 Start 🛛 🙆 ڬ 🔺                                              | 🄹 Szerkesz        | tési Atlasz |      | Microso | oft Powerl | Point                                                                                                    |   | BELSO_KOR | MOS_LE |         |                                          |   |      |        |     |         |       |     | Н | u 🔇 🛛 | 9, 😓 1  | 8:38      |

#### 54x33.2x1

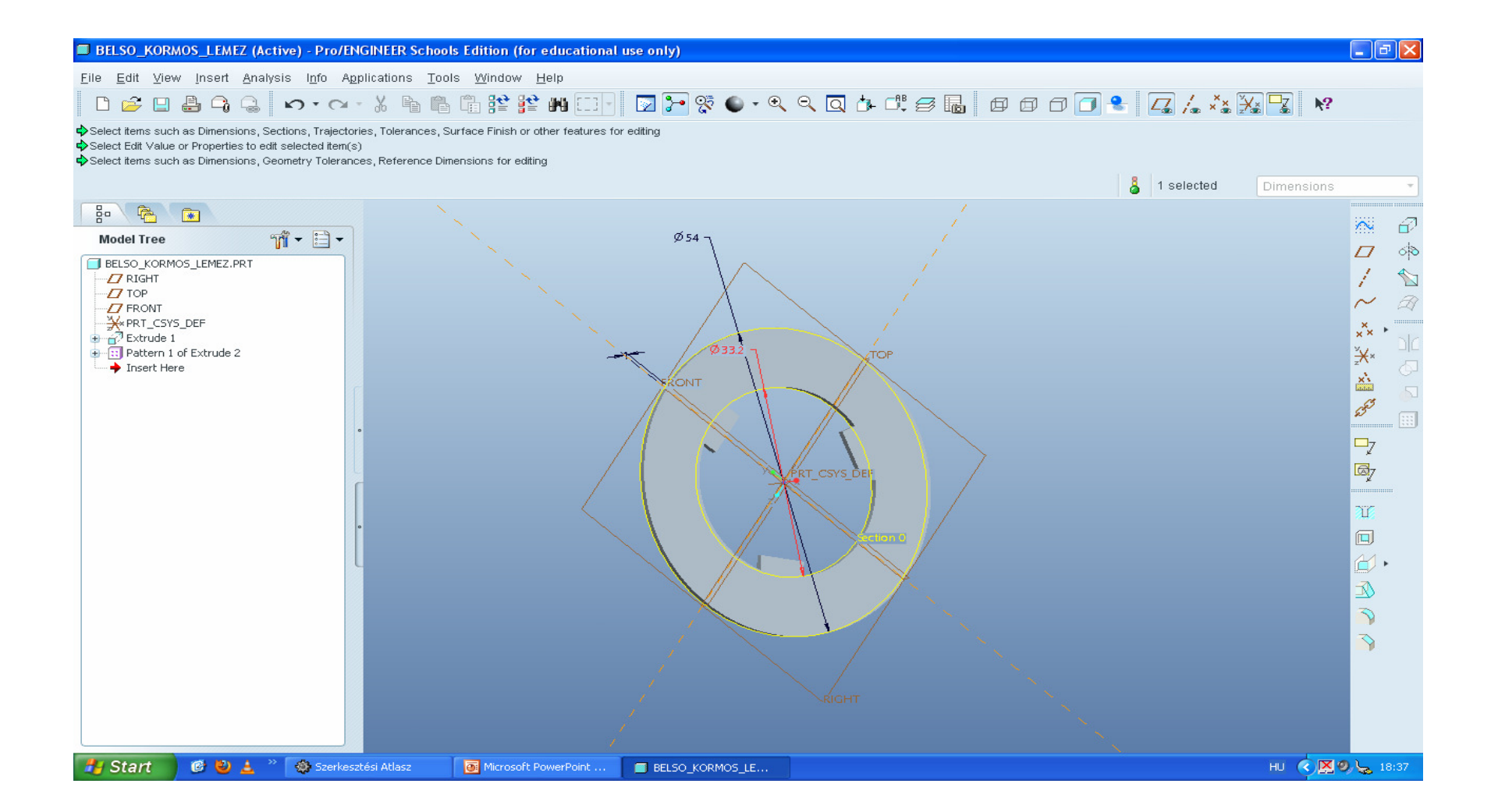

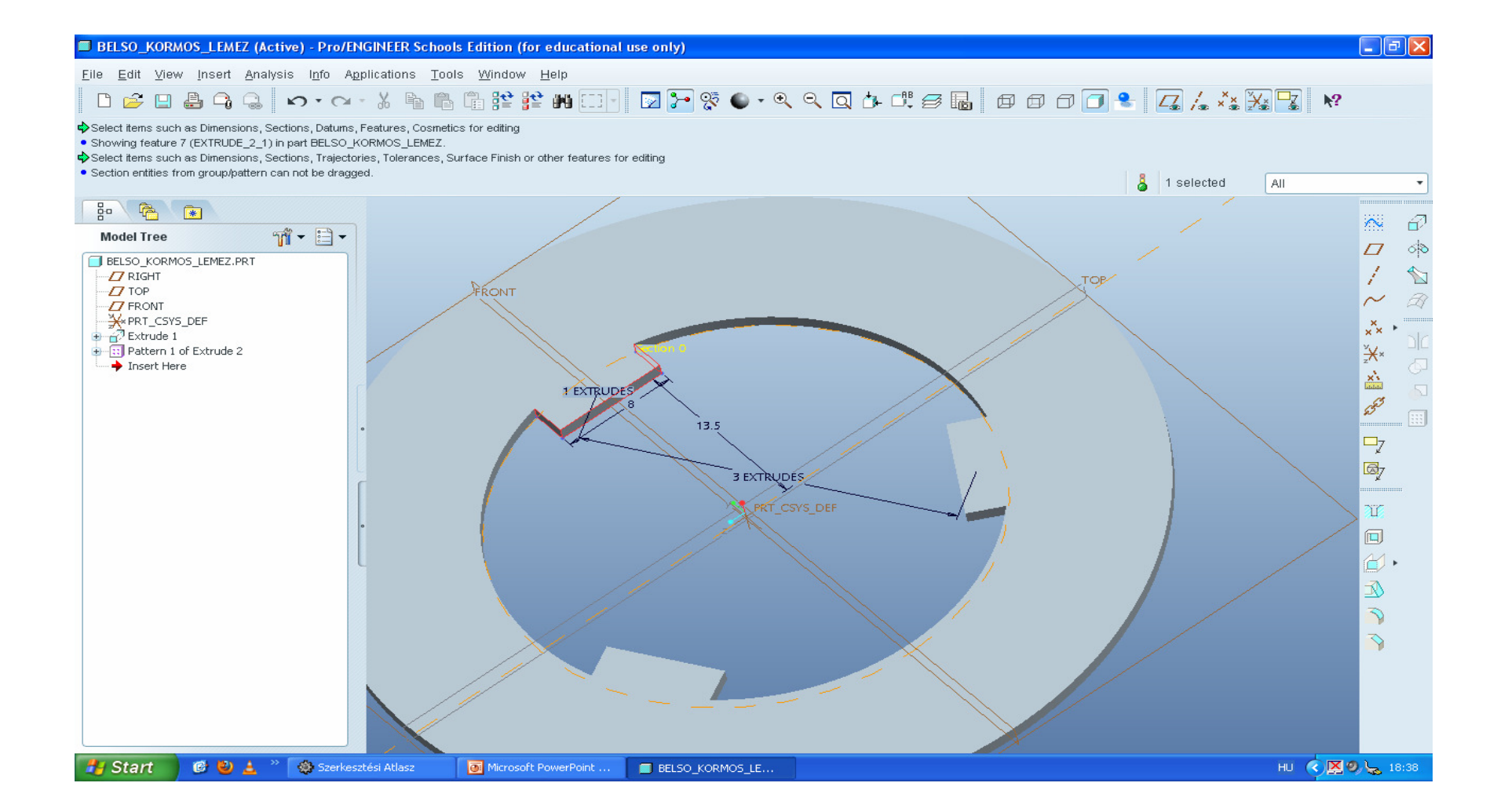

| 🏶 Herczeg István : Szerkesztési a                                                                                                    | atlasz    |              |       |           |         |            |                |          |    |           |          |            |       |      |    |         |     | ſ               | - @ X          |
|----------------------------------------------------------------------------------------------------|-----------|--------------|-------|-----------|---------|------------|----------------|----------|----|-----------|----------|------------|-------|------|----|---------|-----|-----------------|----------------|
| Atlasz Nagyítás Követés                                                                                                    |           |              |       |           |         |            |                |          |    |           |          |            |       |      |    |         |     |                 |                |
|                                                                                                    |           |              |       |           |         |            |                |          |    |           |          |            |       |      |    |         |     |                 |                |
| 🅸 Tartalomjegyzék 🔳 🗖 🔀                                                                                                    | 🏶 Kép     |              |       |           |         |            |                |          |    |           |          |            |       |      |    |         |     | -               |                |
|                                                                                                    |           |              |       |           |         |            |                |          | KO | leð körmö | a lama   | zak        |       |      |    |         |     |                 |                |
| □ <sup>1</sup> <sup>1</sup> |           |              |       |           |         |            |                |          |    |           |          | <i>aab</i> |       |      |    |         |     |                 | 1 000          |
| <ul> <li>         ・         ・         ・</li></ul>                                                                                                    |           |              |       |           | K       | özös adato | k              |          |    | Acéi      |          |            | Ortex |      |    |         | K   | onstan          | t .            |
|                                                                                                    |           | Jaiö-<br>lés | D     | d         | B       | н          | H <sub>1</sub> | <i>r</i> | 1  | b         | Do       | dв         | b     | c    | f≈ | ь       | DB  | ь               | c              |
|                                                                                                    |           | 07           | 54,5  | 34        | 10      | 31         | 25,8           | 1,2      | 3  | 1         |          |            |       |      | 1  | 1,5     |     |                 | <del></del>    |
| 🥸 Nyomkövető 📃 🛛 🗙                                                                                                    |           | 13           | 69,8  | 50        | 12      | 38,5       | 33,3           | 1,2      | 3  | 1,45      | 67       | 52         | 3,2   | 1,2  | 1  | 1,5     | 65  | 2,2             | 1,2            |
| 44                                                                                                    |           | 15           | 79,8  | 60        | 12      | 44         | 38,3           | 1,2      | 3  | 1,45      | 77       | 62         | 3,2   | 1,2  | 1  | 1,6     | 76  | 2,2             | 1,2            |
| 44                                                                                                    |           | 19           | 89,8  | 68        | 12      | 49,5       | 43,3           | 1,2      | 3  | 1,45      |          |            |       |      |    | 1,6     |     |                 |                |
| 49.5                                                                                                    |           | 23           | 100   | 72        | 12      | 66         | 48,5           | 1,2      | 8  | 1,45      | 97       | 74         | 3,4   | 1,45 |    | 1,5     | 96  | 2,4             | 1,45           |
|                                                                                                    |           | 25           | 111,5 | 72        | 19      | 61         | 53,8           | 1,2      | 6  | 1,45      | 108      | 74         | 3,4   | 1,45 | 1  | 1,5     | 108 | 2,4             | 1,49           |
| 55                                                                                                    |           |              | 109,8 | / /8      | 12      | 01         | 03,2           | 44       |    | 1,40      | <b> </b> | +          |       | 1    |    | - Cog 1 |     |                 |                |
| 🛃 Start 📄 🧭 😫 🛓 🐣                                                                                                    | 🏟 Szerkes | ztési Atlasz | Micro | soft Powe | erPoint | BELSO      | _KORMOS_LE     |          |    |           |          |            |       |      |    |         | HU  | <u>ेष्ट्र</u> , | <b>5</b> 18:40 |

## Kulso\_kormos\_lemez

| BELSO_KORMOS_LEMEZ (Active) C:\Ptg\munka\ProE\BELSO_KORMOS_LEMEZ.PRT.1 - Pro/ENGINEER Schools Edition (for educational use only)                                                                                                    | _ 7 🗙                       |
|----------------------------------------------------------------------------------------------------|-----------------------------|
| <u>F</u> ile <u>E</u> dit <u>V</u> iew <u>I</u> nsert <u>A</u> nalysis I <u>n</u> fo Applications <u>T</u> ools <u>W</u> indow <u>H</u> elp                                                                                                    |                             |
| D 🖆 🗉 🕹 🕞 😂 📨 × 🗠 🐁 🖺 🖺 🐩 😫 🗰 💷 🛛 🗁 💱 🌑 × 🔍 🔍 🔍 🗗 🗗 🗊 🗗 🖉 😓 💋 👍 🗮 🖉 🖉 🖉 🐇 🔀 🔽                                                                                                    | ₩?                          |
| Section entities from group/pattern can not be dragged.     Acannot write to this location.     Successfully changed to C:\Ptg\nunka\ProE\directory.     BELSO KORMOS LEMEZ has been saved.                                                                                             |                             |
| Sma                                                                                                    | rt •                        |
|                                                                                                    | × 2                         |
| Model Tree                                                                                                    |                             |
| → CRIGHT       → INEW       ▼         → TOP       → FRONT       ▼         → FRONT       ▼       Sub-type         → PRT_CSYS_DEF       ● Solid       ● Solid         ● □ Patten 1 of Extrude 1       ● Part       ● Sheetmetal         ● □ Insert Here       ● □ Part       ● Sheetmetal | / ₪<br>~ @<br>** uu<br>** □ |
| Manufacturing<br>Drawing<br>Format<br>Name kulso_kormos_lemez<br>Common Name<br>Use default template                                                                                                    |                             |
|                                                                                                    | A.                          |
|                                                                                                    | R                           |
|                                                                                                    |                             |
|                                                                                                    | <b>N</b>                    |
|                                                                                                    |                             |
| 🛃 Start 🛛 🤨 🛓 🤌 🍇 Szerkesztési Atlasz 🛛 💽 Microsoft PowerPoint 🔳 BELSO_KORMO5_LE 📕 HU                                                                                                    | 🔇 🔀 🧐 🖕 18:41               |

## Mmns\_part\_solid

| BELSO_KORMOS_LEMEZ (Active) C:\Ptg\munka\ProE\BELSO_KORMOS_LEMEZ.PRT.1 - Pro/ENGINEER Schools Edition (for educational use only)                               |                                             |               |                                         |  |  |  |  |
|----------------------------------------------------------------------------------------------------|---------------------------------------------|---------------|-----------------------------------------|--|--|--|--|
| <u>File Edit View Insert Analysis Info Applications Too</u>                                                                                                    | ols <u>W</u> indow <u>H</u> elp             |               |                                         |  |  |  |  |
| D 🖆 🛛 🖨 🔓 🕼 🗠 r r a - X 🖒 🖺                                                                                                    | ) 🛱 😫 🗰 🗔 - 🛛 🎦 💱 🕒 - 🔍 🔍 🔍 🕂 🖧 🥃 🖬 🏻 🗗 🗗 🗇 | o 🐮 🖾 🋵 🔧 🔀 😽 |                                         |  |  |  |  |
| <ul> <li>▲Cannot write to this location.</li> <li>Successfully changed to C:\Ptg\munka\ProE\ directory.</li> <li>BELSO_KORMOS_LEMEZ has been saved.</li> </ul> |                                             |               |                                         |  |  |  |  |
|                                                                                                    | New File Options                            | å             | •                                       |  |  |  |  |
|                                                                                                    | Template                                    |               | ~ 0                                     |  |  |  |  |
| Model Tree 🎢 🕇 🗎 🛨                                                                                                    | mmns_part_solid Browse                      |               |                                         |  |  |  |  |
| BELSO_KORMOS_LEMEZ.PRT                                                                                                    | Empty                                       |               |                                         |  |  |  |  |
|                                                                                                    | solid_start_part_inibs                      |               |                                         |  |  |  |  |
|                                                                                                    |                                             |               | 1 ~ ~ ~ ~ ~ ~ ~ ~ ~ ~ ~ ~ ~ ~ ~ ~ ~ ~ ~ |  |  |  |  |
| Extrude 1                                                                                                    |                                             |               | x <sup>°×</sup> blo                     |  |  |  |  |
| Pattern 1 of Extrude 2     Insert Here                                                                                                    |                                             |               | zX× ₀                                   |  |  |  |  |
|                                                                                                    | Parameters                                  |               |                                         |  |  |  |  |
|                                                                                                    | MODELED_BY                                  |               | 5 <sup>53</sup> []]]                    |  |  |  |  |
|                                                                                                    | FROM DESCRIPTION                            |               |                                         |  |  |  |  |
|                                                                                                    |                                             |               | ¢                                       |  |  |  |  |
| ſ                                                                                                    |                                             |               | 4                                       |  |  |  |  |
|                                                                                                    |                                             |               | Τ̈́Γ                                    |  |  |  |  |
| C .                                                                                                    | ✓ Copy associated drawings                  |               |                                         |  |  |  |  |
| l                                                                                                    |                                             |               | <u>6</u> .                              |  |  |  |  |
|                                                                                                    | OK                                          |               | 3                                       |  |  |  |  |
|                                                                                                    |                                             |               | 3                                       |  |  |  |  |
|                                                                                                    |                                             |               | 3                                       |  |  |  |  |
|                                                                                                    |                                             |               |                                         |  |  |  |  |
|                                                                                                    |                                             |               |                                         |  |  |  |  |
|                                                                                                    |                                             |               |                                         |  |  |  |  |
|                                                                                                    |                                             |               |                                         |  |  |  |  |
| 🛃 Start 👘 🕲 🛓 🎽 🐼 Szerkesztési Atlasz                                                                                                    | Microsoft PowerPoint BELSO_KORMOS_LE        | ни 🔦 🔀 (      | 9, 🖕 18:42                              |  |  |  |  |

#### 54.5x34x1

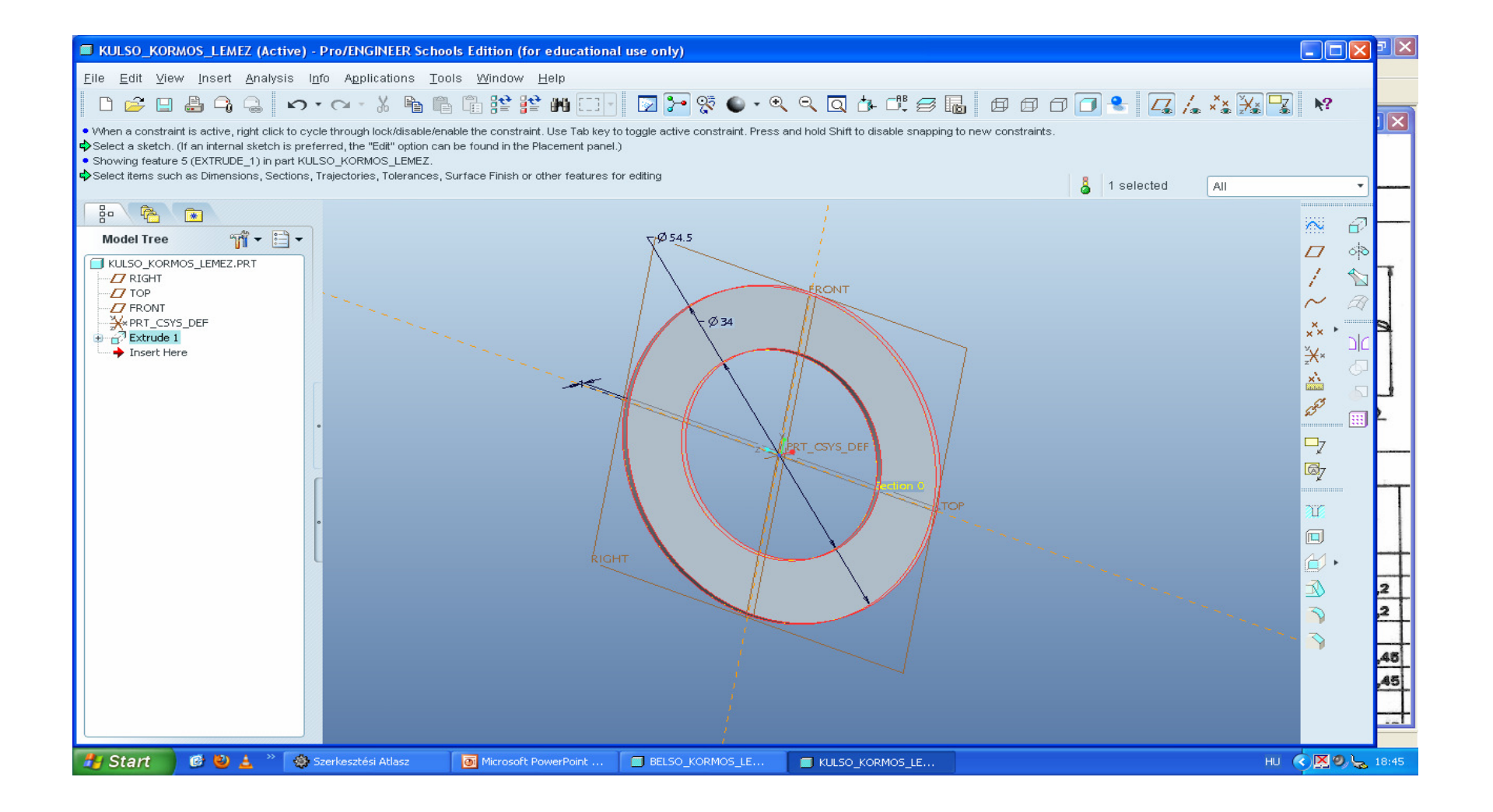

#### Korom 10, 31 extrude to selected

| KULSO_KORMOS_LEMEZ (Active) - Pro/ENGINEER Schools Edition (for educational use only)                                                                                                    |                                                                    | J ×       |
|----------------------------------------------------------------------------------------------------|--------------------------------------------------------------------|-----------|
| <u>File E</u> dit <u>V</u> iew Insert <u>S</u> ketch <u>A</u> nalysis I <u>n</u> fo Applications <u>T</u> ools <u>W</u> indow <u>H</u> elp                                                                                                    |                                                                    |           |
| ▘▆▐▋▋₲₲₲ ∽・ਲ਼੶ਖ਼ਙਙਙਸ਼ਗ਼੶ਲ਼ਲ਼ੑੑੑੑੑੑੑੑੑੑੑੑੑੑੑੑੑਖ਼ੑੑੑਸ਼ਗ਼ਗ਼ਗ਼ਗ਼ੑੑੑੑੑੑੑੑੑਖ਼ੑਸ਼ੑਫ਼ੑੑੑੑੑੑੑਫ਼ਸ਼ੑੑੑੑੑੑਫ਼ਸ਼ੑੑੑੑੑੑੑੑੑ                                                                                                    |                                                                    |           |
| Pattern creation successful. Showing feature 6 (PATTERN_1) in part KULSO_KORMOS_LEMEZ. Regenerating KULSO_KORMOS_LEMEZ feature 9 out of 10 KULSO_KORMOS_LEMEZ feature 9 out of 10 |                                                                    |           |
| All                                                                                                    | -                                                                  |           |
|                                                                                                    | ▶<br>↓<br>↓<br>↓<br>↓<br>↓<br>↓<br>↓<br>↓<br>↓<br>↓<br>↓<br>↓<br>↓ | 2 2 48 45 |
| 🐈 Start 🔰 🕲 🛓 🦈 🍪 Szerkesztési Atlasz 🛛 💽 Microsoft PowerPoint 🔳 BELSO_KORMOS_LE 🔳 KULSO_KORMOS_LE                                                                                                    | ни 🖒 🗖 🧶 🖕                                                         | 18:51     |

#### 25.8

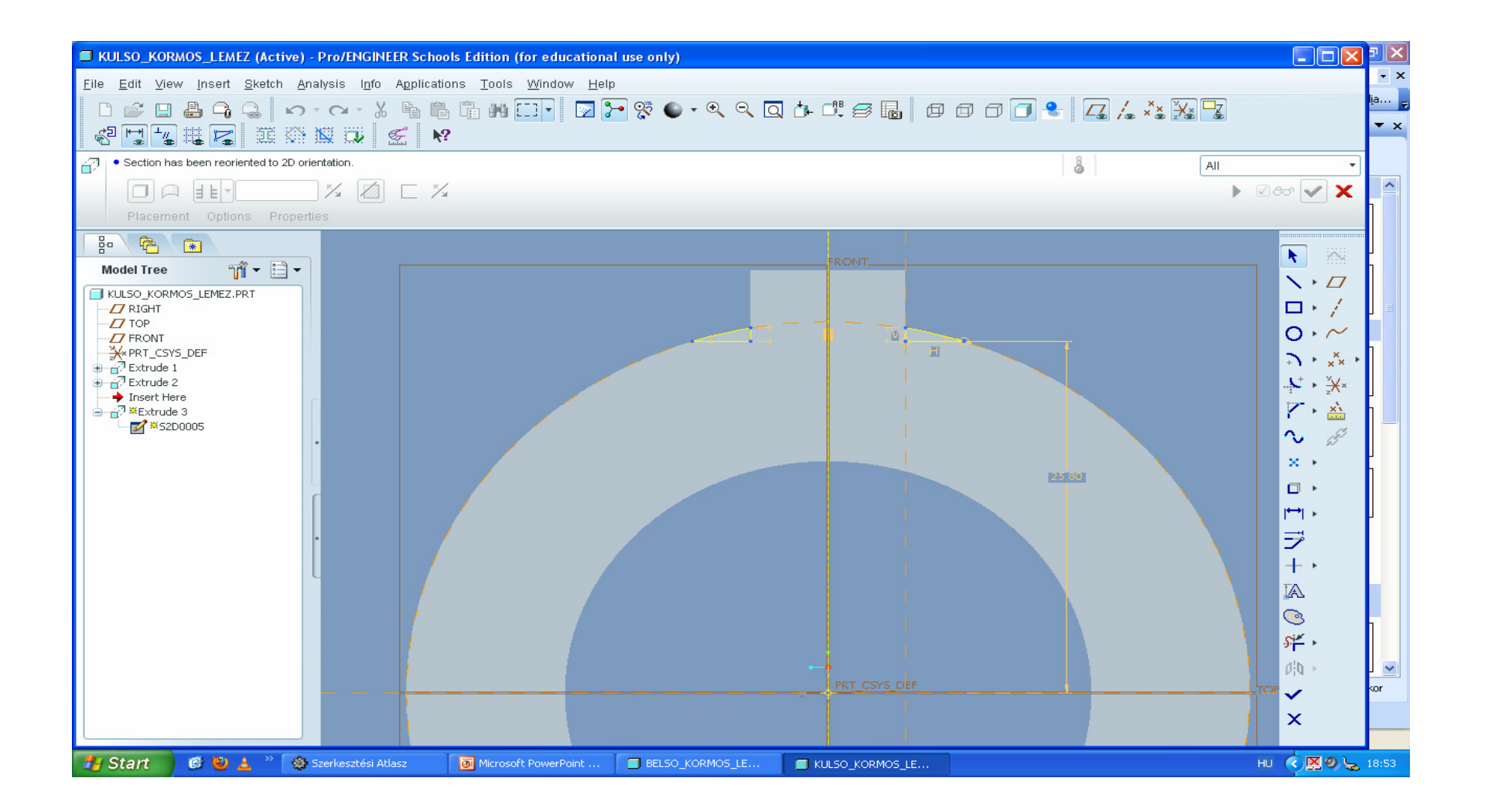

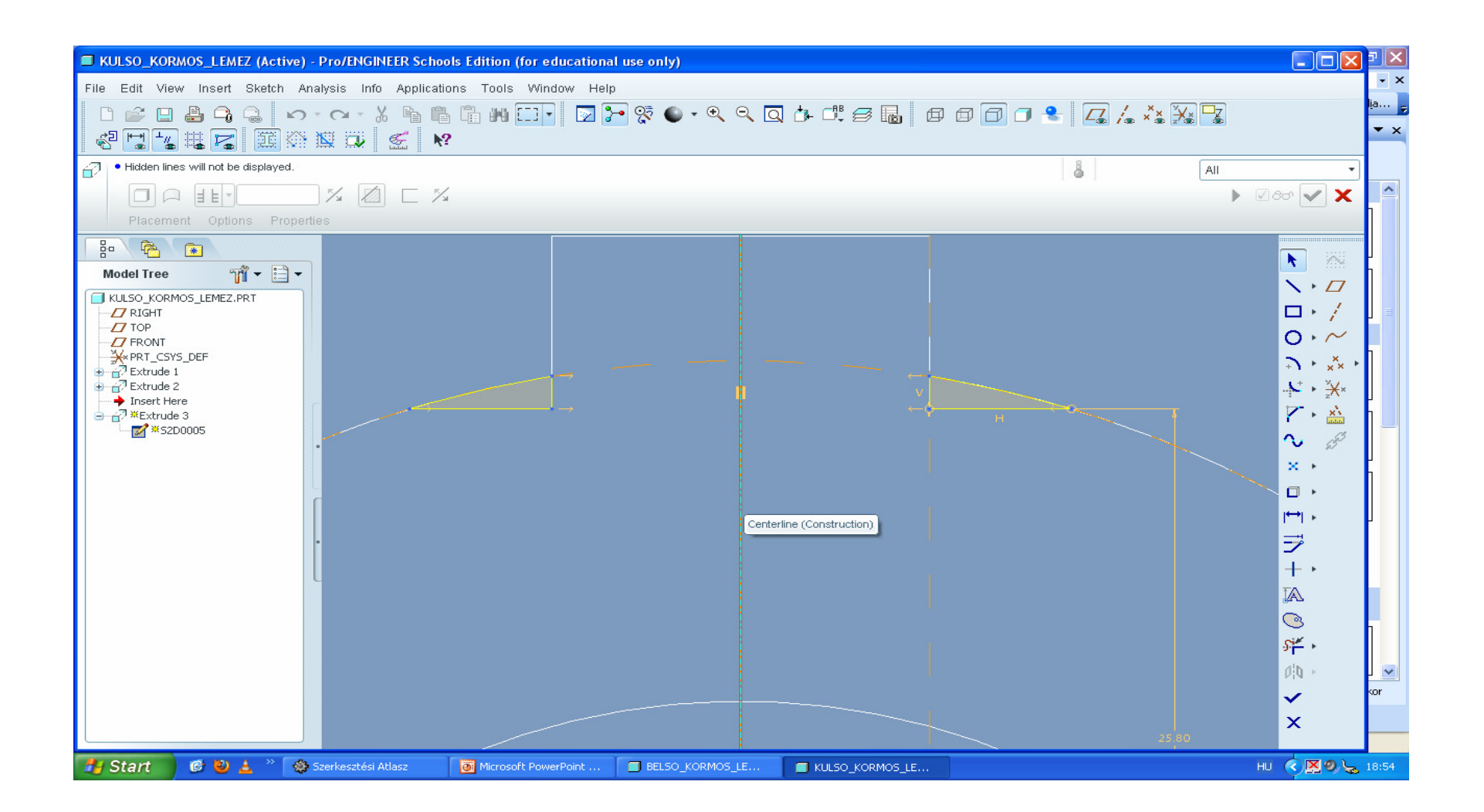

## R=1.2

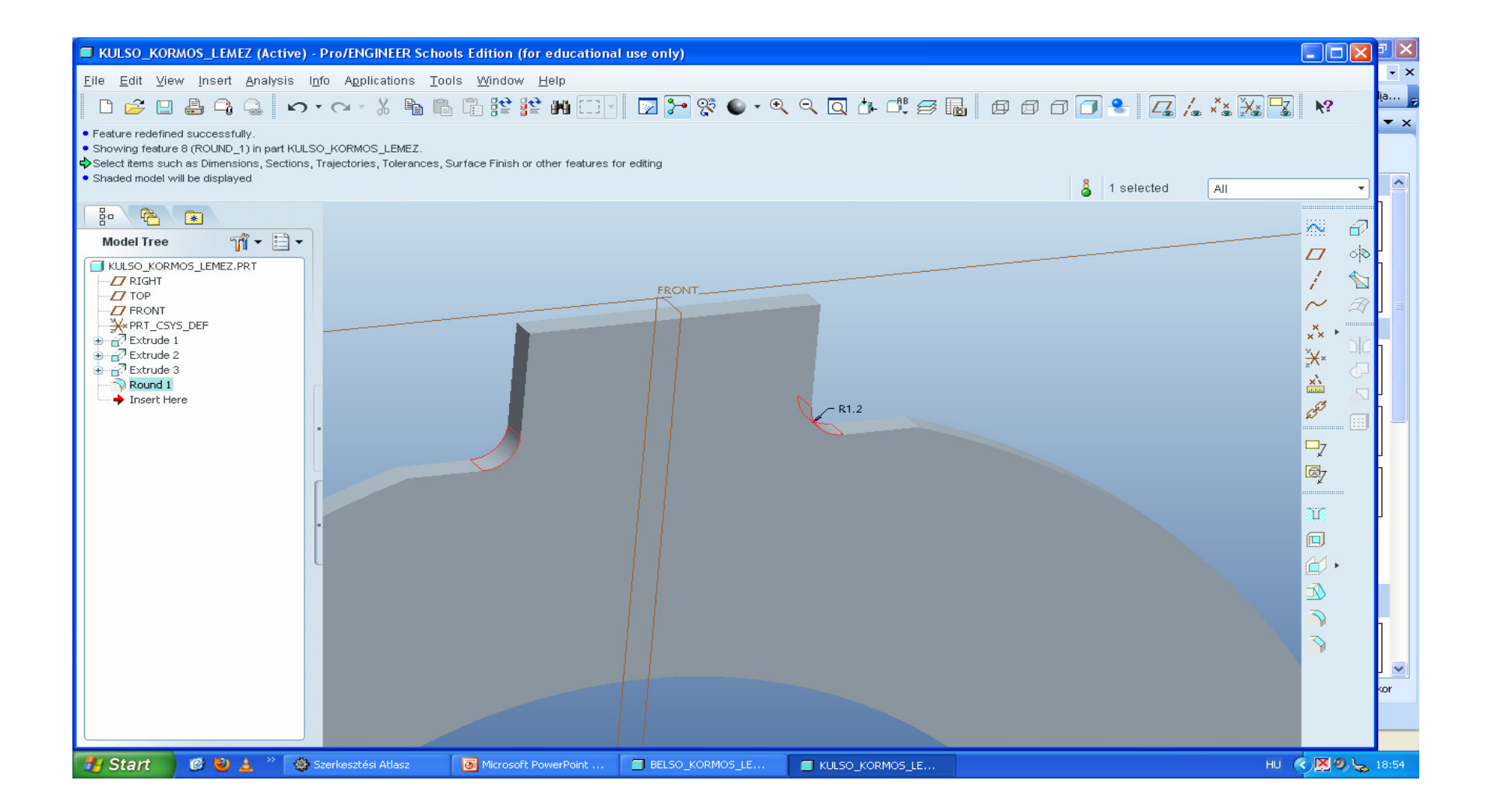

## Csoportba rendezés (kijeloles majd JobbEgér->Group)

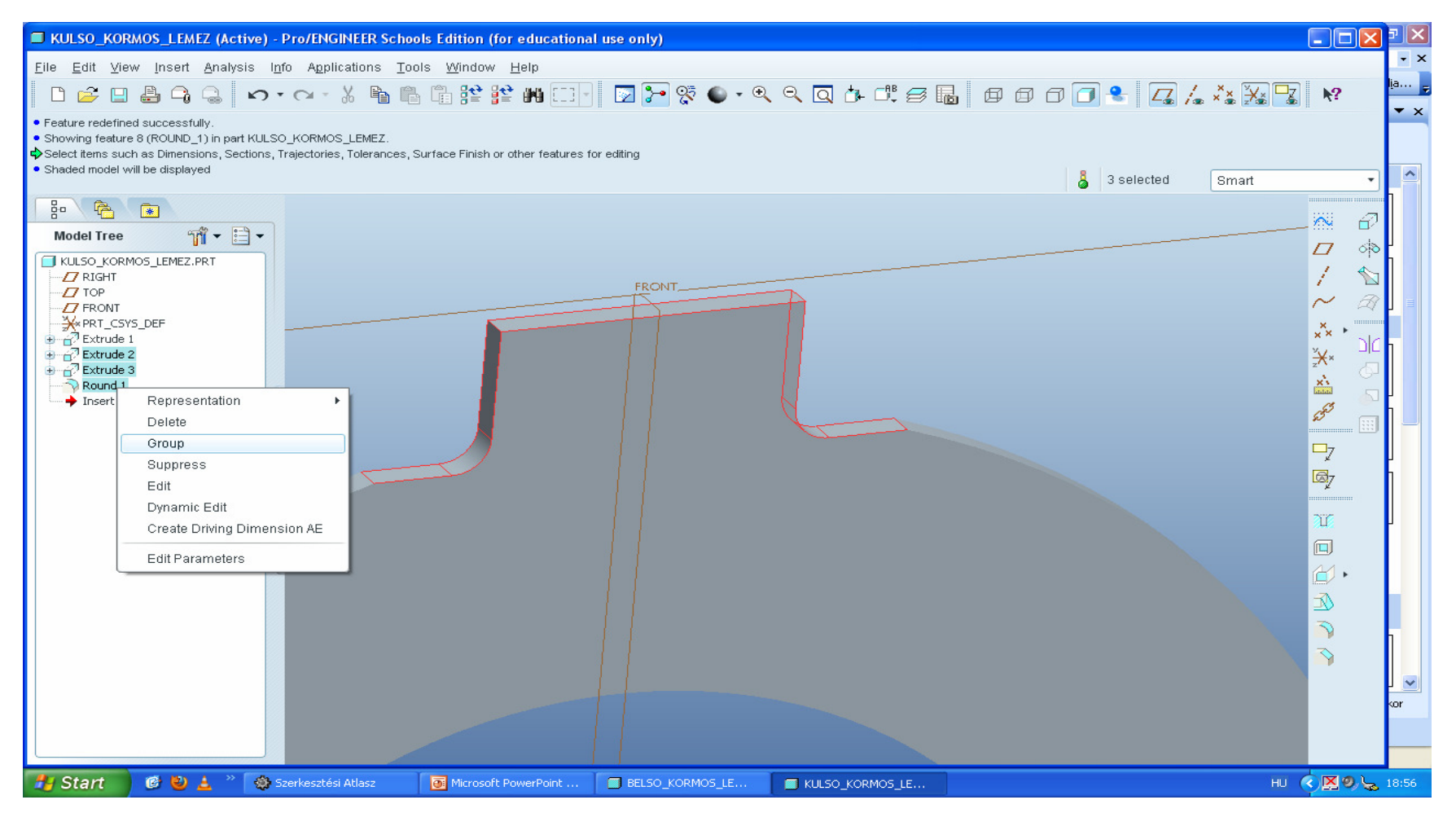

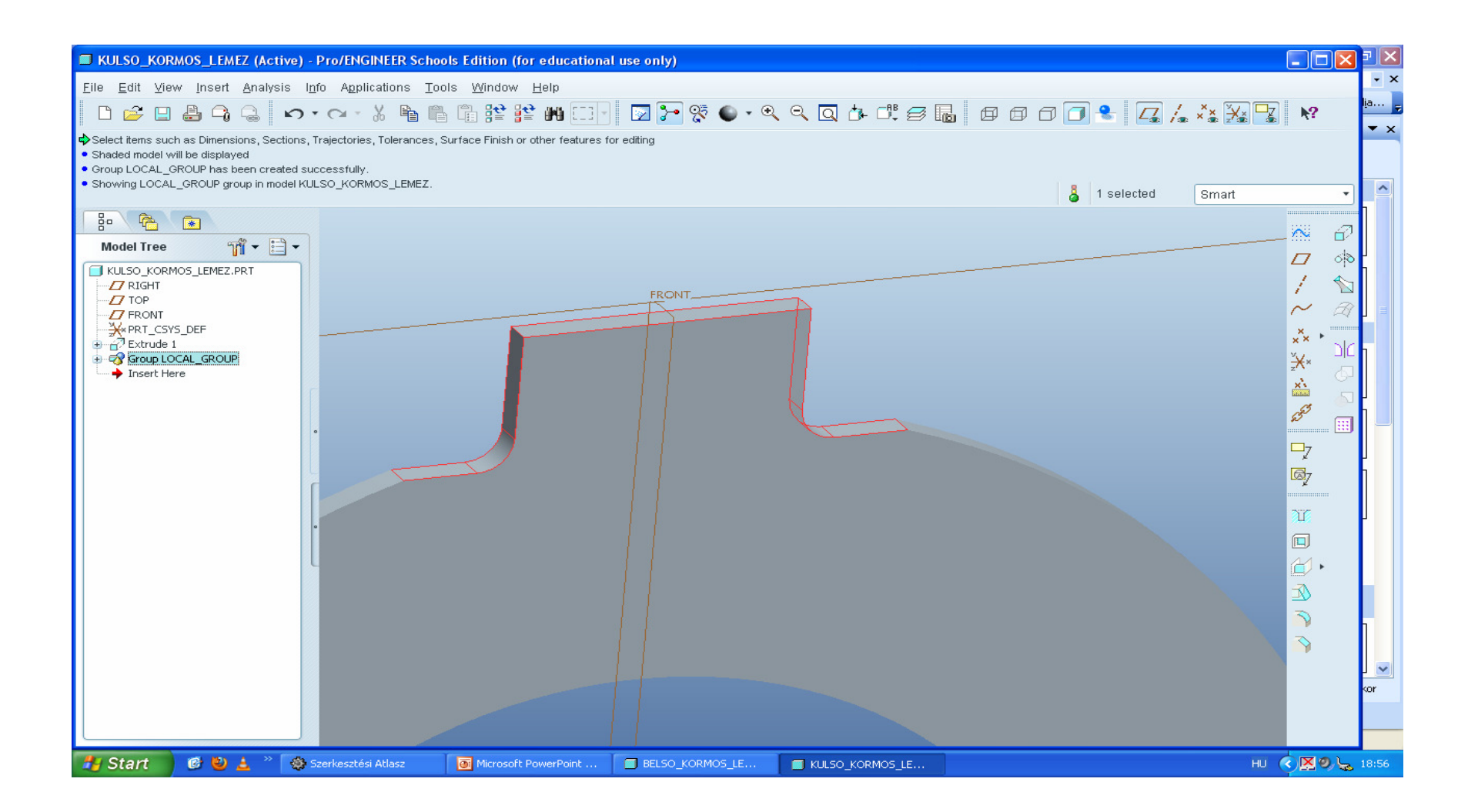

## JE pattern

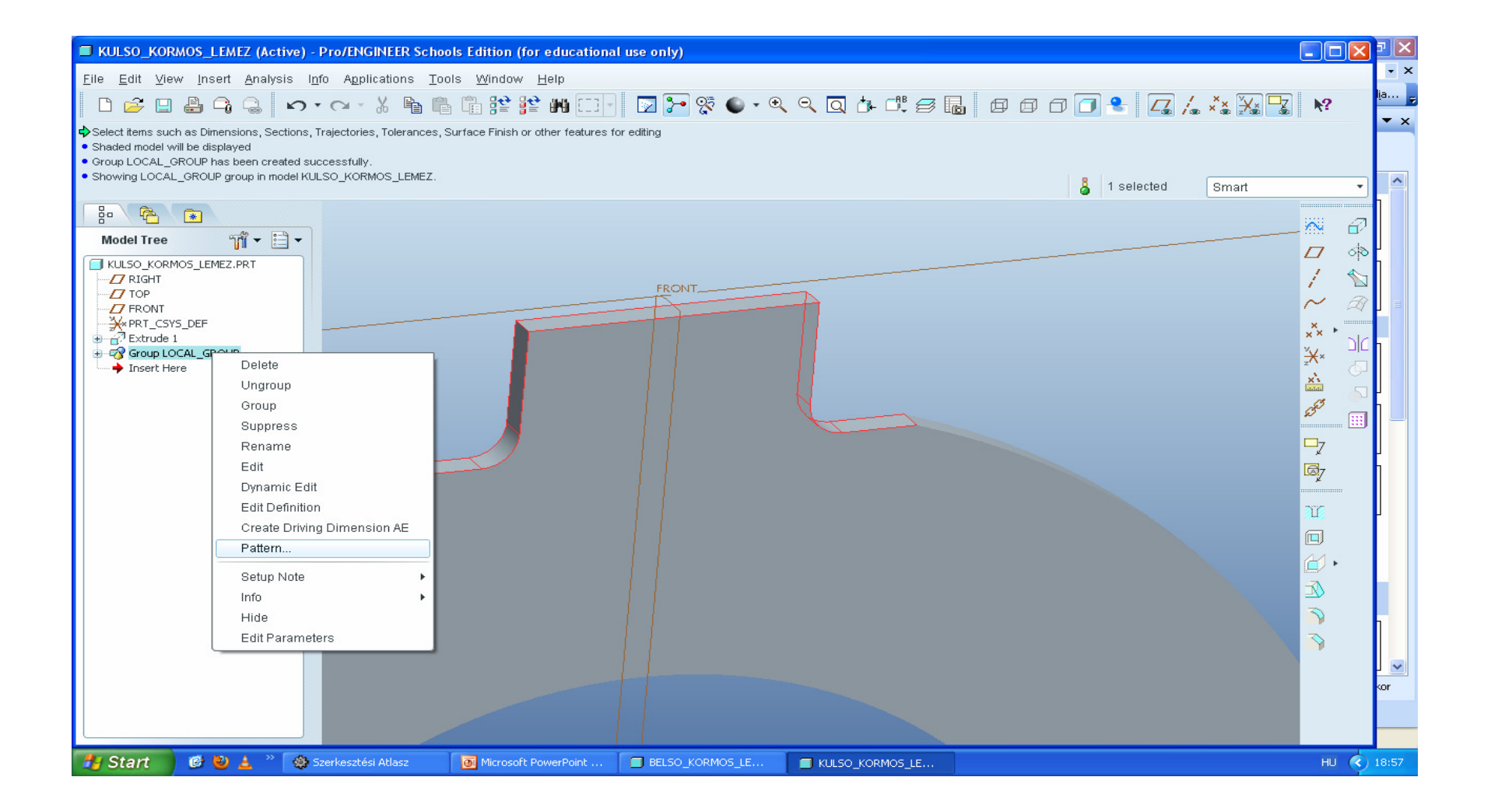

### Axis 3 120°

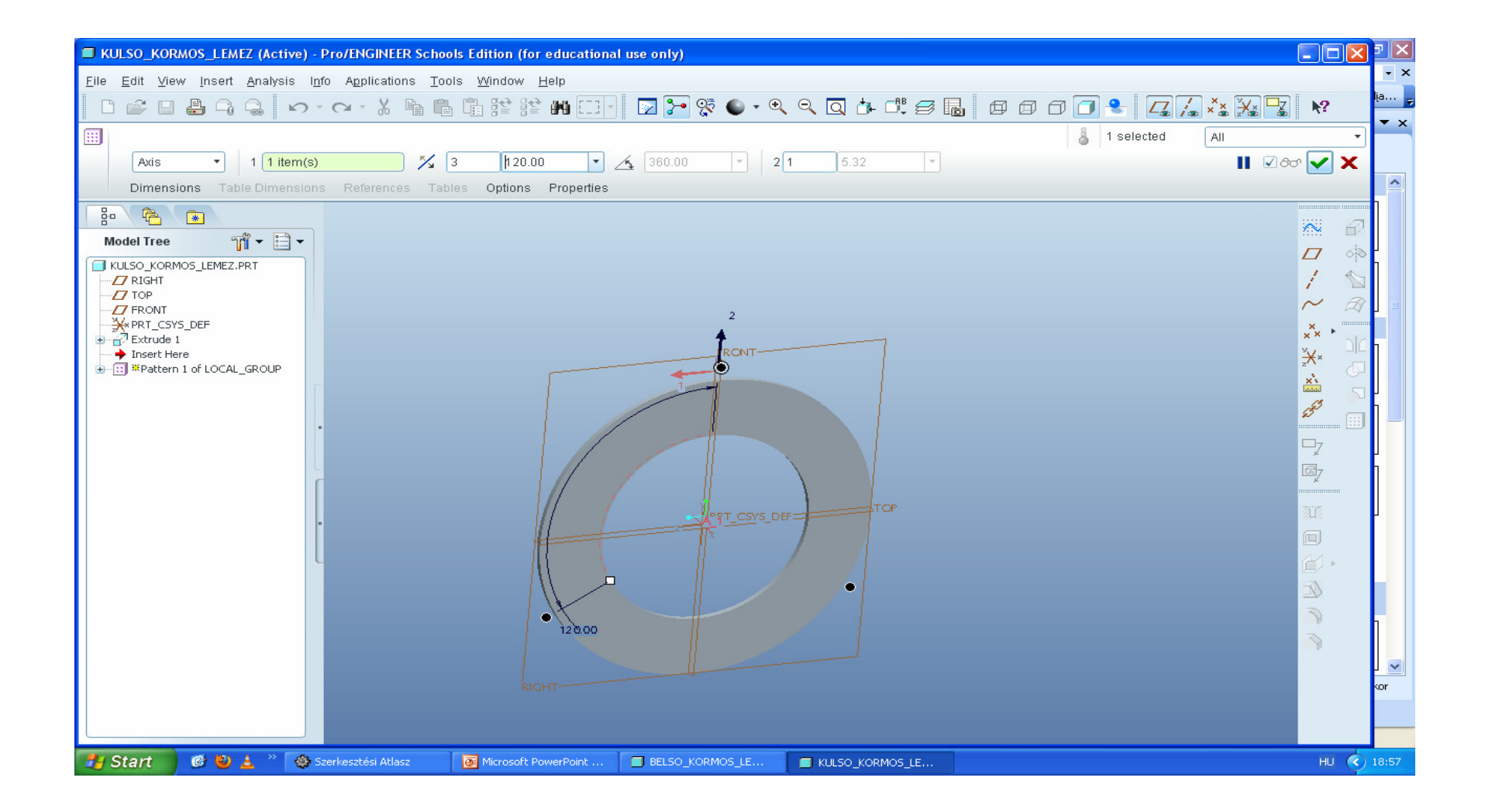

#### kesz

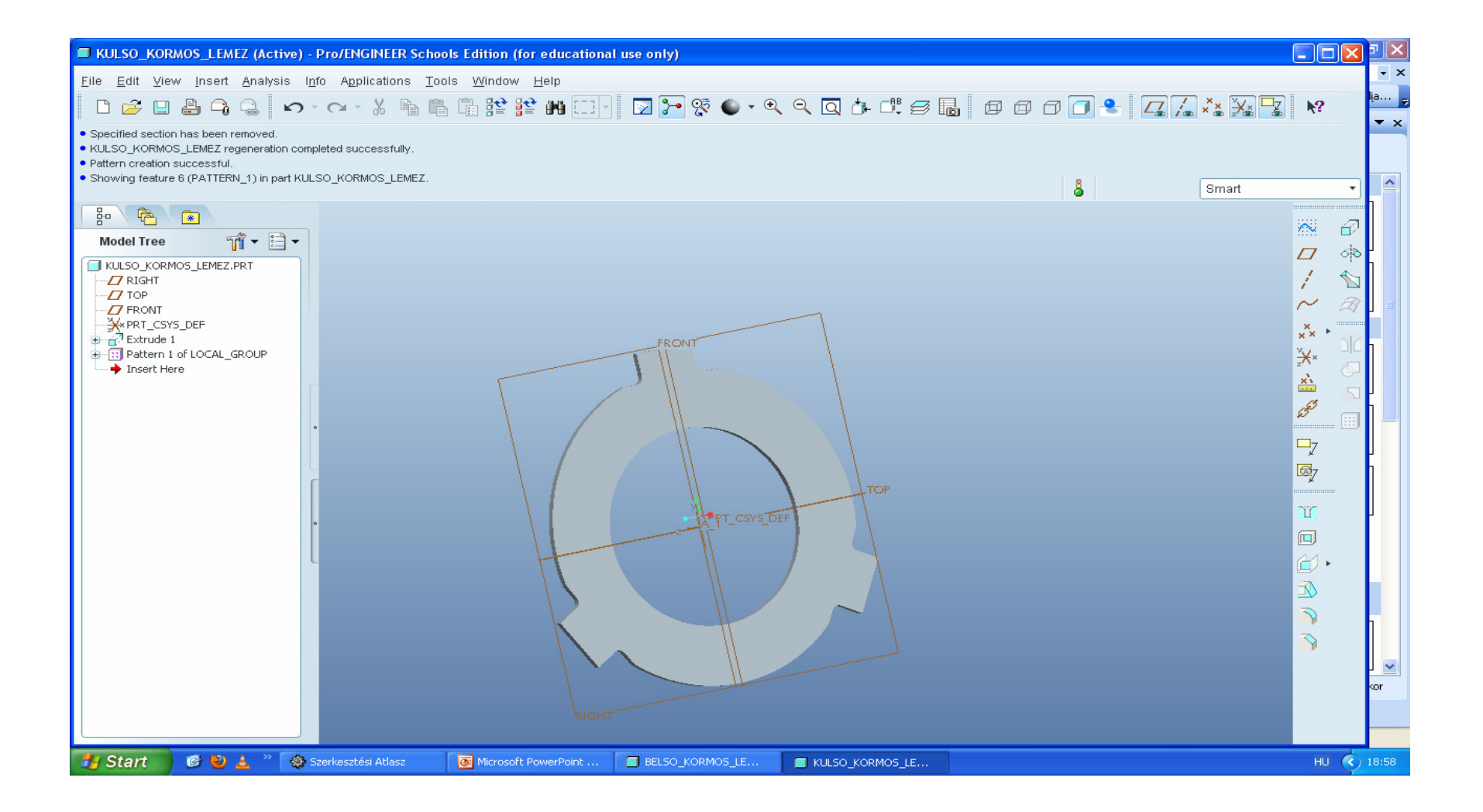

## Anyagok! File/Properties

| KULSO_KORMOS_LEMEZ (Active) -                                                                    | Pro/ENGINEER Schools Editi | on (for educational use only) |                |                |                  |            |       |                 |                           |
|--------------------------------------------------------------------------------------------------|----------------------------|-------------------------------|----------------|----------------|------------------|------------|-------|-----------------|---------------------------|
| File Edit View Insert Analysis Int                                                               | fo Applications Tools Wir  | idow Help                     |                |                |                  |            |       |                 | • ×                       |
| ပါး 🗳 🗳 🗳 🗳 က                                                                                    | Model Properties           | i                             |                |                |                  |            |       | <b>₽ №</b>      | l <u>i</u> a <del>⊊</del> |
| <ul> <li>Loading 2 tolerance tables</li> <li>Dimension tolerances changed. Regenerati</li> </ul> | 🐴 Materials                |                               |                |                |                  |            |       |                 |                           |
| Part 'KULSO_KORMOS_LEMEZ' not change                                                             | Material                   | Not assigned                  |                |                | change           |            |       |                 |                           |
| <ul> <li>Model tolerance standard set to isoboliv.</li> </ul>                                    | Units                      | millimeter Newton Second (mmN | NS)            |                | change           |            | Smart | •               |                           |
| 1- 1- 1- 1- 1- 1- 1- 1- 1- 1- 1- 1- 1- 1                                                         | Accuracy                   | Relative 0.0012               |                |                | change           |            |       |                 |                           |
| Model Tree 🎢 🛨 📄 🕶                                                                               | Mass Properties            |                               |                | 0              | change           | $\bigcirc$ |       |                 |                           |
| KULSO_KORMOS_LEMEZ.PRT                                                                           | Relations, Parameters      | and Instances                 |                |                |                  |            |       |                 |                           |
| Тор                                                                                              | Relations                  | Not defined                   |                | 0              | change           | $\bigcirc$ |       | ~ 8             |                           |
| PRT_CSYS_DEF                                                                                     | Parameters                 | 2 defined                     |                | 0              | change           | $\bigcirc$ |       | ×               |                           |
| Extrude 1                                                                                        | Instance                   | Not defined                   | Active: Generi | C-KULSO_KORMOS | change           |            |       | ×* Dia          | - 1                       |
| Insert Here                                                                                      | Geometry                   |                               |                |                |                  |            |       | <del>∡*</del> 6 | 1                         |
|                                                                                                  | Tolerance                  | ISO/DIN Medium                |                |                | change           |            |       | <b></b>         | 1                         |
|                                                                                                  | Names                      | 9 defined                     |                |                | change           |            |       | <u>۶</u>        | , –                       |
|                                                                                                  | Tools                      |                               |                |                |                  |            |       | 7               | 4                         |
|                                                                                                  | Flexible                   | Not defined                   |                |                | change           | $\odot$    |       | 1697            |                           |
|                                                                                                  | Shrinkage                  | Not defined                   |                | 0              | change           | $\bigcirc$ |       | 216             |                           |
|                                                                                                  | Simplified Representation  | 4 defined                     | Active: Master | Rep 🕜          | change           |            |       |                 |                           |
|                                                                                                  | Pro/Program                |                               |                | 0              | change           |            |       | 41.             |                           |
|                                                                                                  | Interchange                | Not defined                   |                |                | change           | $\bigcirc$ |       |                 | 11                        |
|                                                                                                  | 2. Model Interfaces        |                               |                |                |                  | 53         |       |                 |                           |
|                                                                                                  | Reference Control          | Default settings              |                |                | change           | $\bigcirc$ |       | ~               |                           |
|                                                                                                  |                            |                               | Close          |                |                  |            |       |                 | ~                         |
|                                                                                                  |                            |                               |                |                |                  |            | •     |                 | kor                       |
|                                                                                                  |                            |                               |                |                |                  |            |       |                 |                           |
| 🦺 Start 🔰 🙆 ڬ 📩 👋 🥸 🕫                                                                            | zerkesztési Atlasz 🛛 🗿 Mic | rosoft PowerPoint             | ORMOS_LE       |                | Model Properties |            |       | HU 🔇            | ) 18:59                   |

# Material -→CHANGE majd Steel-re dupla katt, és jobbra bekerül

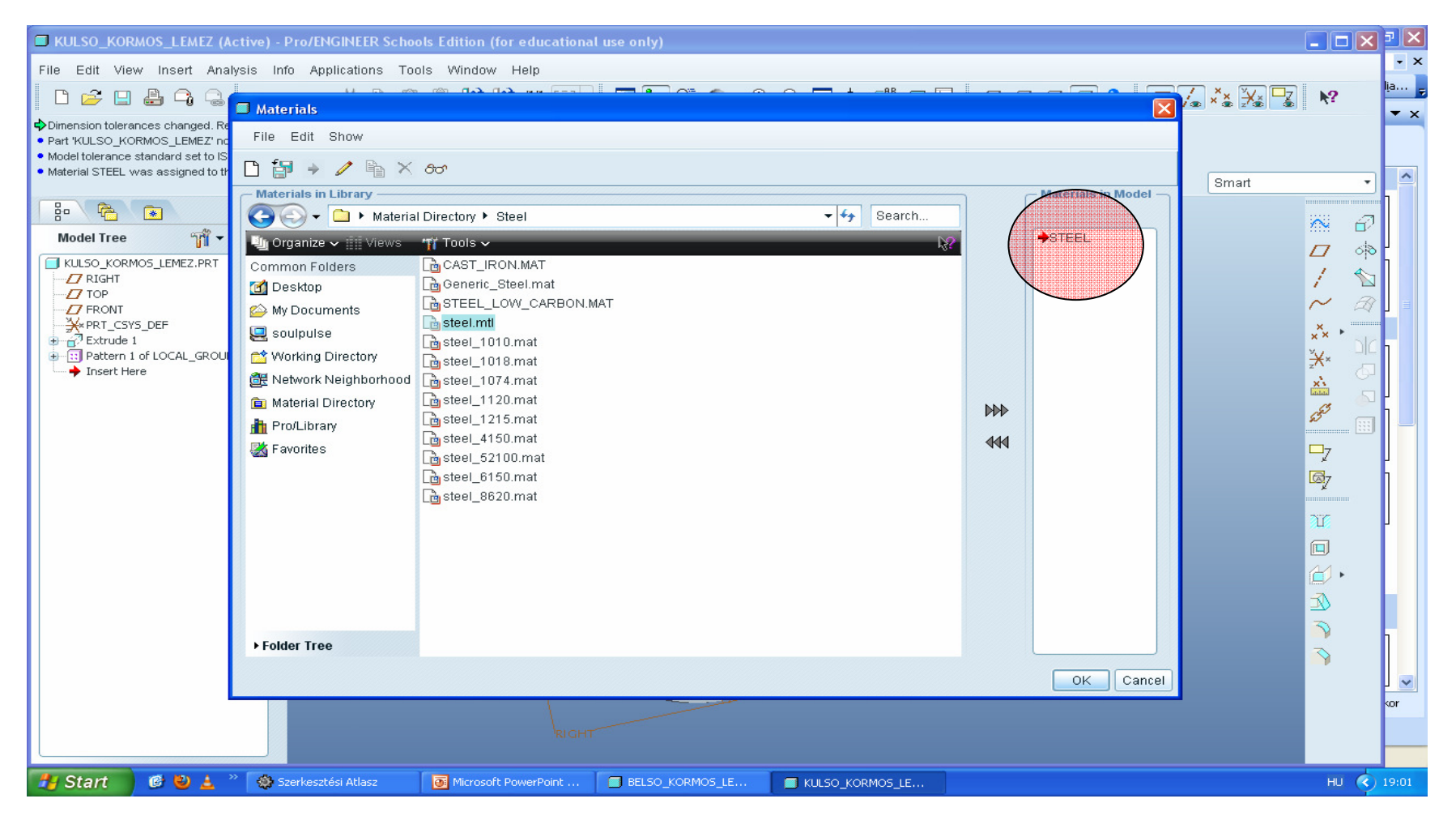

## Másik alkatrészen is !!

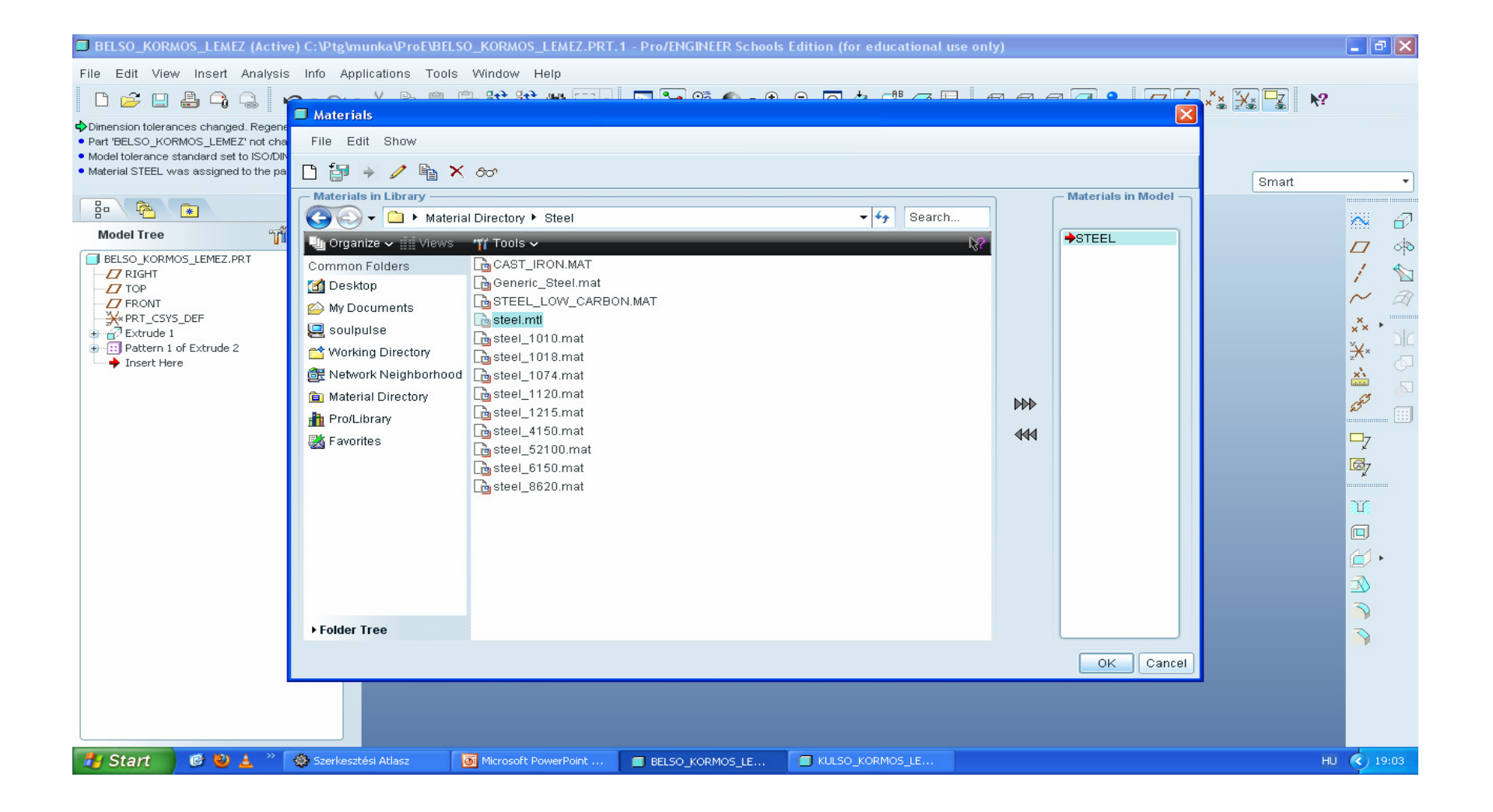

## Összesszerelés, surlodo\_lemezek.asm

| SURLODO_LEMEZEK (Active) - Pro/ENGINEER Schools E                                                                                                    | dition (for educational use only)                                                                                                    |               |          | _ 7 🗙 |
|----------------------------------------------------------------------------------------------------|----------------------------------------------------------------------------------------------------|---------------|----------|-------|
| <u>File Edit View Insert Analysis Info Applications To</u>                                                                                                    | ols <u>W</u> indow <u>H</u> elp                                                                                                    |               |          |       |
| 🗋 🚰 🖶 🕞 😂 🗠 🖓 🖕 🗎                                                                                                    | l 🗓 😫 🗰 🗔 🖉 🧐 🔍 🐨 🖉 🐨 🖓 🔍 🔍 🔍 🕮 📾 🛛                                                                                                    | Ø Ø 🖸 😤 🔼 🛵 🎗 | Ka 💥 🔽 🔹 | ?     |
| Material STEEL was assigned to the part.     BELSO_KORMOS_LEMEZ has been saved.     Base window cannot be closed.     Using C:\Program Files\ProENGINEER Schools Edition\pro_standardsta | emplates\ptc_templates\mmns_asm_design.asm as the template.                                                                                                    | 8             | Qmart    |       |
|                                                                                                    |                                                                                                    |               | oman     |       |
| Model Tree 🎢 🕶 🖬 🗸                                                                                                    |                                                                                                    |               |          |       |
| SURLODO_LEMEZEK.ASM<br>AM_RIGHT<br>ASM_TOP<br>ASM_FRONT<br>ASM_FCONT<br>Server Here<br>Insert Here                                                                                       | Ver       Sub-type         Sketch       Solid         Part       Sheetmetal         Assembly       Sheetmetal         Manufacturing       Drawing         Drawing       Format         Vulse default template!       VS         OK       Cancel |               |          |       |
| 🛃 Start 🛛 🤨 🛓 🤌 🎲 Szerkesztési Atlasz                                                                                                    | Microsoft PowerPoint 📕 SURLODO_LEMEZEK (                                                                                                    |               | HU       | 19:06 |

## Mmns\_asm\_design

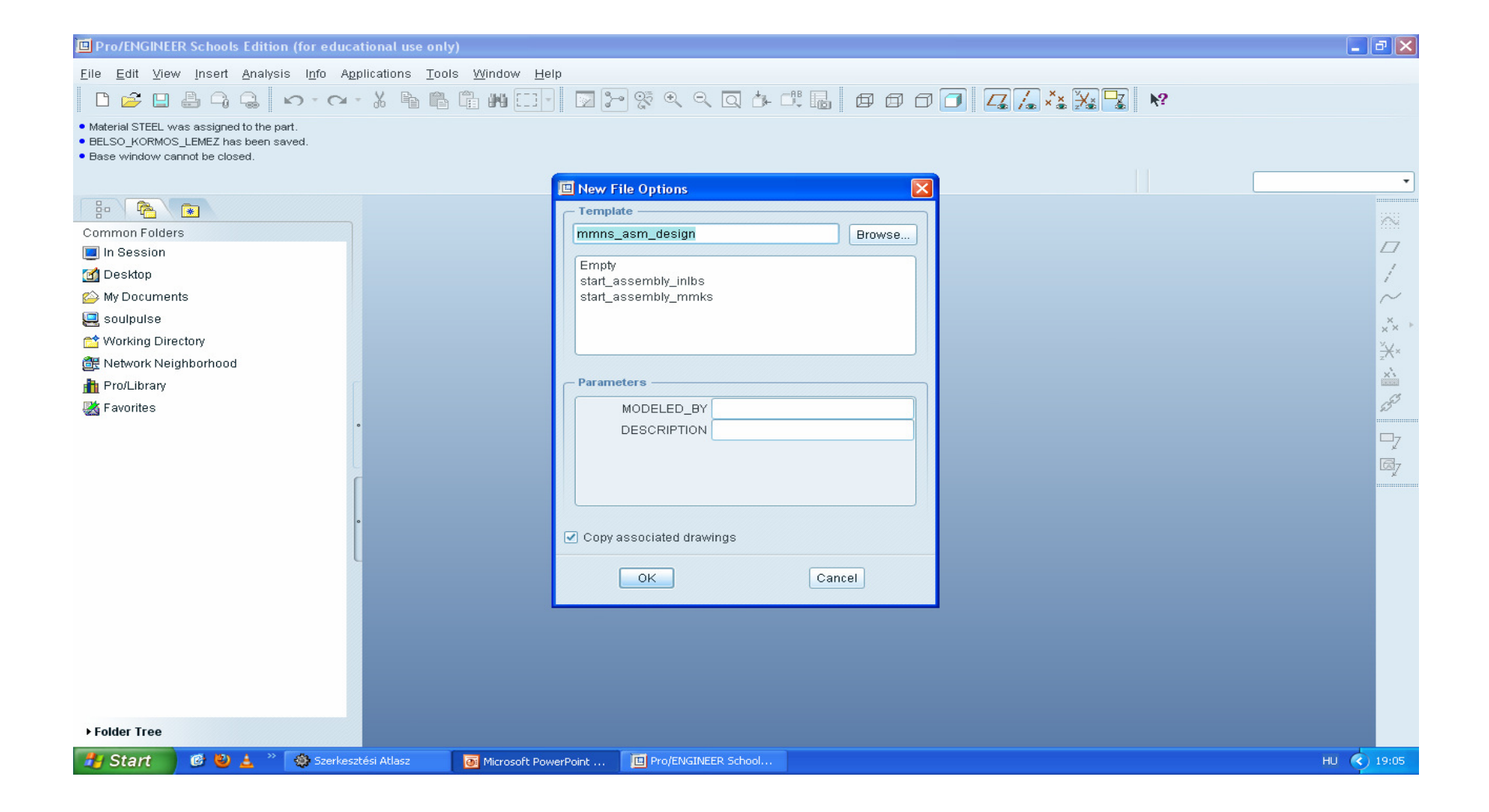

# Belso kormos\_ DEFAULT

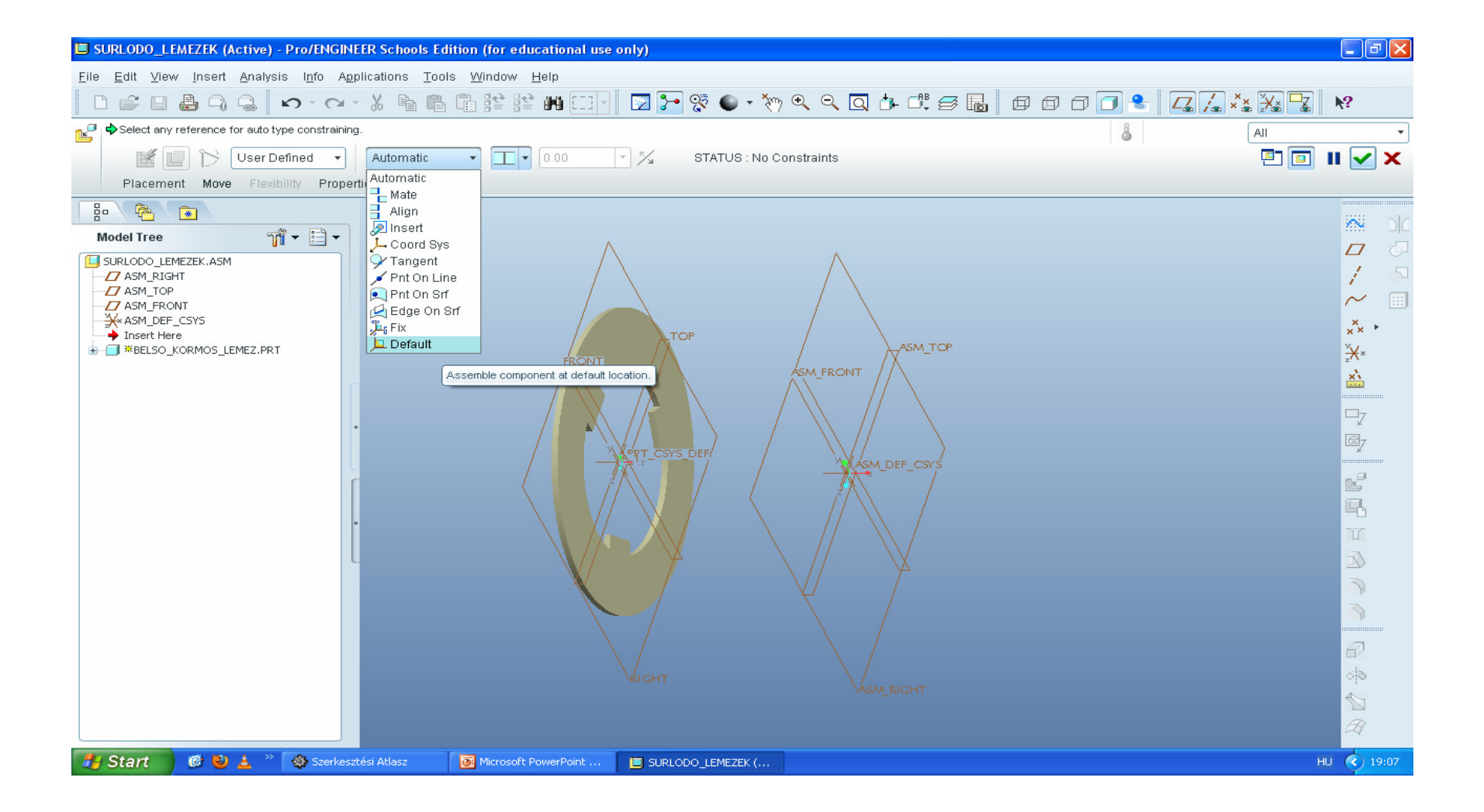

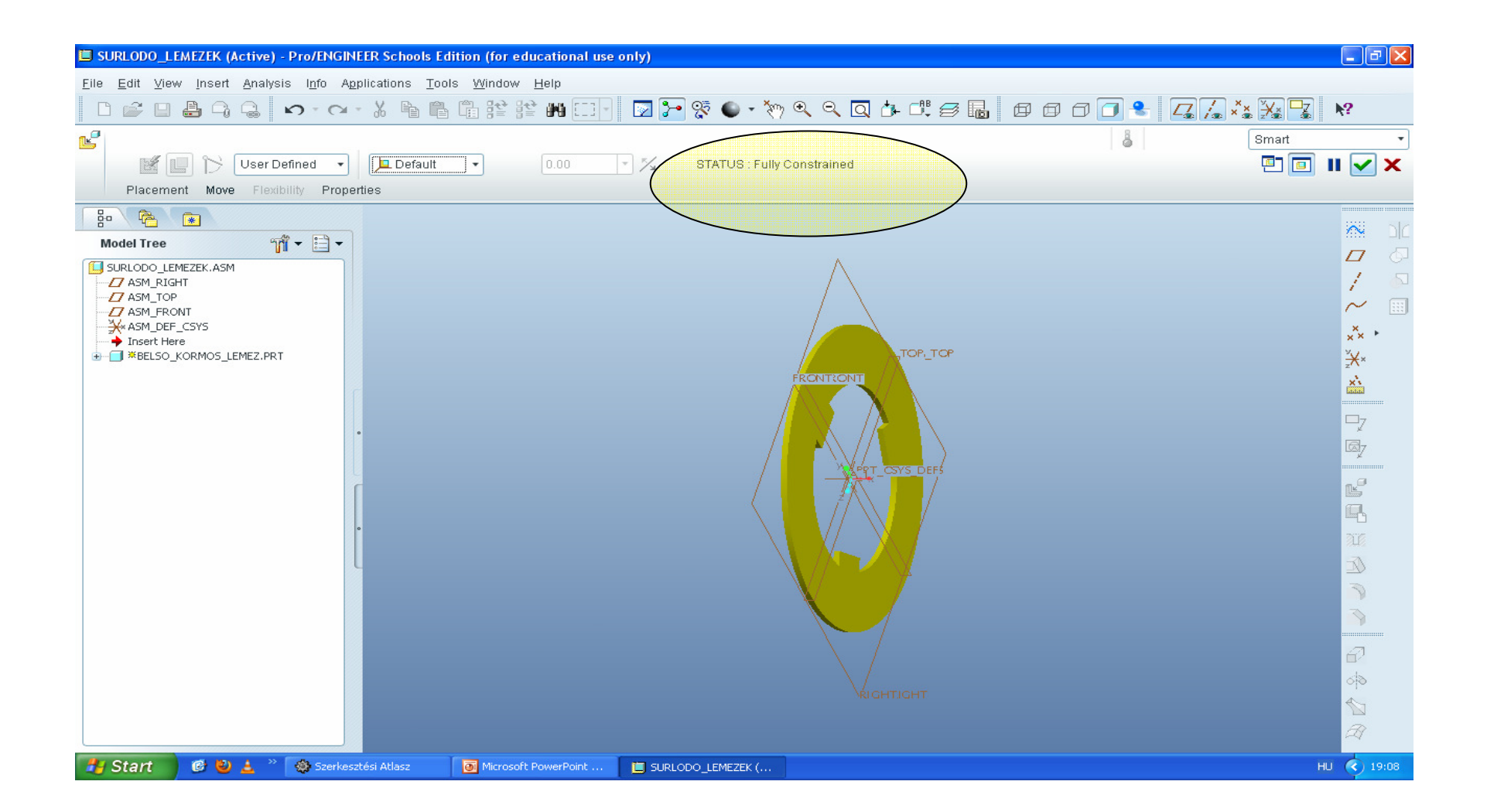

# Kulso kormos $\rightarrow$ cylinder

| SURLODO_LEMEZEK (Active) - Pro/ENGINEER Schools Edition (for educational use only)                                                                   | - 7 🛛       |
|----------------------------------------------------------------------------------------------------|-------------|
| <u>F</u> ile <u>E</u> dit <u>V</u> iew <u>I</u> nsert <u>A</u> nalysis I <u>n</u> fo A <u>p</u> plications <u>T</u> ools <u>W</u> indow <u>H</u> elp |             |
| ▷ ☞ ⊔ ♣ ♀ ♀ ゕ ヽ ゕ ヽ メ ᆘゎ ᆘゎ カキ キキ 艸 □⊡ · ☑ ┣ ☞ ѷ ♀ ♀ ◙ Ҍ ロ! ฮ ┠ ┏ ┏ ┍ ┏ ♣ _ ∡ Љ ネュ ½ 🖫                                                               | <b>k?</b>   |
| Coordinate Systems will not be displayed.                                                                                                    | •           |
| 🕼 📳 🏷 User Defined 🔻 Automatic 🔹 🔲 🔹 0.00 🔹 🌠 STATUS : No Constraints                                                                                | II 🗸 🗙      |
| Placement Move User Defined erties                                                                                                    |             |
|                                                                                                    |             |
| Madel Tree                                                                                                    |             |
| Cylinder                                                                                                    |             |
| Use pre-defined constraints to define a Cylinder constraint set                                                                                      | 1 🖉         |
|                                                                                                    | ~           |
| ASM_DEF_CSYS                                                                                                    | × +         |
| → Insert Here                                                                                                    | ×<br>×<br>× |
|                                                                                                    | ×           |
|                                                                                                    |             |
|                                                                                                    | ₽7          |
|                                                                                                    | By          |
|                                                                                                    | _ 💷         |
|                                                                                                    |             |
|                                                                                                    | L-C         |
|                                                                                                    | <u>N</u>    |
|                                                                                                    |             |
|                                                                                                    | 3           |
|                                                                                                    | 3           |
|                                                                                                    |             |
|                                                                                                    | <u>6</u> 2  |
|                                                                                                    | ୍ୱାର        |
|                                                                                                    |             |
|                                                                                                    | A           |
| 🛃 Start 🛛 🙆 🛓 🤌 Szerkesztési Atlasz 🛛 💽 Microsoft PowerPoint 📋 SURLODO_LEMEZEK (                                                                     | HU 🔇 19:09  |

## A\_1→a\_1 Ctrl+alt+JEgér+egérmozg eltolja, Ctrl+alt+KEgér+egérmozg forgatja, Ctrl+alt+BEgér+egérmozg mind2

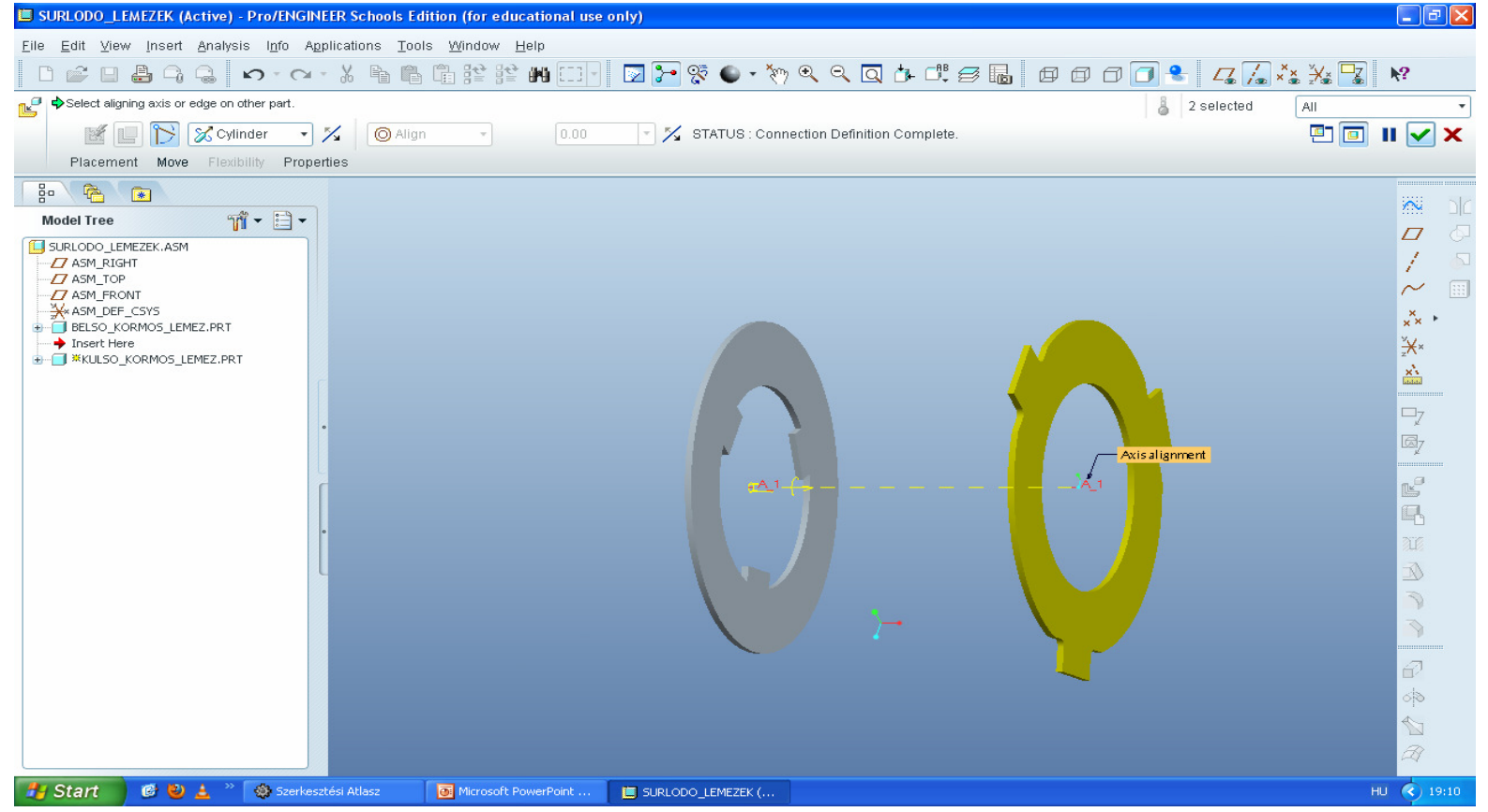

## **Placement NEW SET!**

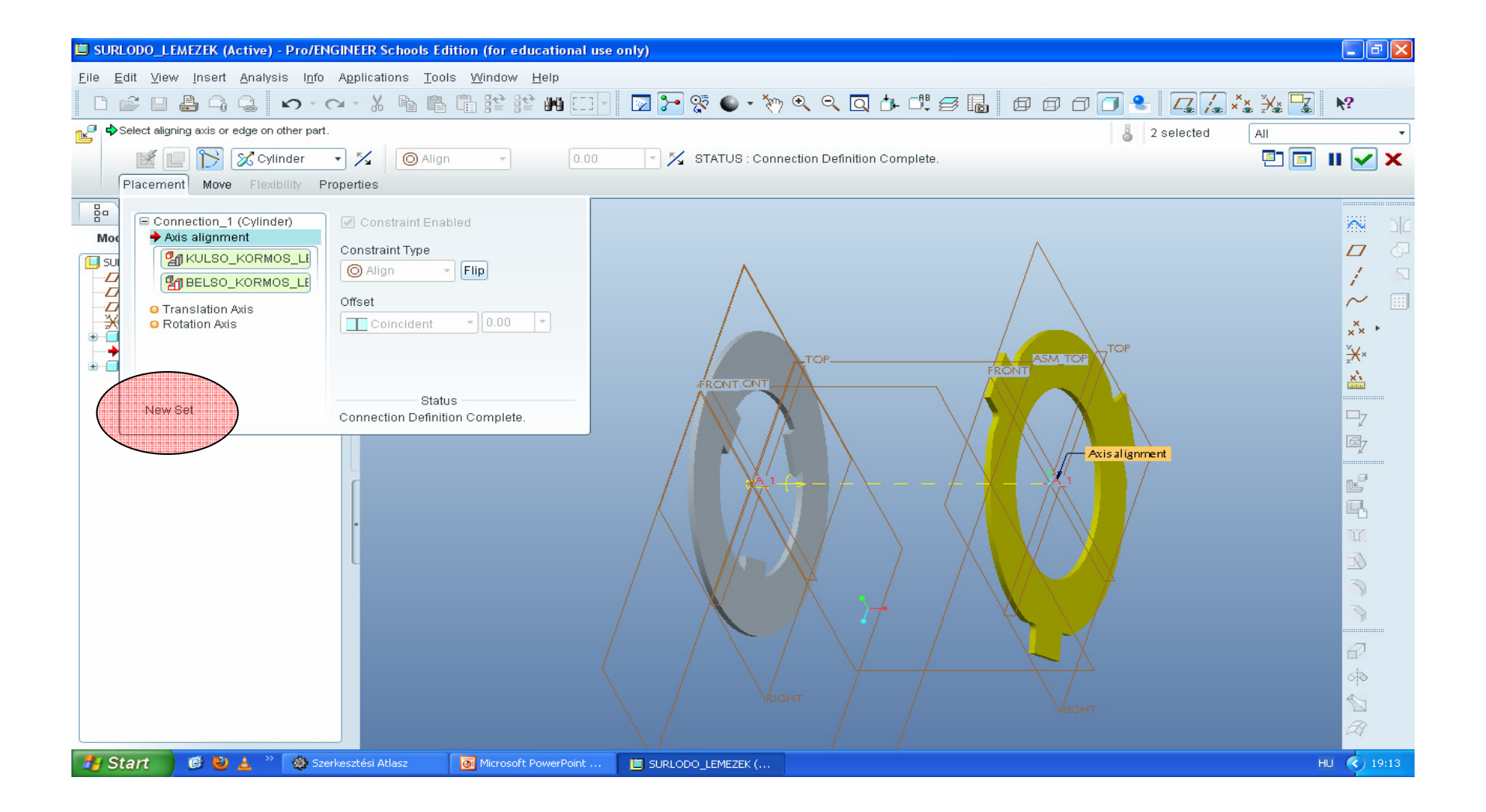

## planar

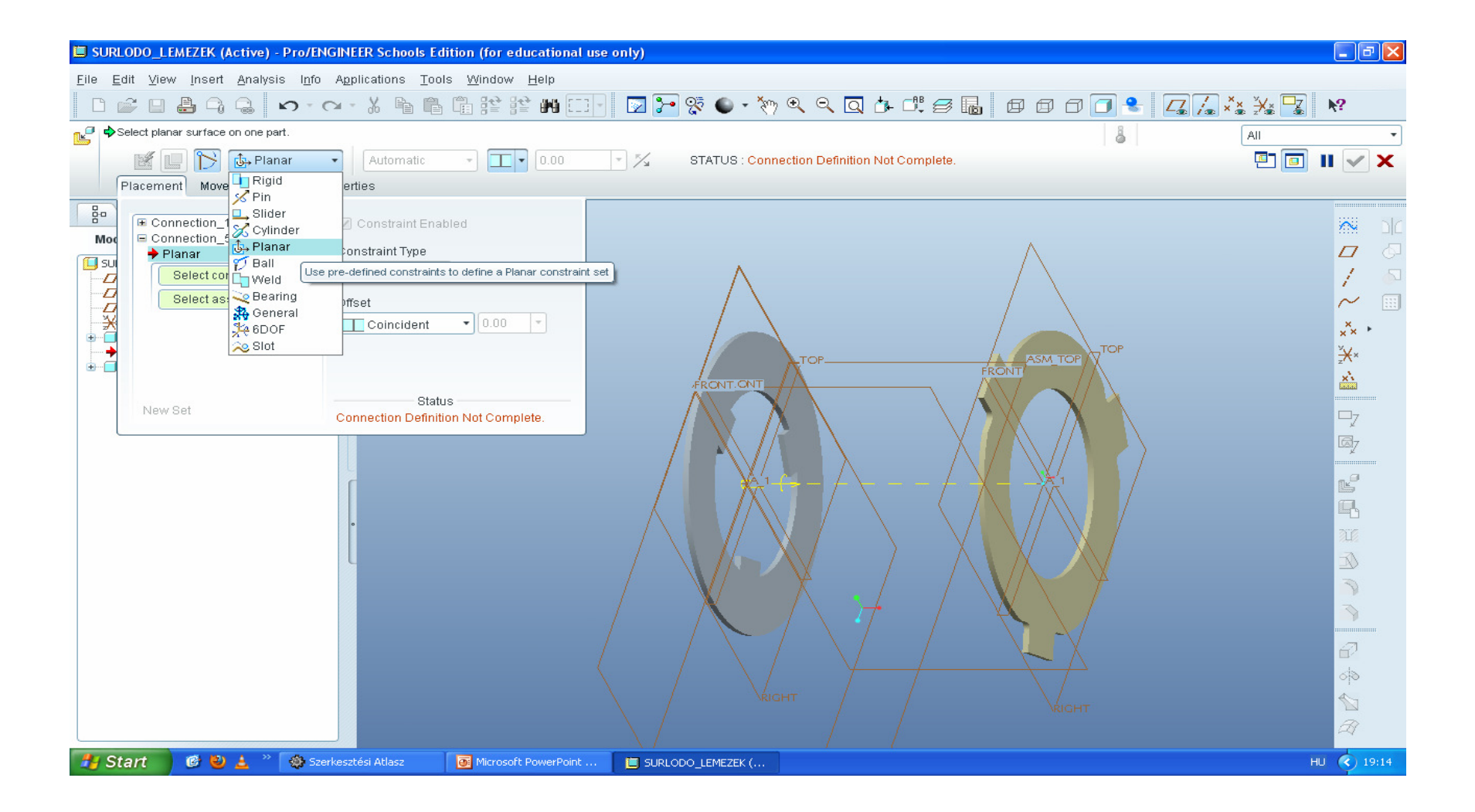

## Érintkező oldalakat jelölje ki

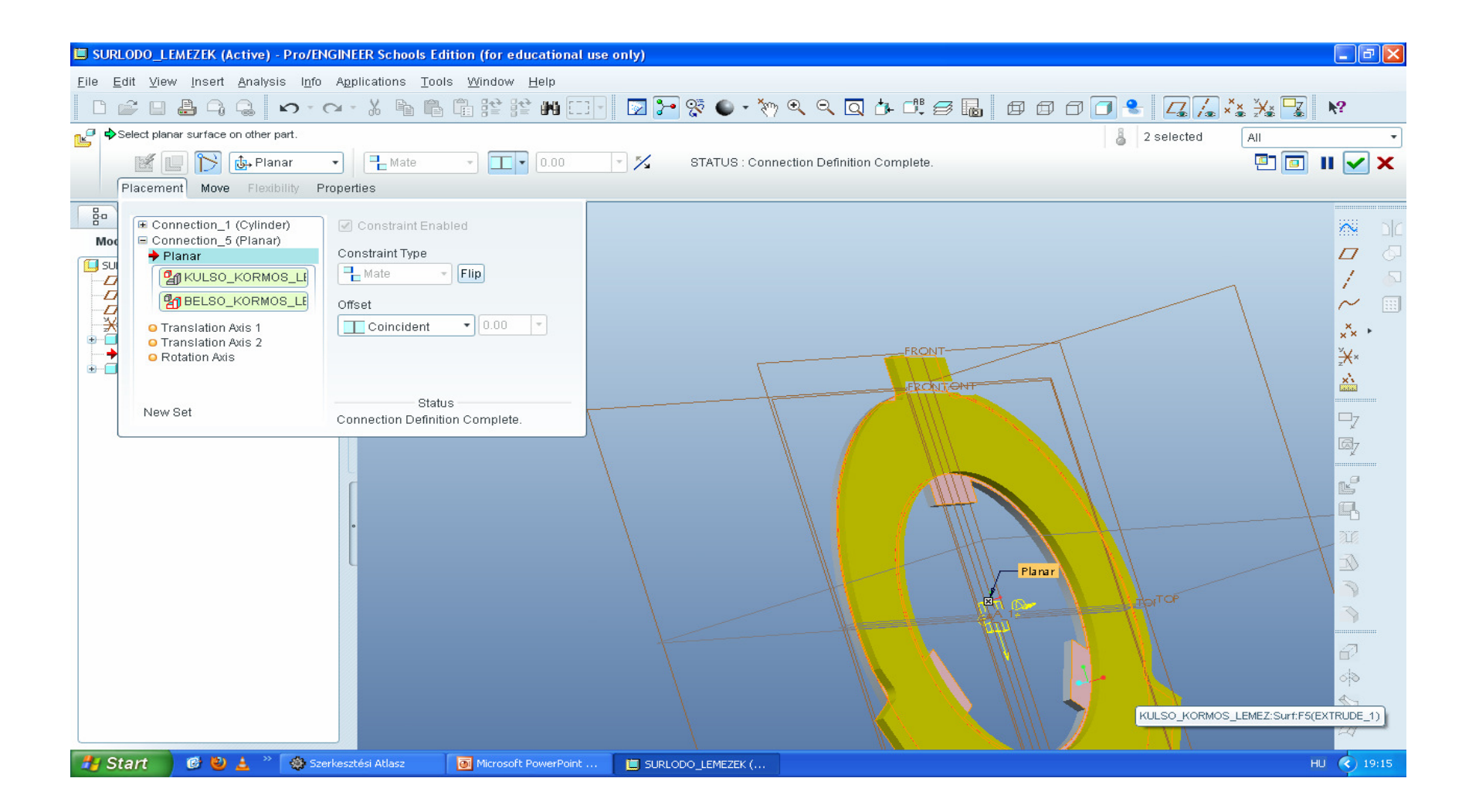

## Ctrl+alt+BEgér+egérmozg csak forgatja

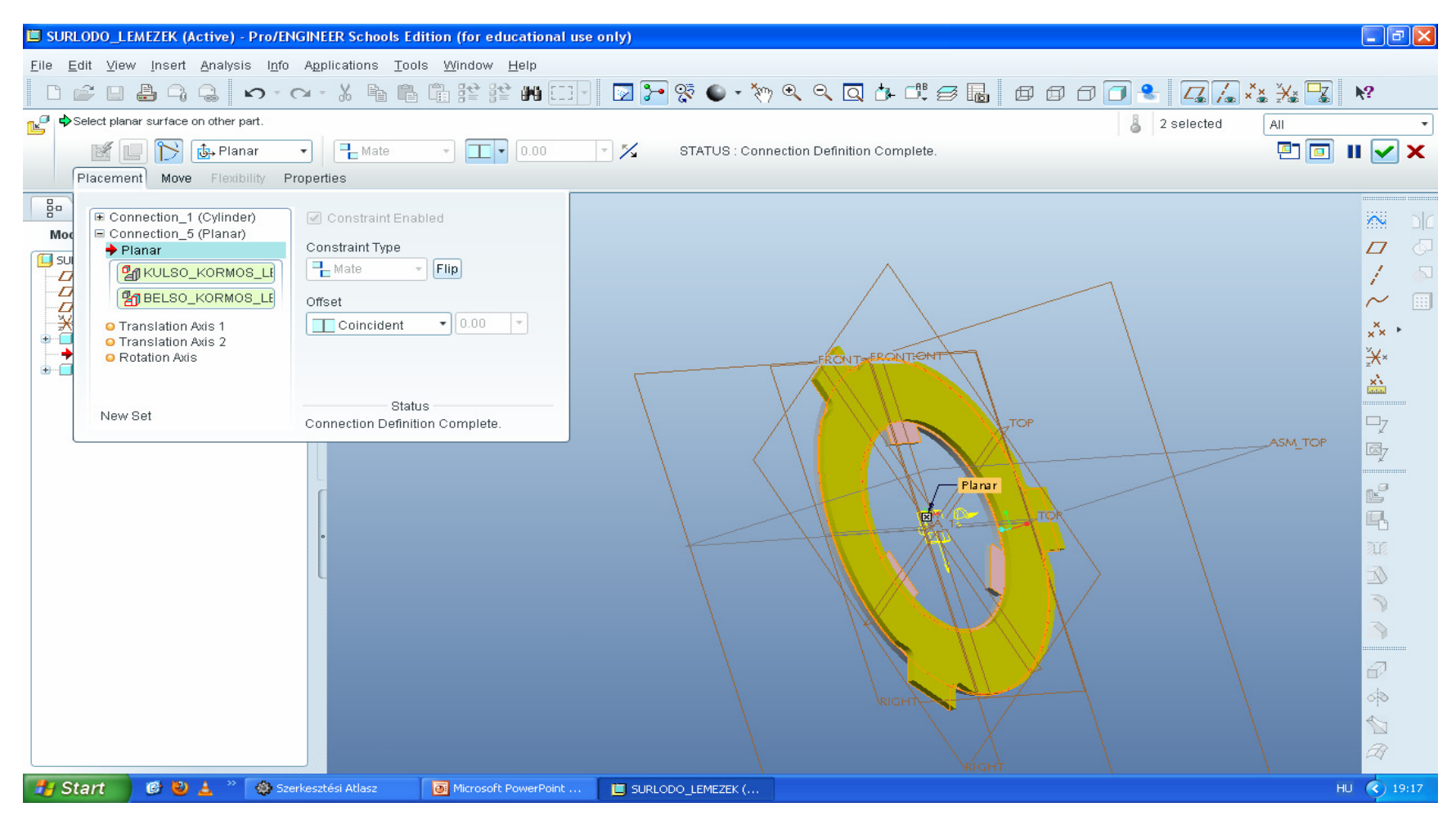

#### Rotation axis, katt

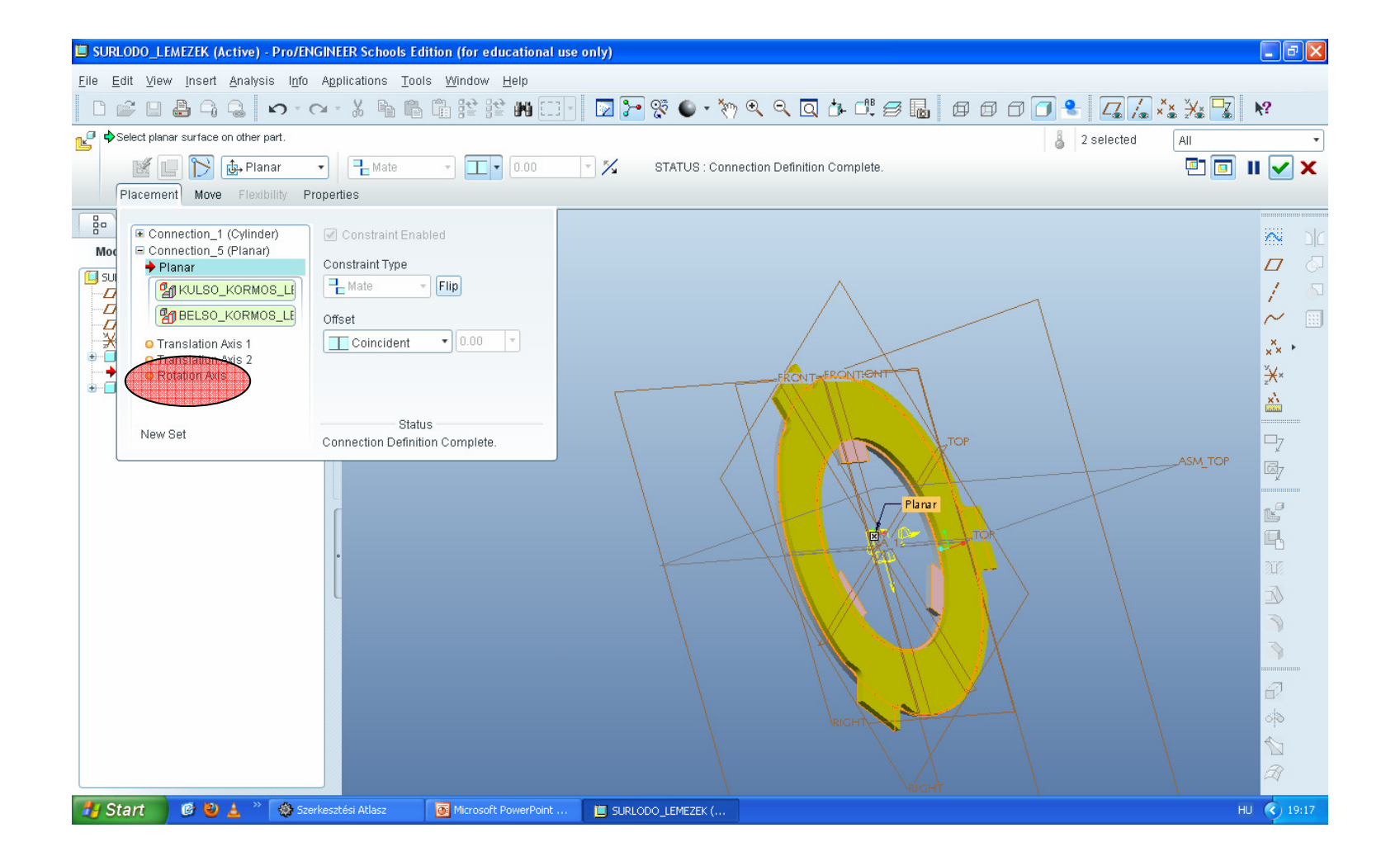

## Front→Front síkok

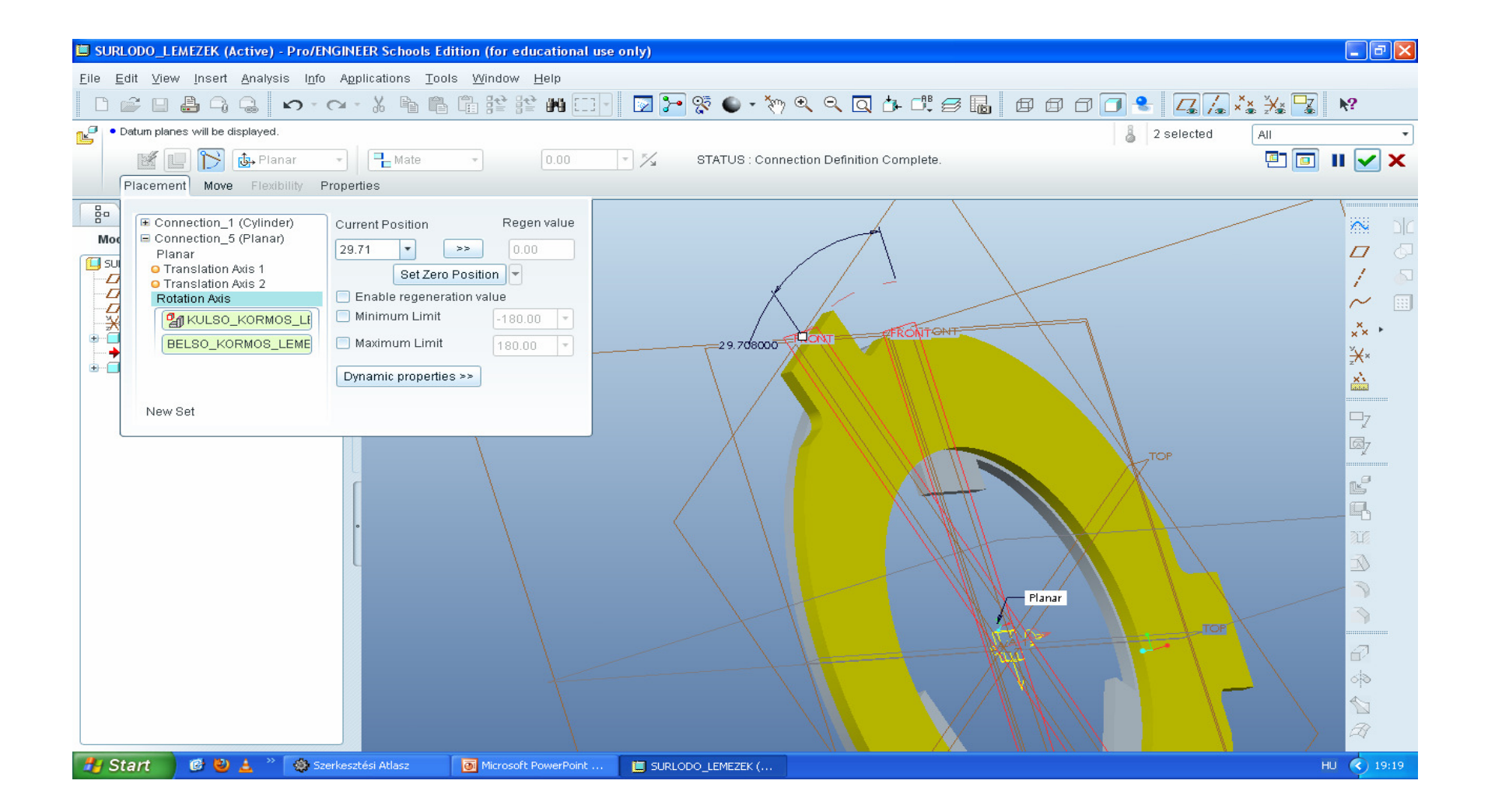

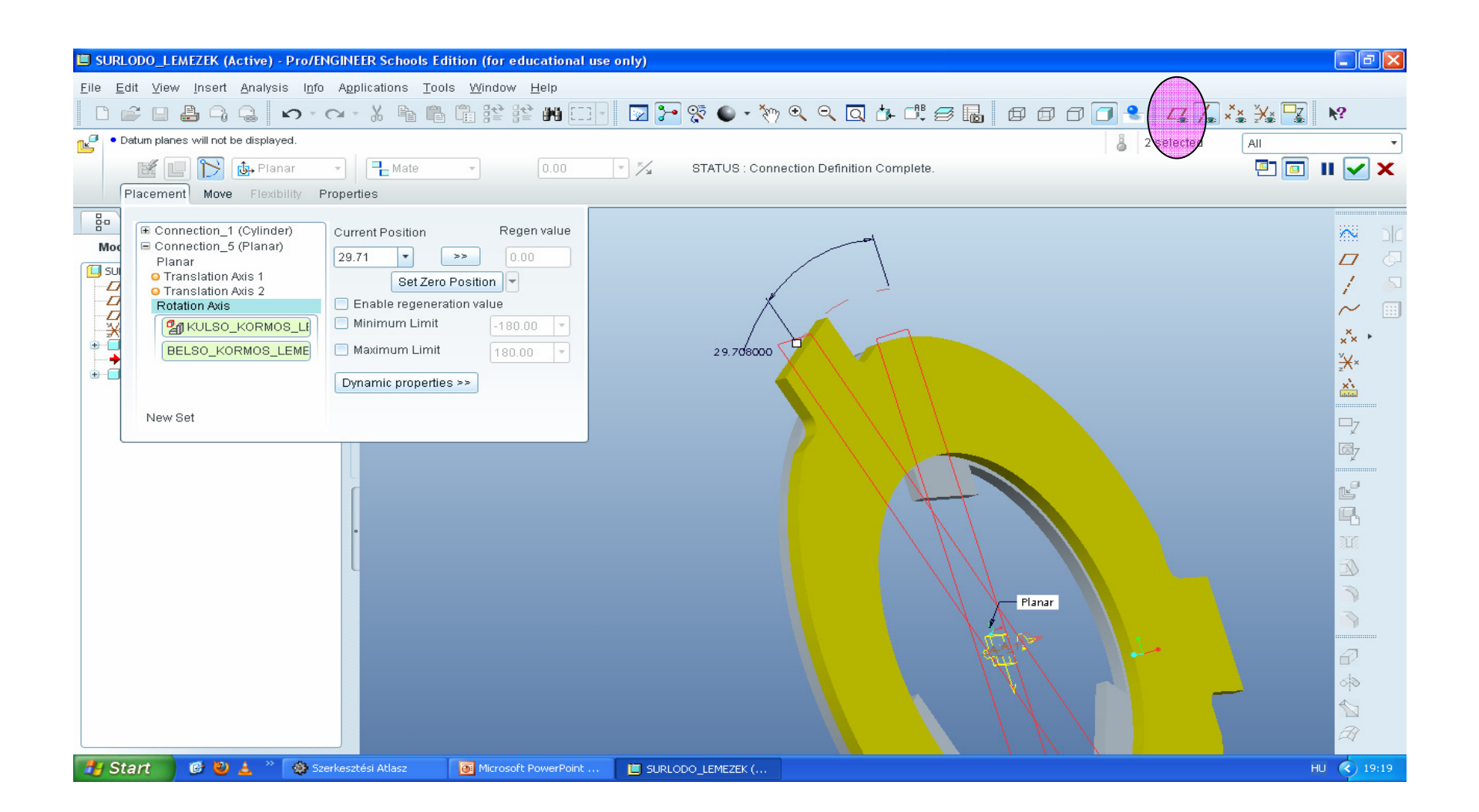

## Újragenerálási érték maradjon 0-án (regen value 0.0)

| SURLODO_LEMEZEK (Active) - Pro/ENGINEER Schools Edition (for educational use only)                                                                                                    | - 2 🛛      |
|----------------------------------------------------------------------------------------------------|------------|
| <u>F</u> ile <u>E</u> dit <u>V</u> iew Insert <u>A</u> nalysis I <u>n</u> fo Applications <u>T</u> ools <u>W</u> indow <u>H</u> elp                                                                                                    |            |
|                                                                                                    | ž 🔽 🕅      |
| • Datum planes will not be displayed.                                                                                                    | •          |
| Image: Status in the state     Image: Status in the state     Image: Status in the state <td>1 🗉 II 🗹 🗙</td> | 1 🗉 II 🗹 🗙 |
| Image: Connection_1 (v)(inder)       Current Position         Image: Connection_5 (Plana)       Piser         Image: Connection_5 (Plana)       Piser         Image: Co                                                                                                    |            |
| 🛿 Start 🔰 🚳 🥹 🛓 🐣 🛞 Szerkesztési Atlasz 🛛 🔯 Microsoft PowerPoint 📋 SURLODO_LEMEZEK (                                                                                                    | HU 🔇 19:21 |

## Pipa! Az újragenerálási érték engedélyezéséhez! Enable regen value

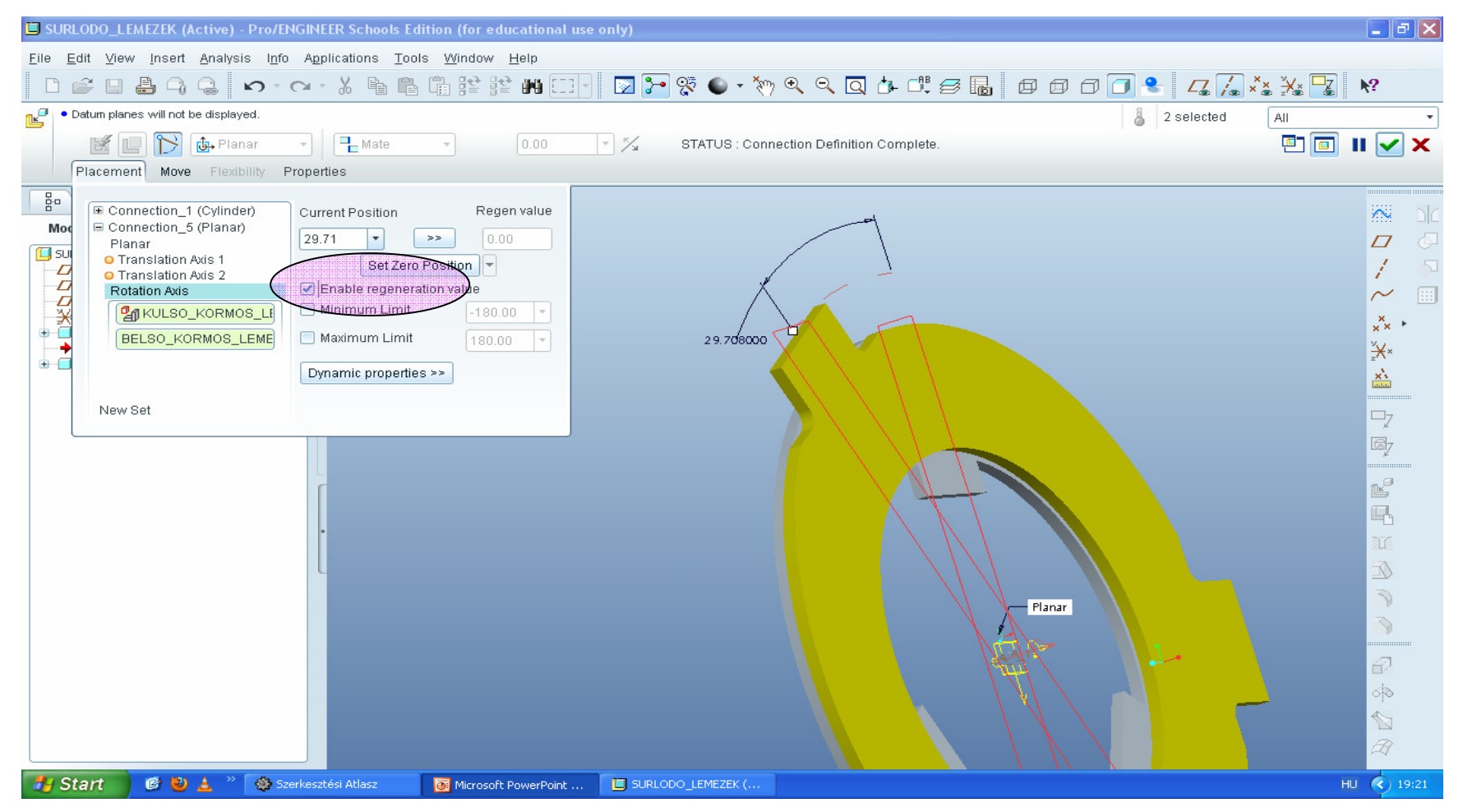
#### Dinamikus tulajdonságok dynamic properties

| SURLODO_LEMEZEK (Active) - Pro/ENGINEER Schools Edition (for educational use only)                                                                                                    | - 7 🛛      |
|----------------------------------------------------------------------------------------------------|------------|
| <u>F</u> ile <u>E</u> dit <u>V</u> iew Insert <u>A</u> nalysis I <u>n</u> fo A <u>p</u> plications <u>T</u> ools <u>W</u> indow <u>H</u> elp                                                                                                    |            |
| · ▷ ☞ ⊔ ♣ 즉 읍 ∽ · ∝ · ¼ ኈ ኈ ኈ 腔 腔 배 □ ·                                                                                                    |            |
| Datum planes will not be displayed.                                                                                                    | -          |
| Image: Status and Status and Status | ) II 🗹 🗙   |
| Image: Connection_1 (Cylinder)       Current Position       Regen value         28 71       Image: Connection_5 (Plana)       Piscation Axis 1         Image: Provide Axis 1       Image: Connection_1 (Cylinder)       Image: Connection_1 (Cylinder)         Image: Provide Axis 1       Image: Connection_1 (Cylinder)       Image: Connection_1 (Cylinder)         Image: Provide Axis 1       Image: Connection_1 (Cylinder)       Image: Connection_1 (Cylinder)         Image: Provide Axis 1       Image: Connection_1 (Cylinder)       Image: Connection_1 (Cylinder)         Image: Provide Axis 1       Image: Connection_1 (Cylinder)       Image: Connection_1 (Cylinder)         Image: Provide Axis 1       Image: Connection_1 (Cylinder)       Image: Connection_1 (Cylinder)         Image: Provide Axis 1       Image: Connection_1 (Cylinder)       Image: Connection_1 (Cylinder)         Image: Provide Axis 1       Image: Connection_1 (Cylinder)       Image: Connection_1 (Cylinder)         Image: Provide Axis 1       Image: Connection_1 (Cylinder)       Image: Connection_1 (Cylinder)         Image: Provide Axis 1       Image: Connection_1 (Cylinder)       Image: Connection_1 (Cylinder)         Image: Provide Axis 1       Image: Connection_1 (Cylinder)       Image: Connection_1 (Cylinder)         Image: Provide Axis 1       Image: Connection_1 (Cylinder)       Image: Connection_1 (Cylinder)                                                                                                    |            |
| 📕 Start 🛛 🕲 🛓 » 🚳 Szerkesztési Atlasz 💿 Microsoft PowerPoint 🔲 SURLODO LEMEZEK (                                                                                                    | HU 🔇 19:23 |

#### Pipa! Súrlódás engedélyezése, enable friction,

| URLODO_LEMEZEK (Active) - Pro/ENGINEER Schools Edition (for educational use only)                                                                                                    | _ 7 🗙      |
|----------------------------------------------------------------------------------------------------|------------|
|                                                                                                    |            |
| ┃ □ ☞ □ ♣ ୠ ୠ ∽ · ↔ ㆍ 씨 씨 씨 배 밝 밝 씨 □ -   ☑ ┣ જ ● · ѷ ९ ९ 頁 ఊ ٿ ኇ ▙   ฮ ฮ ฮ ฮ ฮ 2 . ¼ 🛴 🗱 🔽                                                                                                    | ₩?         |
| Contact radius value must be greater than 0.0 2 selected All                                                                                                    | •          |
| Image: Status in the state     Image: Status in the state     Image: Status in the state <td>II 🔽 🗙</td> | II 🔽 🗙     |
| Ba         Mode         Planar         Or Translation Auts 1         O Translation Auts 2         Planar         Planar         Detection_S(Planar)         Planar         Planar                                                                                                    |            |
| 🛃 Start 👘 🧭 ڬ 🛓 🦥 🍪 Szerkesztési Atlasz 🛛 💽 Microsoft PowerPoint 📋 SURLODO_LEMEZEK ( 🛛 📓 Számológép                                                                                                    | IU 🔇 19:26 |

#### Tapadási súrl tény mus=0.2, csúszási súrl tény muk=0.1 az elvi súrlódó felület közepes sugara- R~(34+54)/4=22 [mm]

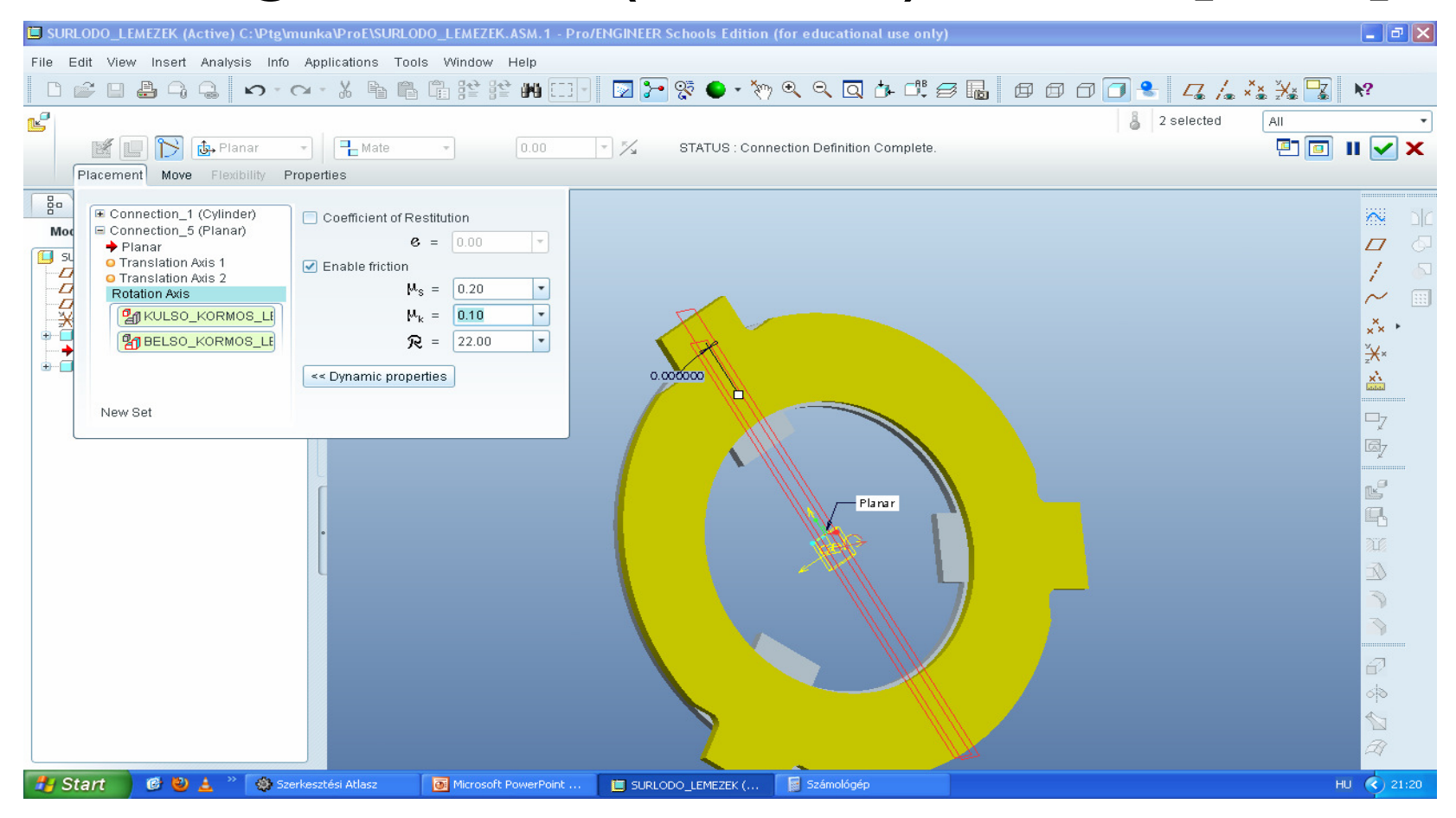

### A mechanizmus kényszert a modellfa pontozott négyzettel jelzi

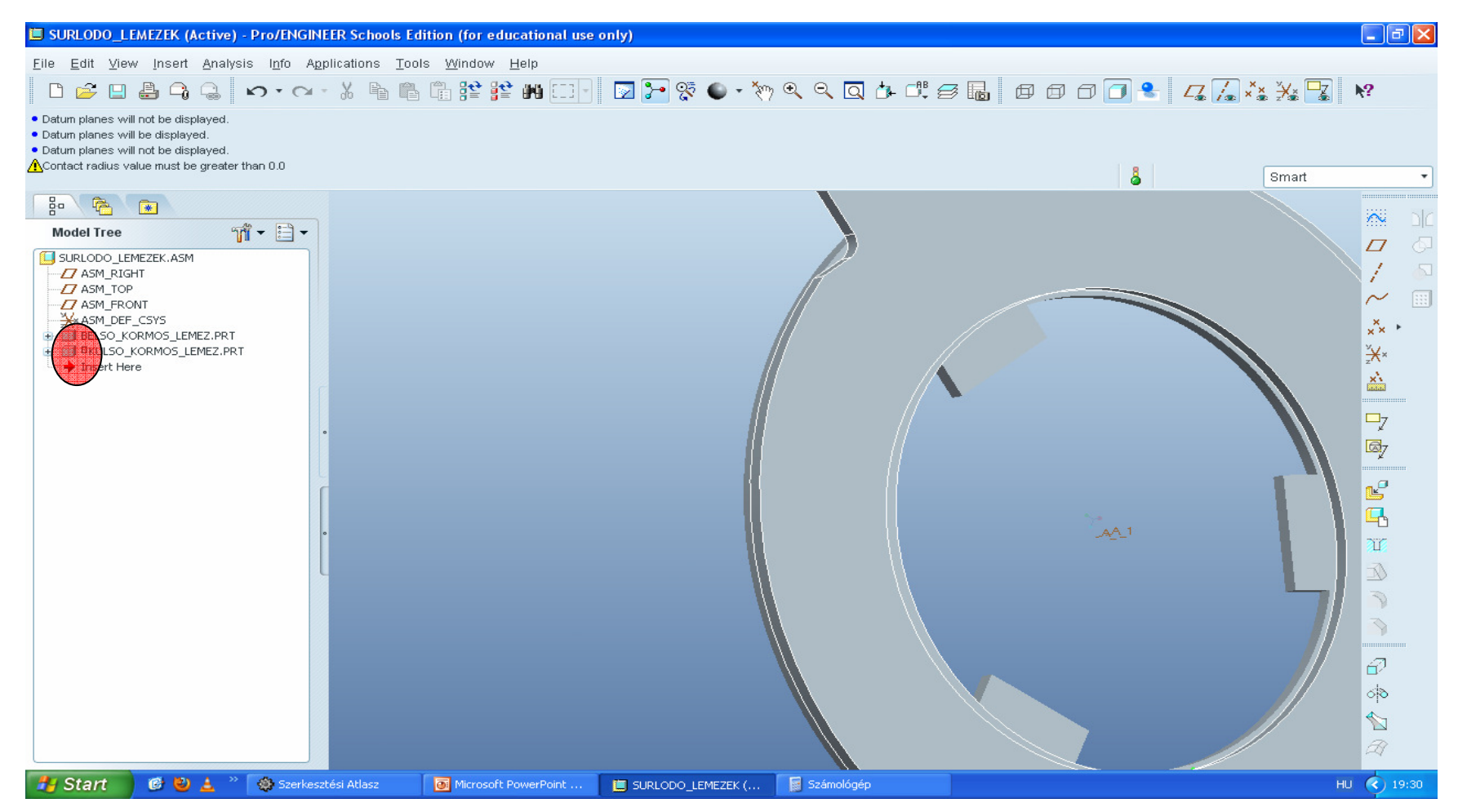

#### Színezés: első a szín kiválasztás, a második a modellfában az alkatrészé

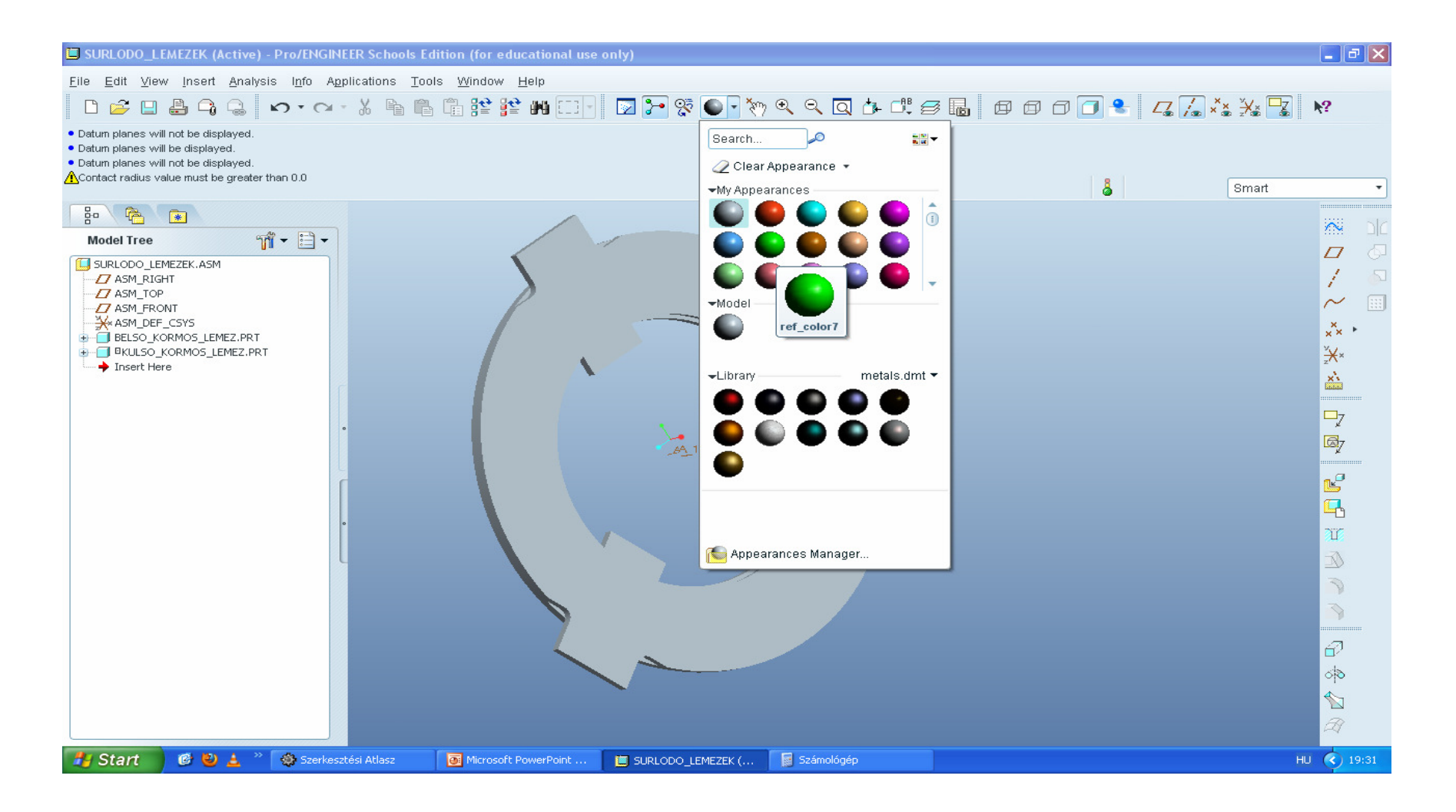

#### Azután OK

| 🖾 SURLODO_LEMEZEK (Active) - Pro/ENGINEER Schools Edition (for educational use only)                                                                                 |                                     |
|----------------------------------------------------------------------------------------------------|-------------------------------------|
| Eile Edit View Insert Analysis Info Applications Tools Window Help                                                                                                   | more items.                         |
| ┃ D 🖆 🛯 🖨 😘 🖕 ∽ ▾ ∞ ▾ ¾ 🐁 🖺 🛱 😫 😫 🖽 🖂 ▾ 🔯 🍢 😵 ● ▾ Ѷ?   Q 👍 🕮 झ 🗗 🗗 🗇 🗗 🖉 🐁 🗸 🛴 🎎 🛄 些                                                                                 | Cancel                              |
| Contact radius value must be greater than 0.0 Showing part BELSO_KORMOS_LEMEZ. Part "SURLODO_LEMEZEK" not changed since last regen. Showing part KULSO_KORMOS_LEMEZ. | •                                   |
| Bo Rodel Tree Mi + E +                                                                                                    |                                     |
| USURLODO_LEMEZEK.ASM                                                                                                    |                                     |
| - Z ASM_TOP<br>- Z ASM_FRONT<br>- ⅔ ASM_DEF_CSYS                                                                                                    | ~                                   |
| BELSO_KORMOS_LEMEZ.PRT     BRUSO_KORMOS_LEMEZ.PRT     Toget Here                                                                                                    | ×× ·<br><sup>v</sup> <del>×</del> × |
|                                                                                                    | *                                   |
|                                                                                                    | <b>□</b> 7<br>⊠7                    |
|                                                                                                    |                                     |
|                                                                                                    | <b>G</b>                            |
|                                                                                                    | Т<br>Т                              |
|                                                                                                    |                                     |
|                                                                                                    |                                     |
|                                                                                                    | <i>i</i>                            |
|                                                                                                    | 0 <sup>10</sup>                     |
|                                                                                                    | A                                   |
| 🛃 Start 🛛 🕲 🛓 🔌 🎲 Szerkesztési Atlasz 🛛 💽 Microsoft PowerPoint 📋 SURLODO_LEMEZEK ( 📓 Számológép 🛛 🗛 🖓                                                                | 19:33                               |

#### kész

| SURLODO_LEMEZEK (Active) - Pro/ENGINEER Schools Edition (for educational use only)                                                                                      |         | -×    |
|----------------------------------------------------------------------------------------------------|---------|-------|
|                                                                                                    |         |       |
|                                                                                                    | ₩?      |       |
| Contact radius value must be greater than 0.0  Showing part BELSO_KORMOS_LEMEZ.  Part 'SURLODO_LEMEZEK' not changed since last regen.  Showing part KULSO_KORMOS_LEMEZ. |         | •     |
|                                                                                                    | ~       | 516   |
| Model Tree 🎢 🕈 🗎 🕈                                                                                                    | 77      |       |
|                                                                                                    | 1       | 2     |
|                                                                                                    | N       |       |
| ASM_DEF_CSYS                                                                                                    | ××      |       |
|                                                                                                    | ××××    | 1     |
| Insert Here                                                                                                    | ×       |       |
|                                                                                                    |         | ,     |
|                                                                                                    | ¥       | ,     |
|                                                                                                    | ¥       |       |
|                                                                                                    | Ľ       |       |
|                                                                                                    |         | 1     |
|                                                                                                    |         |       |
|                                                                                                    |         |       |
|                                                                                                    |         |       |
|                                                                                                    |         |       |
|                                                                                                    | 8       |       |
|                                                                                                    | 6<br> 0 |       |
|                                                                                                    |         |       |
|                                                                                                    | Â       |       |
| 🯄 Start 🖉 🕹 🛓 🤌 🎊 Szerkesztési Atlasz 🛛 🔯 Microsoft PowerPoint 📋 SURLODO_LEMEZEK ( 📓 Számológép                                                                         | ни 🔇    | 19:33 |

#### Ctrl+alt+BEgér+egérmozg elforgat

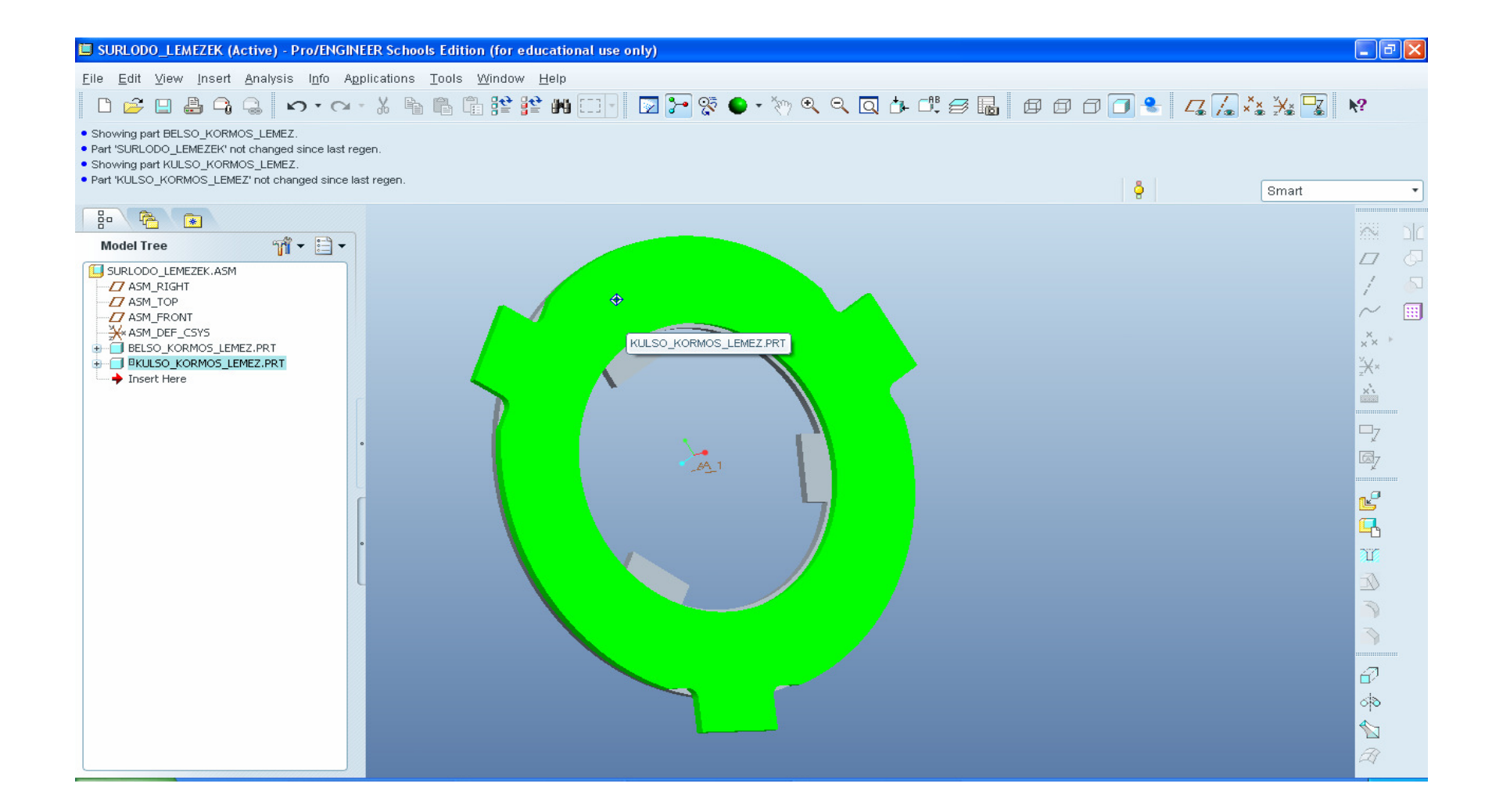

#### Regenerate (ctrl+g)-vel visszaáll a 0-ba(→működik az enable regen value)

| SURLODO_LEMEZEK (Active) - Pro/ENGINEER Schools Edition (for educational use only)                                                                                                    |          |         | _ @ 🛛     |
|----------------------------------------------------------------------------------------------------|----------|---------|-----------|
| <u>Eile E</u> dit <u>V</u> iew Insert Analysis Info Applications <u>T</u> ools <u>W</u> indow <u>H</u> elp                                                                                 |          |         |           |
| □ 🖆 🖶 🖨 🤤 😰 ▾ ▾ ઽ 🐂 🖷 🛱 😫 🗱 🖂 🛛 🔽 🎘 🌑 ▾ 🏷   Q 🕼 🖧 🥃 🜆 🗇 🗇                                                                                                    | 3 - 4 7. | × × × × | <u>k?</u> |
| Showing part BELSO_KORMOS_LEMEZ.     Part 'SURLODO_LEMEZEK' not changed since last regen.     Showing part KULSO_KORMOS_LEMEZ.     Part 'KULSO_KORMOS_LEMEZ' not changed since last regen. | å        | Smart   | •         |
|                                                                                                    |          |         | SIZ       |
| Model Tree 🎢 🛨 🖹 🗸                                                                                                    |          |         |           |
|                                                                                                    |          |         |           |
|                                                                                                    |          |         |           |
| → ASM_FRONT                                                                                                    |          |         | · · · · · |
|                                                                                                    |          |         | ×××       |
| → Insert Here                                                                                                    |          |         | ×         |
|                                                                                                    |          |         |           |
|                                                                                                    |          |         | -7        |
| -A1                                                                                                    |          |         |           |
|                                                                                                    |          |         | Ľ         |
|                                                                                                    |          |         | <b>-</b>  |
|                                                                                                    |          |         | T         |
|                                                                                                    |          |         |           |
|                                                                                                    |          |         |           |
|                                                                                                    |          |         |           |
|                                                                                                    |          |         | Ð         |
|                                                                                                    |          |         | 60        |
|                                                                                                    |          |         |           |
|                                                                                                    |          |         | A         |
| 🛃 Start 🛛 🥙 🛓 🦈 🚳 Szerkesztési Atlasz 🛛 💽 Microsoft PowerPoint 🔲 SURLODO_LEMEZEK ( 📓 Számológép                                                                                            |          | HU      | (19:35    |

#### Mechanizmus alkalmazás indítása Applications/Mechanism

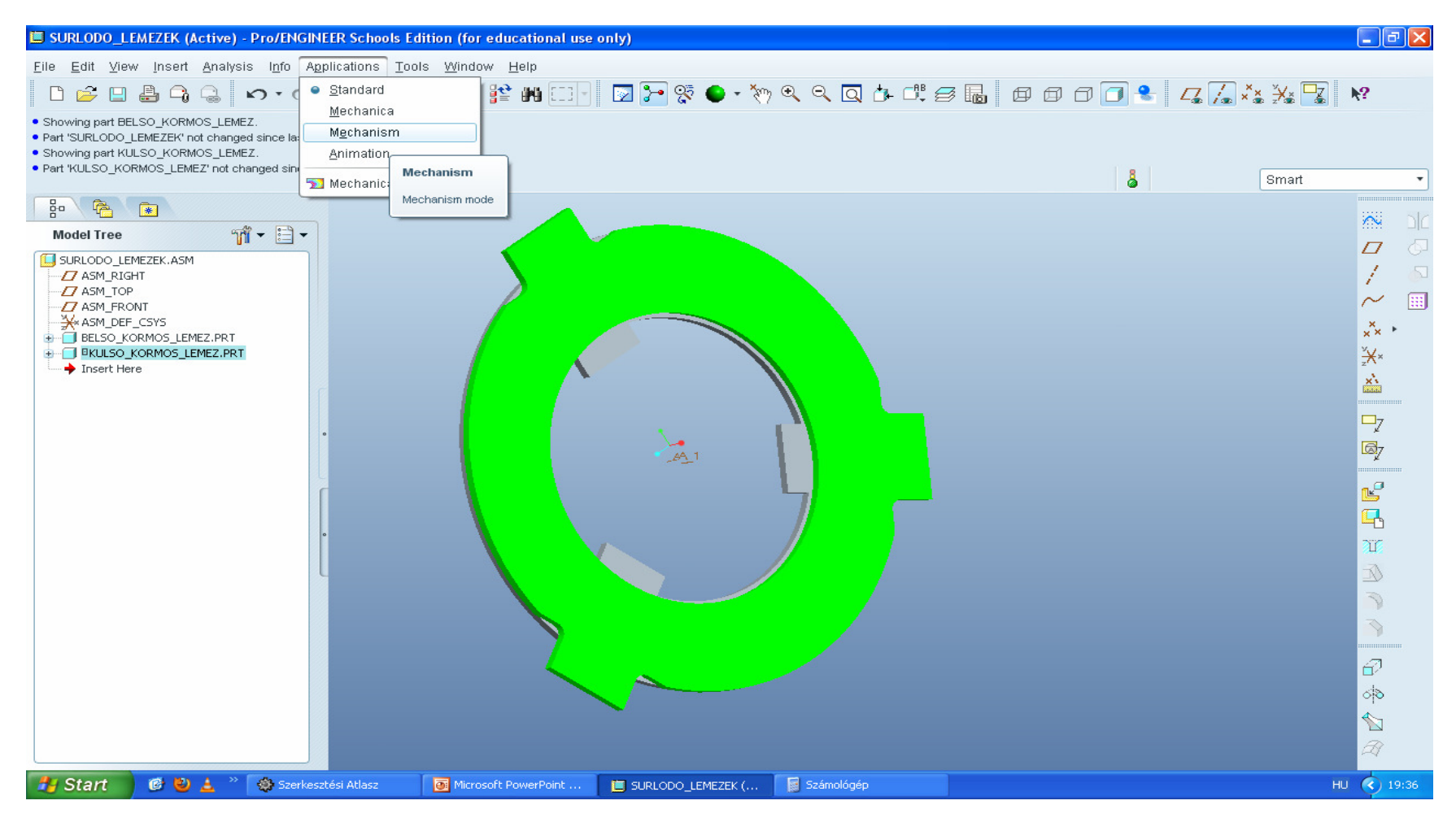

#### Bal oldalt mechanizmus fa, jobb oldalt mechanizmus eszközök, a modellen látszódnak sárgán a mechanizmus kényszerek

File Edit View Insert Analysis Info Applications Tools Window Help Showing part BELSO\_KORMOS\_LEMEZ. Part 'SURLODO LEMEZEK' not changed since last regen. Showing part KULSO\_KORMOS\_LEMEZ. Part 'KULSO\_KORMOS\_LEMEZ' not changed since last regen 8 Mechanism - **\*** × 🔊 **\* 🗄 •** - Model Tree 5 🗆 SURLODO LEMEZEK.ASM 29 / - Z ASM\_RIGHT ♣ ~ ASM\_TOP - ASM\_FRONT S xx -X ASM\_DEF\_CSYS <u></u> <u>→</u> <del>×</del>× BELSO\_KORMOS\_LEMEZ.PRT - 🗐 🛛 KULSO KORMOS LEMEZ.PRT 🔀 🏳 → Insert Here <> Kat  $\propto$ g - Mechanism Tree D X MECHANISM 1 BODIES × GRAVITY CONNECTIONS 0 🗄 🧿 MOTORS 1 --- € SPRINGS S DAMPERS 4 FORCES/TOROUES INITIAL CONDITIONS X ANALYSES PLAYBACKS Start 🕑 ڬ 🛓 🎡 Szerkesztési Atlasz Microsoft PowerPoint . E SURLODO\_LEMEZEK (... 📓 Számológép HU 🔇 19:37

#### Összeszorító erő definiálása

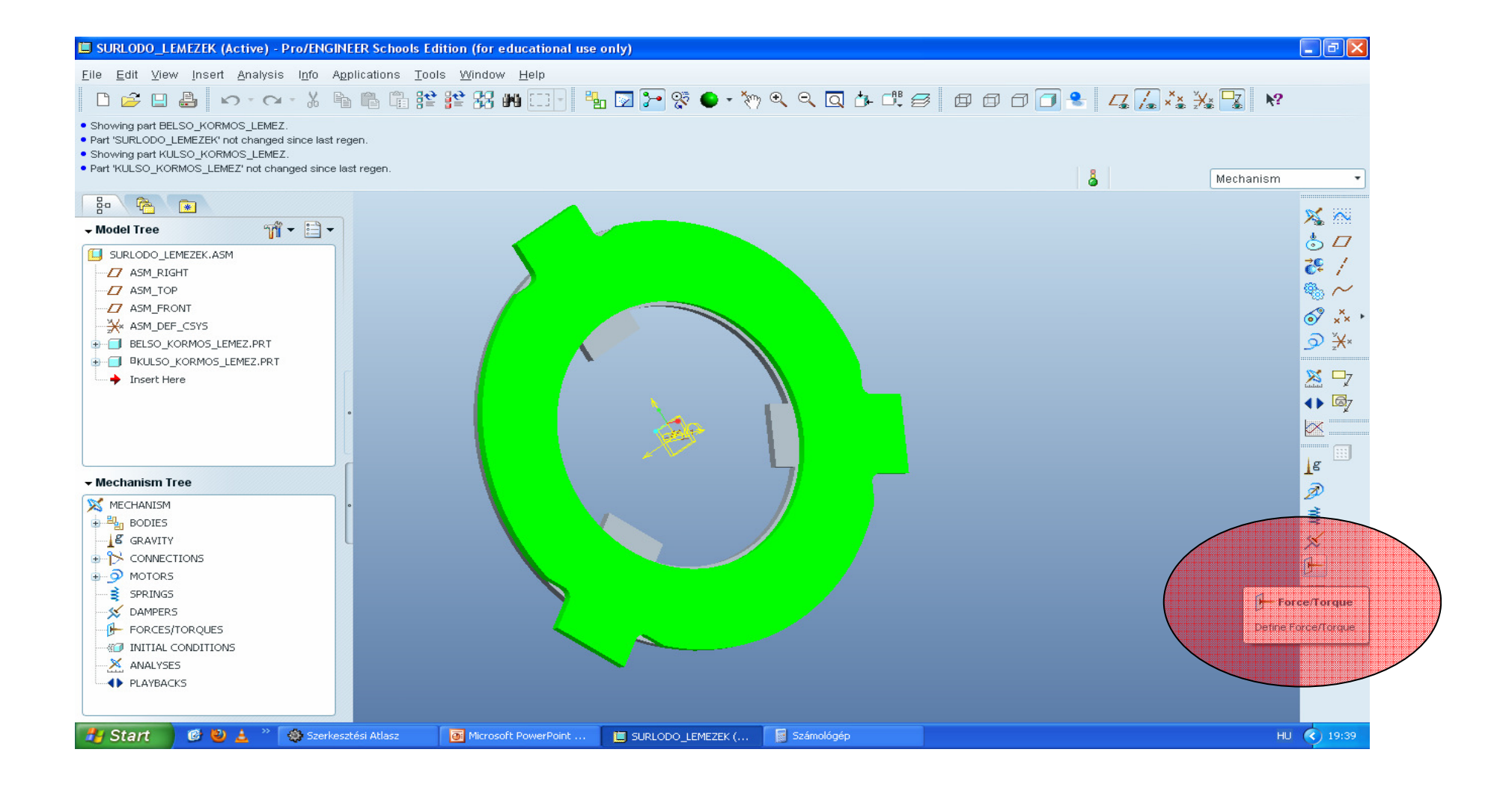

#### Név+ point force, majd az egyik csúcsát jelölni. Merev testként kezeli az alkatrészeket, ill.a kényszerek miatt nem ad nyomatékot bárhova definiáljuk

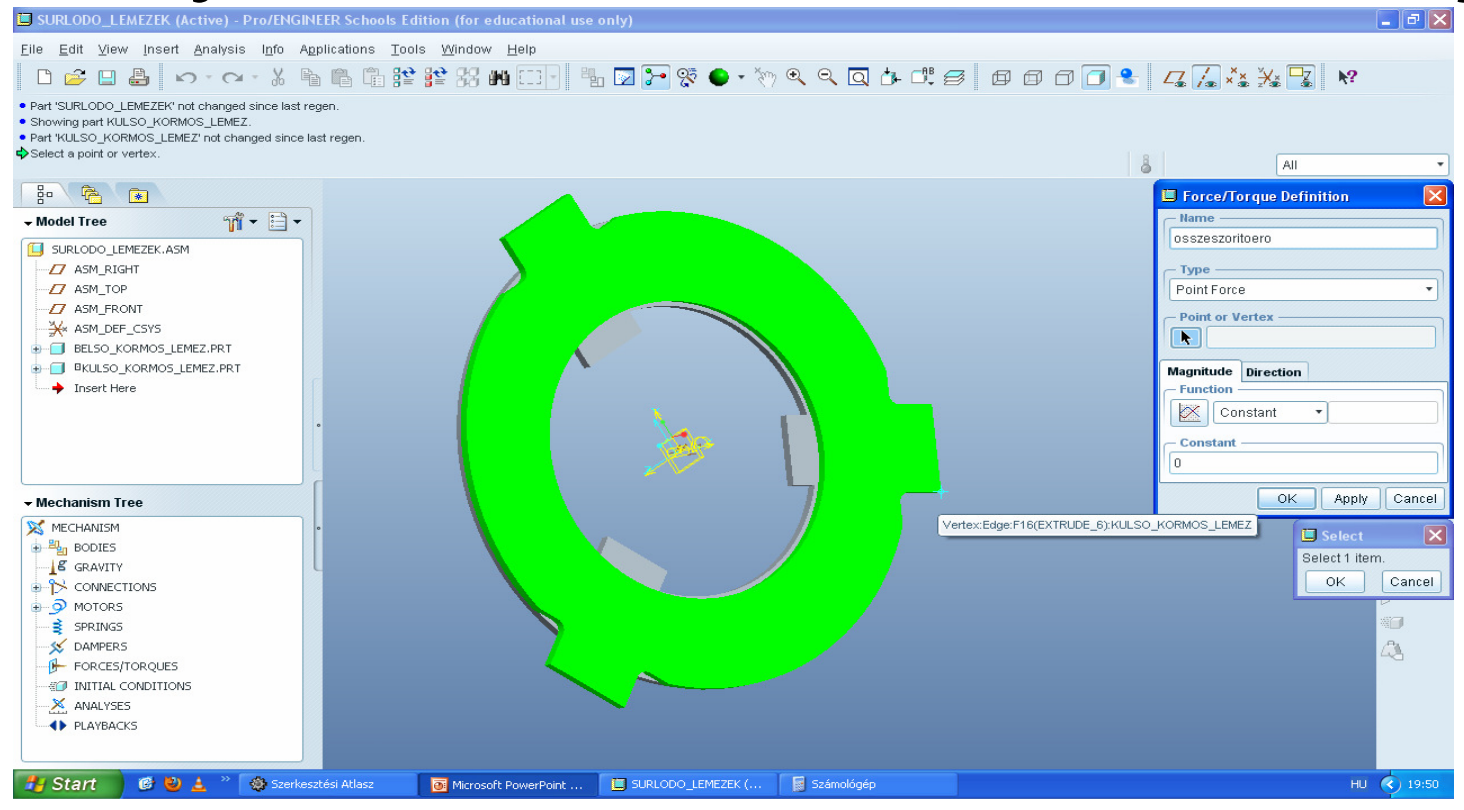

# Erő nagysága 2000N, magnitude fül constant 2000 (jobbra feljebb N)

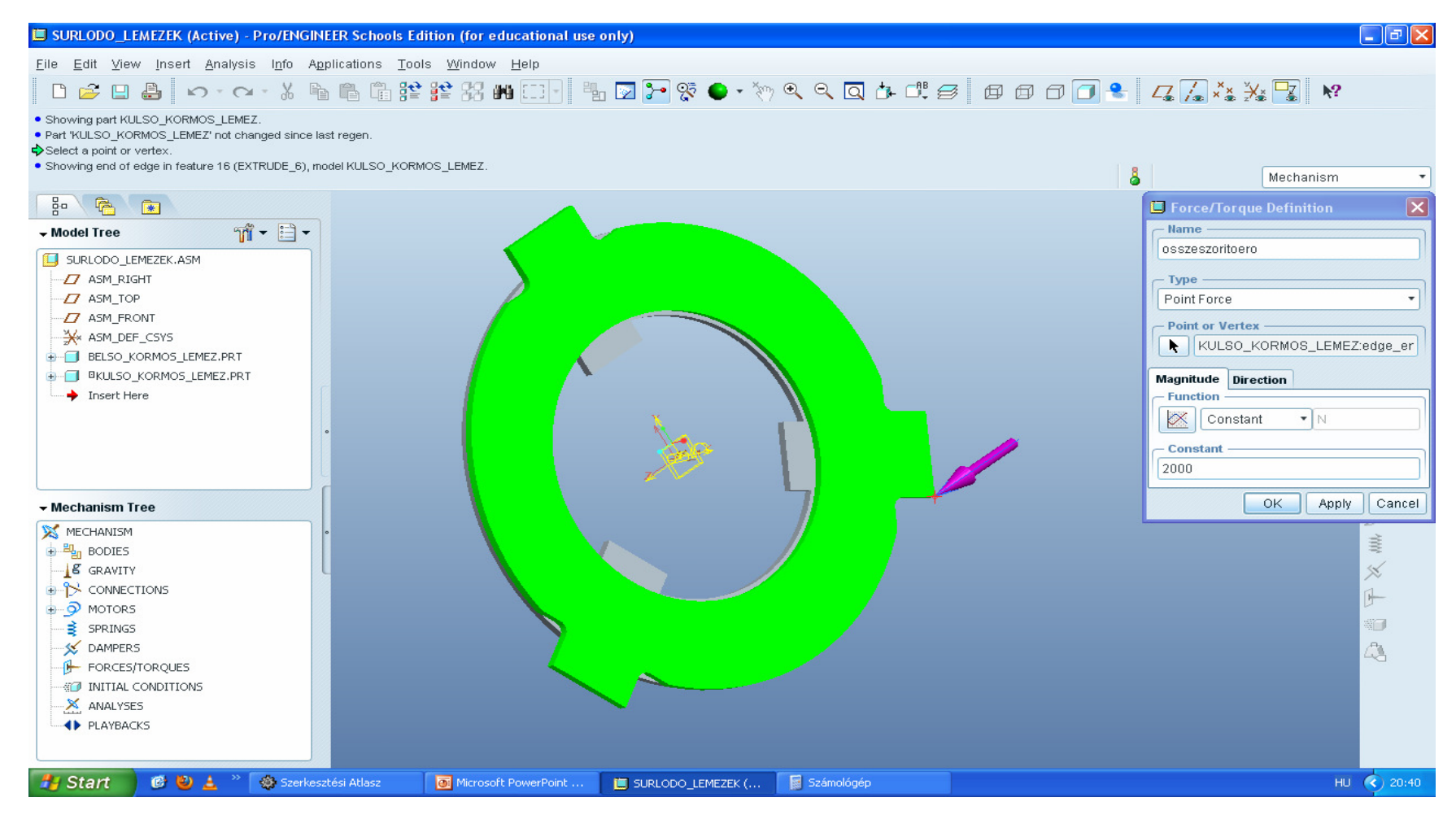

#### Iránya x=-1+enter, y=z=0, viszonyítás az alap koordr.-hez (wcs, ami középen látszik, ha a segéd koordr. ki is van kapcsolva!)

File Edit View Insert Analysis Info Applications Tools Window Help □ 🖆 🗉 🛔 👳 - マー X 🖷 🖷 論 論 論 論 紹 🗰 □ 🗄 🐷 🎦 😵 ● - 🣎 🔍 🔍 🔍 🗗 🗗 🗗 🗇 🗍 🚼 🛵 🎎 🔽 😣 · Coordinate Systems will be displayed. Coordinate Systems will not be displayed. Axes will not be displayed. Showing Force osszeszoritoero. 1 selected Mechanism 동 ( 🚔 ) 💽 m - 🖹 -- Model Tree III SURLODO LEMEZEK.ASM Z ASM RIGHT 7 ASM TOP Force/Torque Definition - ASM\_FRONT - Name - X ASM\_DEF\_CSYS osszeszoritoero BELSO\_KORMOS\_LEMEZ.PRT Image: Image: - Type -+ Insert Here Point Force Point or Vertex -KULSO\_KORMOS\_LEMEZ:edge\_er Magnitude Direction - Define Direction b - Mechanism Tree Typed Vector X MECHANISM - Vector BODIES Coordinate System GRAVITY WCS E CONNECTIONS 5 MOTORS X: -1 SPRINGS Y: 0 S DAMPERS FORCES/TOROUES Z: 0 INITIAL CONDITIONS **Direction Relative to** X ANALYSES Ground Body PLAYBACKS OK Apply Cancel 🛃 Start 🕝 ڬ 🛓 🐃 🎡 Szerkesztési Atlasz Microsoft PowerPoint ... SURLODO\_LEMEZEK (... 🛛 📓 Számológép HU 🔇 21:10

### Terhelő nyomaték, test nyomaték: type: body torque, katt a tárcsára

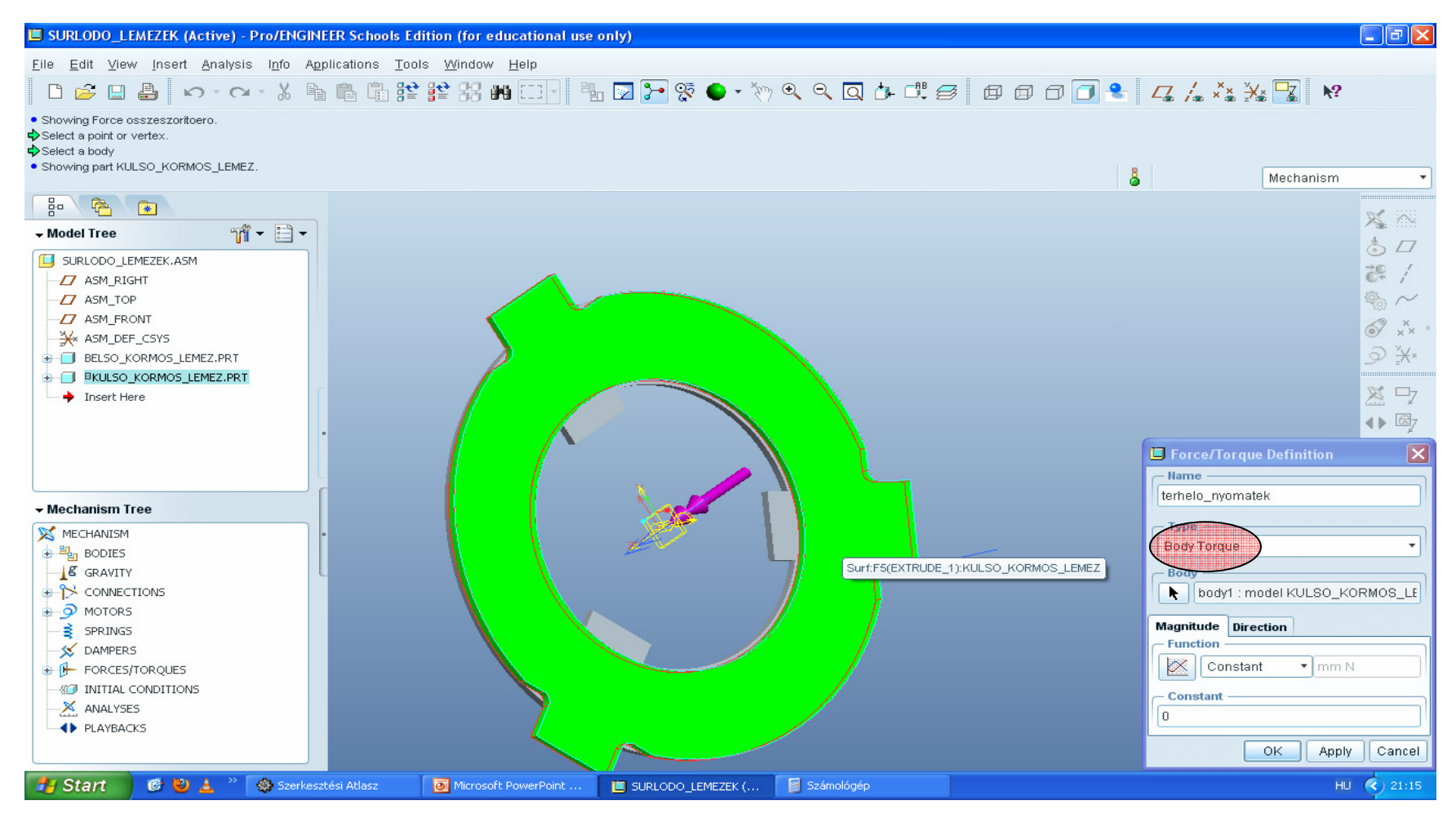

#### Nagyság 8000 Nmm, irány x=1, y=z=0

| SURLODO_LEMEZEK (Active) - Pro/ENGINEER Schools Edition (for educational use only)                                                    |                                                                                                    |
|----------------------------------------------------------------------------------------------------|----------------------------------------------------------------------------------------------------|
| File Edit View Insert Analysis Info Applications Tools Window Help                                                                    |                                                                                                    |
|                                                                                                    | 🗸 /. ** 🔆 🏆 🕅                                                                                                |
| Showing Force osszeszoritoero.     Select a point or vertex.     Select a body     Select a body     Showing part KULSO_KORMOS_LEMEZ. | 👃 Mechanism 💌                                                                                                |
|                                                                                                    |                                                                                                    |
| v Model Tree                                                                                                    | × **                                                                                                    |
| SURLODO_LEMEZEK.ASM                                                                                                    | ⊙ <i>□</i><br><b>∛</b> /                                                                                     |
| ASM_TOP                                                                                                    | 🖬 Force/Torque Definition 🛛 🗙                                                                                |
|                                                                                                    | Name                                                                                                    |
| BELSO_KORMOS_LEMEZ,PRT                                                                                                    | terhelo_nyomatek                                                                                             |
|                                                                                                    | Туре                                                                                                    |
| → Insert Here                                                                                                    | Body Torque 🔹                                                                                                |
| Mechanism Tree     Mechanism     Mechanism     BODIES     GRAVITY     SONNECTIONS                                                     | Body<br>body1:model KULSO_KORMOS_LE<br>Magnitude Direction<br>Function<br>Constant Tmm N<br>Constant<br>8000 |
|                                                                                                    | OK Apply Canter                                                                                              |
| SPRINGS<br>DAMPERS<br>FORCES/TORQUES<br>ANALYSES<br>ANALYSES<br>PLAYBACKS                                                             |                                                                                                    |
| 🔰 Start 👘 🙆 🛓 🦈 🍪 Szerkesztési Atlasz 🔯 Microsoft PowerPoint 📋 SURLODO_LEMEZEK ( 🗧 Számológép                                         | HU 🔇 21:18                                                                                                   |

#### Vizsgálat, anlaysis

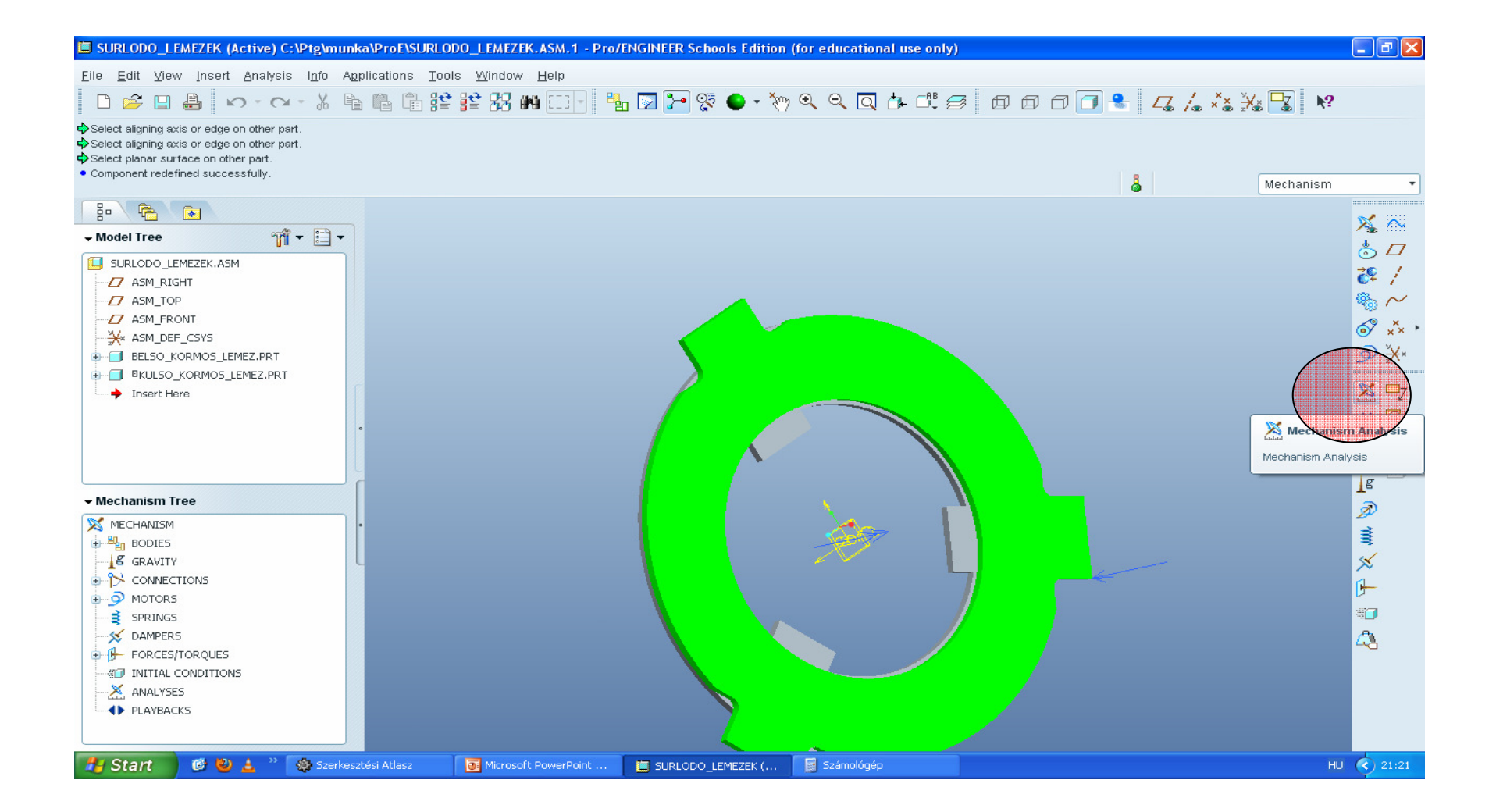

#### Dinamikus, itt lehet erőkkel, tömegekkel, gyorsulásokat... mérni

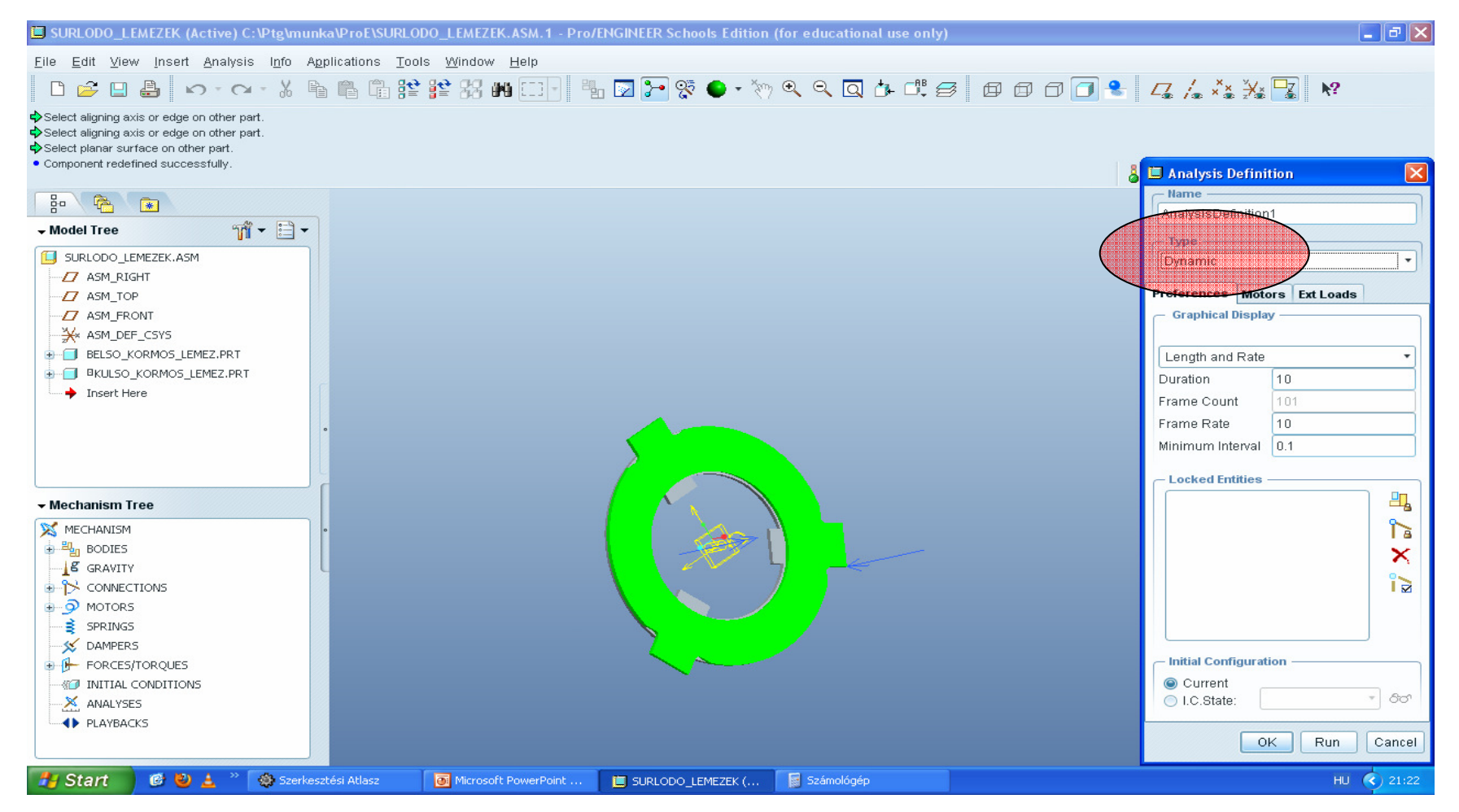

#### Hossz 10 sec (duration), frame cout képkocka szám, kép arány 10 [db/sec], minimum képkockák közti

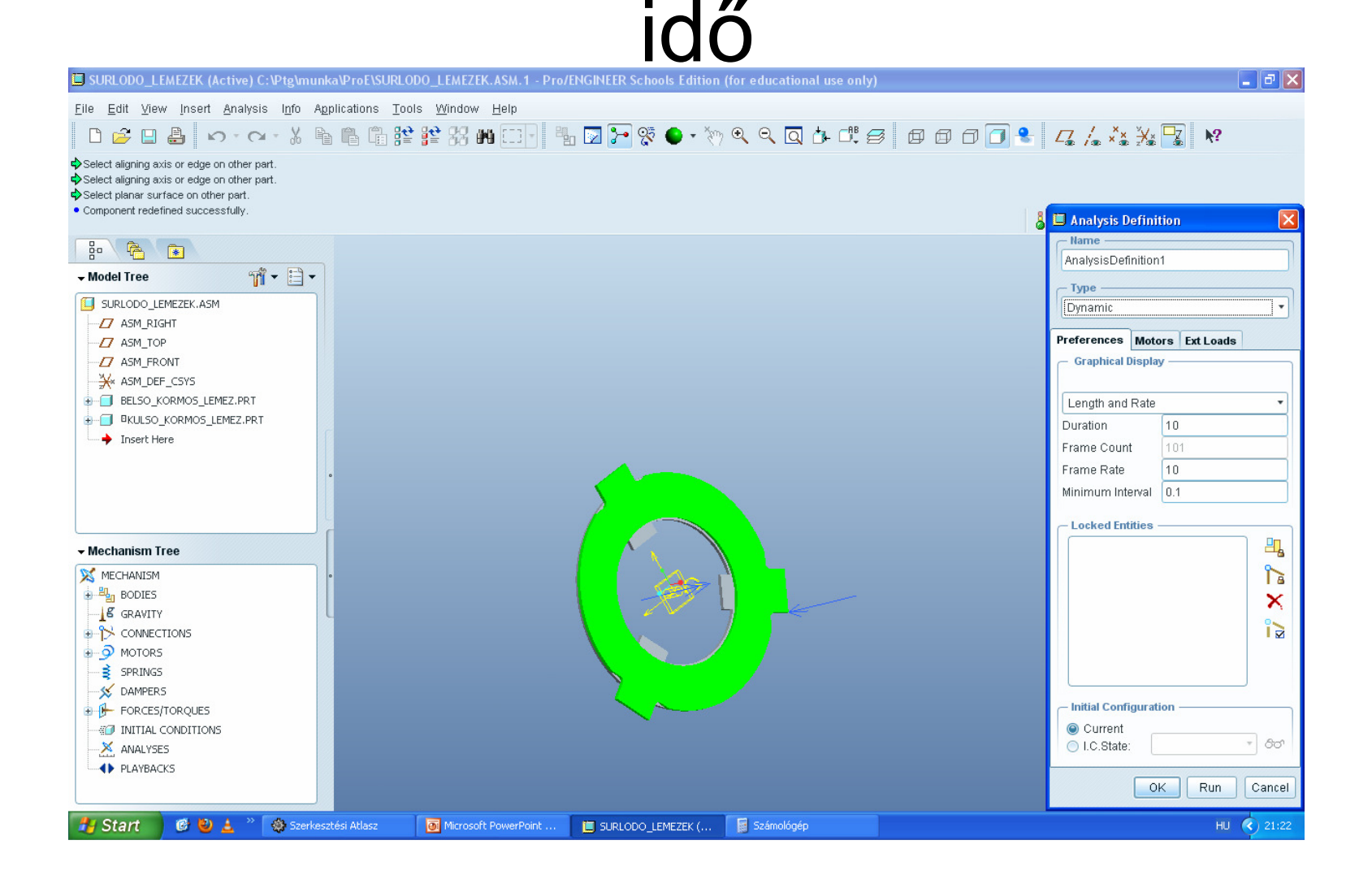

#### Motors fül üres, az külső erők ext loads-ban van az erő ill. nyomaték, és pipa, súrlódás engedélyezése, aztán RUN

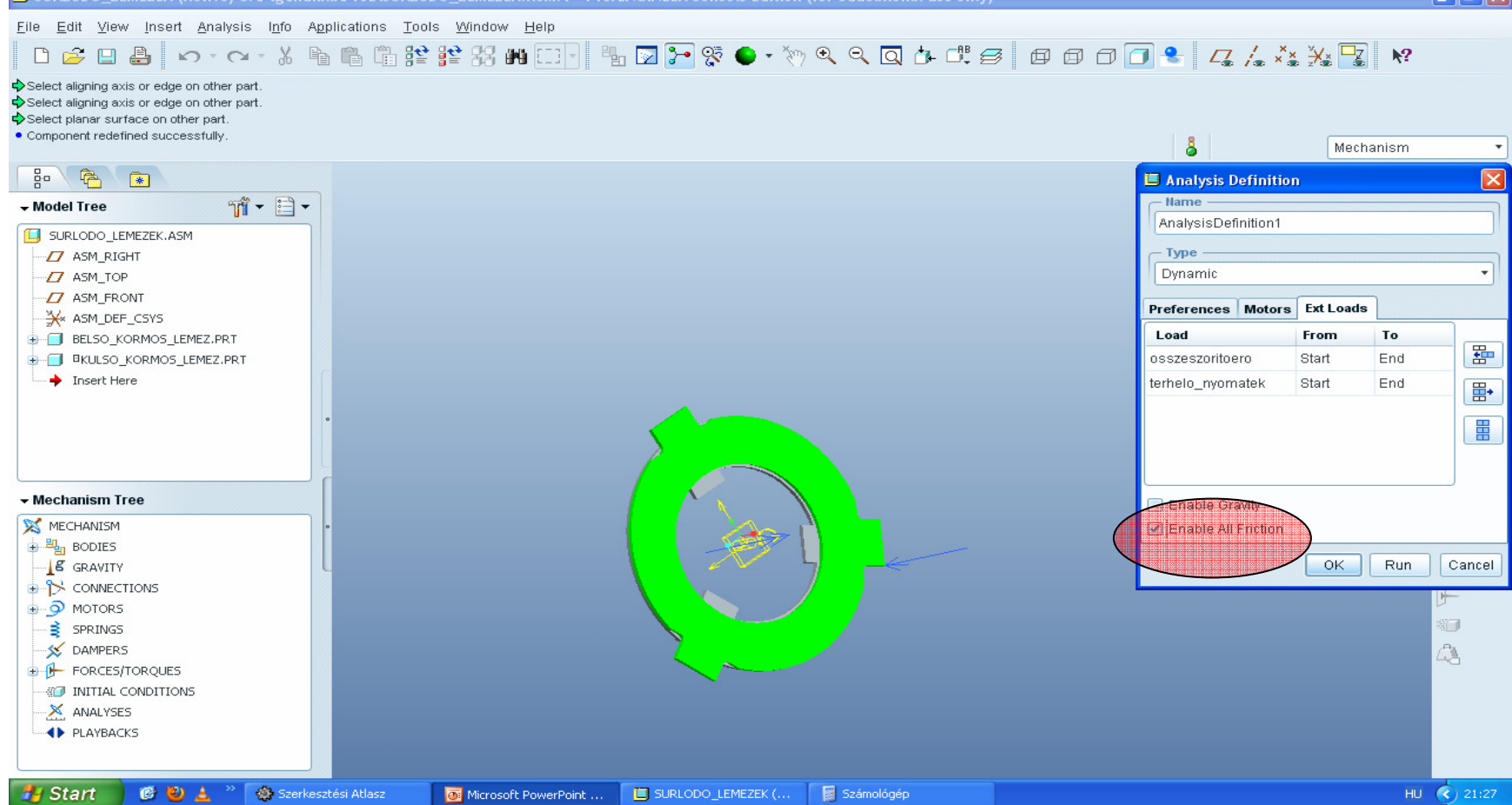

### Megszakítás, idő, %

| 🔲 SURLODO_LEMEZEK (Active) C:\Ptg\mun                                                                                                    | ka\ProE\SURLODO_LEMEZEK.ASM.1 - Pro ENGINEER Schools Edition (for educational use only) |                       |              | _ 7 🗙      |
|----------------------------------------------------------------------------------------------------|-----------------------------------------------------------------------------------------|-----------------------|--------------|------------|
| <u>F</u> ile <u>E</u> dit <u>V</u> iew <u>I</u> nsert <u>A</u> nalysis I <u>n</u> fo Ag                                                                                                    | plications <u>T</u> ools <u>W</u> indow <u>H</u> elp                                    | $\backslash$          | $\backslash$ |            |
| D 🗳 🛛 🖨 😰 - 🖓 - 🖁                                                                                                    | a 🛍 🟗 😫 🗱 🗰 🗔 🔄 🧤 🔽 🎦 🛠 🕒 • 🥎 🔍 🔍 💽 👉 🕮 🤧 🕯                                             | s o à 🛛 🐮 👍 🛵         | . ¥. 😽       | <u>k</u> ? |
| <ul> <li>Component redefined successfully.</li> <li>AnalysisDefinition1 started (Dynamic Analysis).</li> <li>AnalysisDefinition1 complete.</li> <li>AnalysisDefinition1 started (Dynamic Analysis).</li> </ul>                                                                                                    | 😧 🌡 Mechanism 🔻 Time :                                                                  | 0.7                   |              | 7%         |
|                                                                                                    |                                                                                         | 🗖 Analysis Definition |              |            |
| - Model Tree model                                                                                                    |                                                                                         | - Name                |              |            |
|                                                                                                    |                                                                                         | AnalysisDefinition1   |              |            |
|                                                                                                    |                                                                                         | - Type                |              |            |
| ASM TOP                                                                                                    |                                                                                         | Dynamic               |              | -          |
| ASM FRONT                                                                                                    |                                                                                         |                       |              |            |
| ASM_DEF_CSYS                                                                                                    |                                                                                         | Preferences Motors    | Ext Loads    |            |
| BELSO_KORMOS_LEMEZ.PRT                                                                                                    |                                                                                         | Load                  | From T       |            |
| CONTRACT NUMBER OF CONTRACT OF CONTRACT. |                                                                                         | osszeszoritoero       | Start E      | ind 🔠      |
|                                                                                                    |                                                                                         | terhelo_nyomatek      | Start E      | ind 🔹      |
|                                                                                                    |                                                                                         |                       |              |            |
|                                                                                                    |                                                                                         |                       |              |            |
|                                                                                                    |                                                                                         |                       |              |            |
|                                                                                                    |                                                                                         |                       |              |            |
| 🗕 Mechanism Tree                                                                                                    |                                                                                         | Enable Gravity        |              |            |
| X MECHANISM                                                                                                    |                                                                                         | Enable All Friction   |              |            |
| BODIES                                                                                                    |                                                                                         |                       |              |            |
| GRAVITY                                                                                                    |                                                                                         |                       | OK           | Run Cancel |
|                                                                                                    |                                                                                         |                       |              | H          |
| ⊕ ∮ MOTORS                                                                                                    |                                                                                         |                       |              |            |
| SPRINGS                                                                                                    |                                                                                         |                       |              |            |
| DAMPERS                                                                                                    |                                                                                         |                       |              | 4          |
|                                                                                                    |                                                                                         |                       |              |            |
|                                                                                                    |                                                                                         |                       |              |            |
|                                                                                                    |                                                                                         |                       |              |            |
|                                                                                                    |                                                                                         |                       |              |            |
| 🐉 Start 🛛 🧭 🎱 🛓 👋 Szerkes                                                                                                    | ztési Atlasz 👩 Microsoft PowerPoint 📋 SURLODO_LEMEZEK ( 📓 Számológép                    |                       |              | HU 🔇 21:28 |

#### Utána OK

#### Mérések (measures)

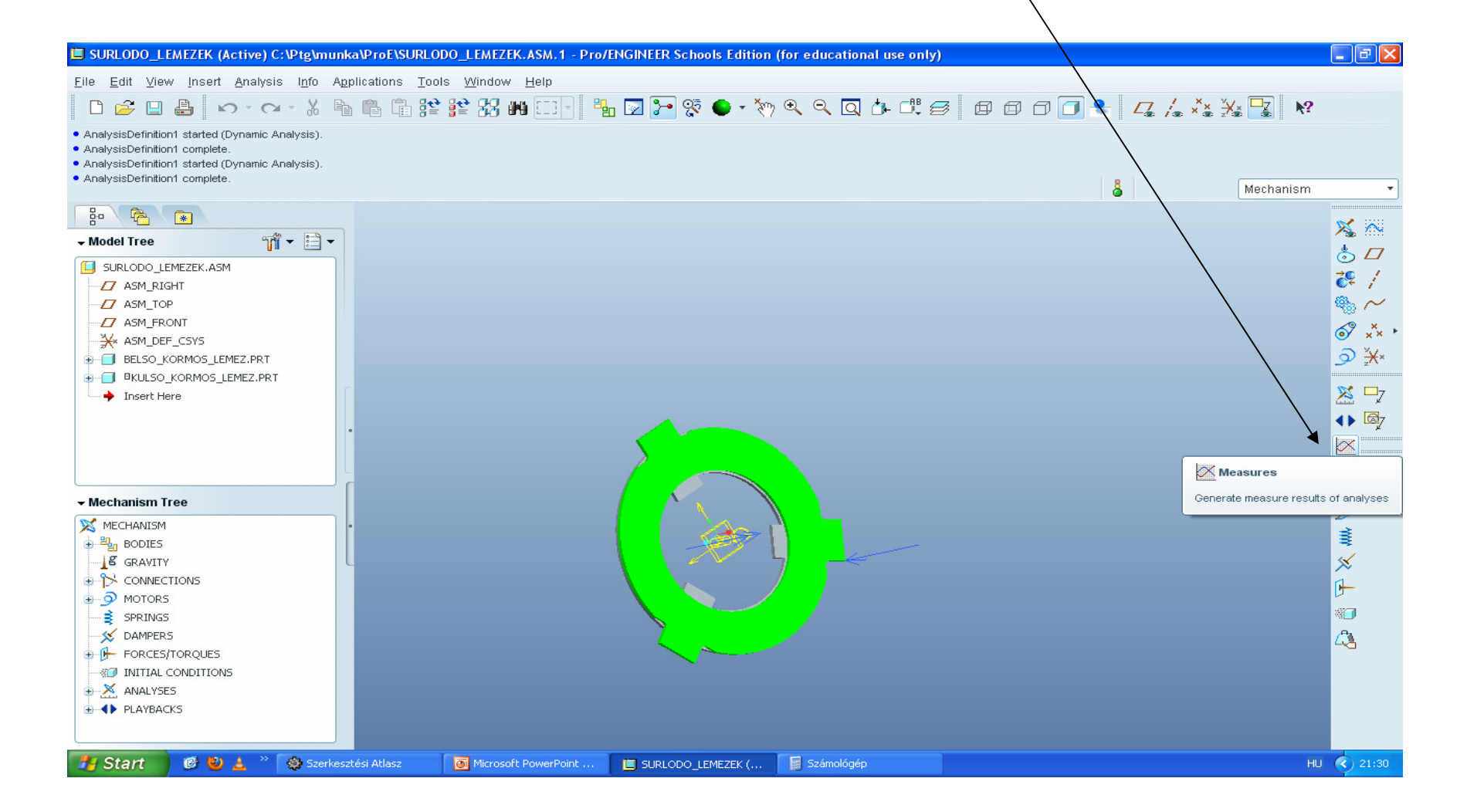

#### new

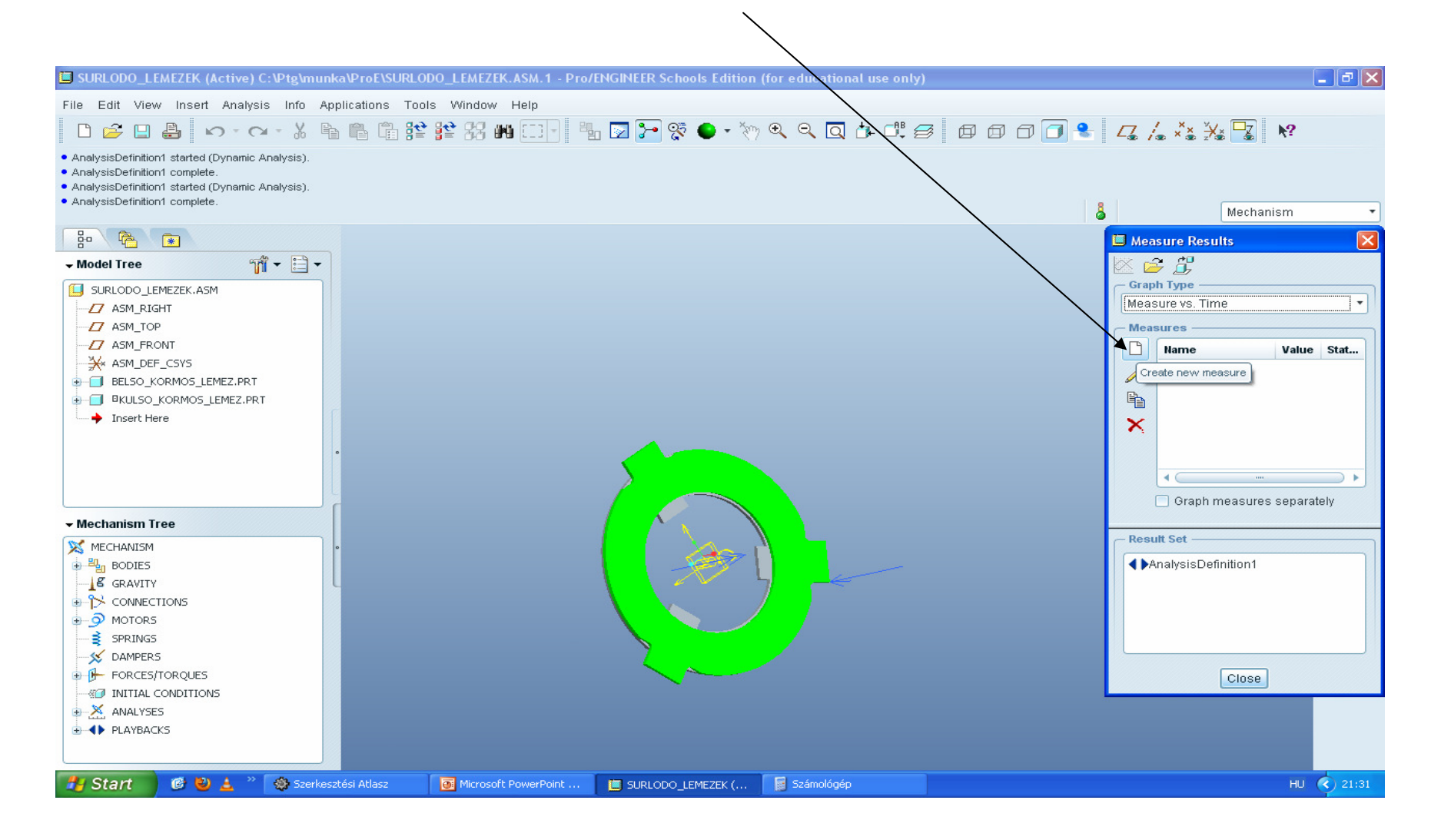

#### Helyzet mérés position

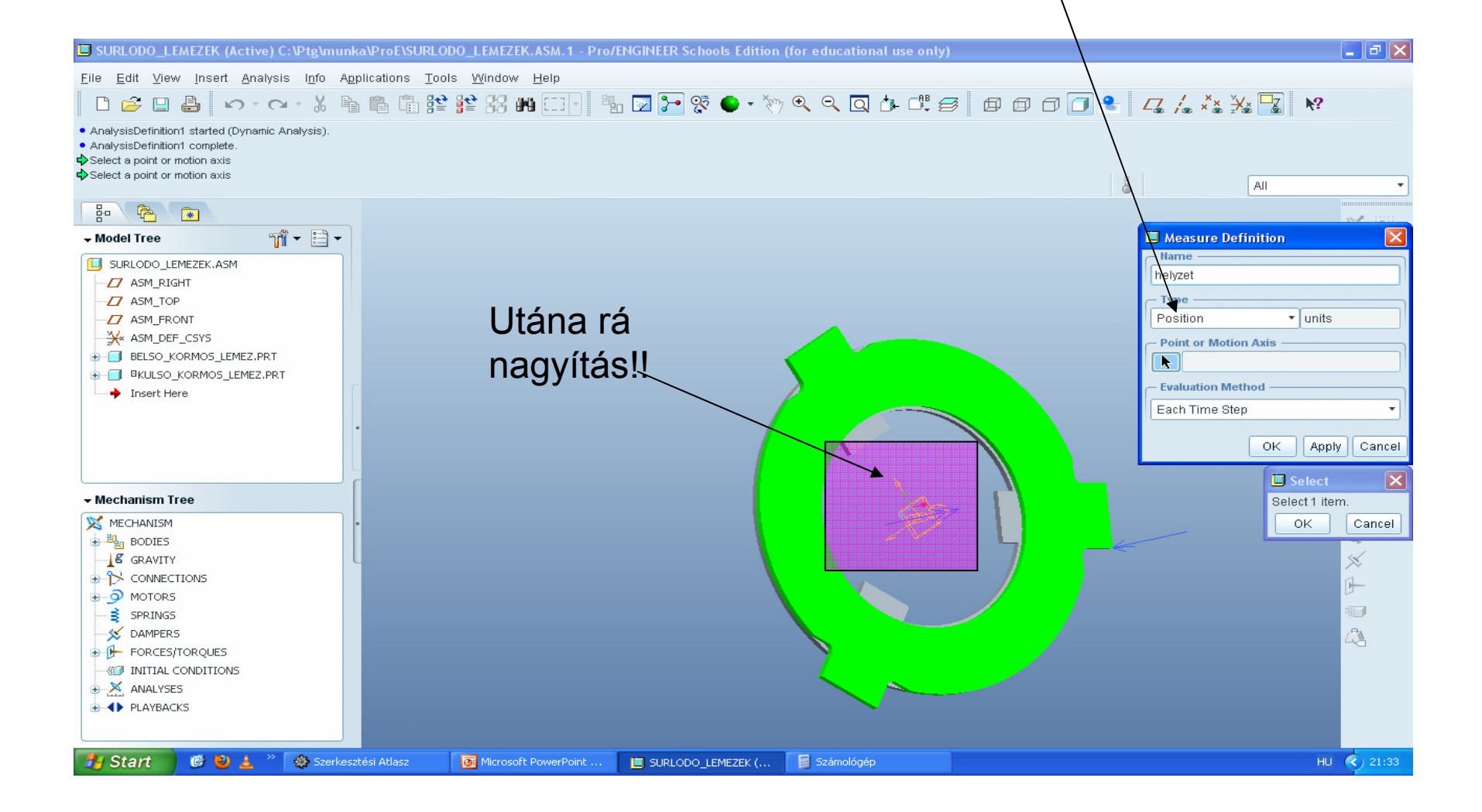

### Pont vagy mozgás tengelye, Point or motion axis

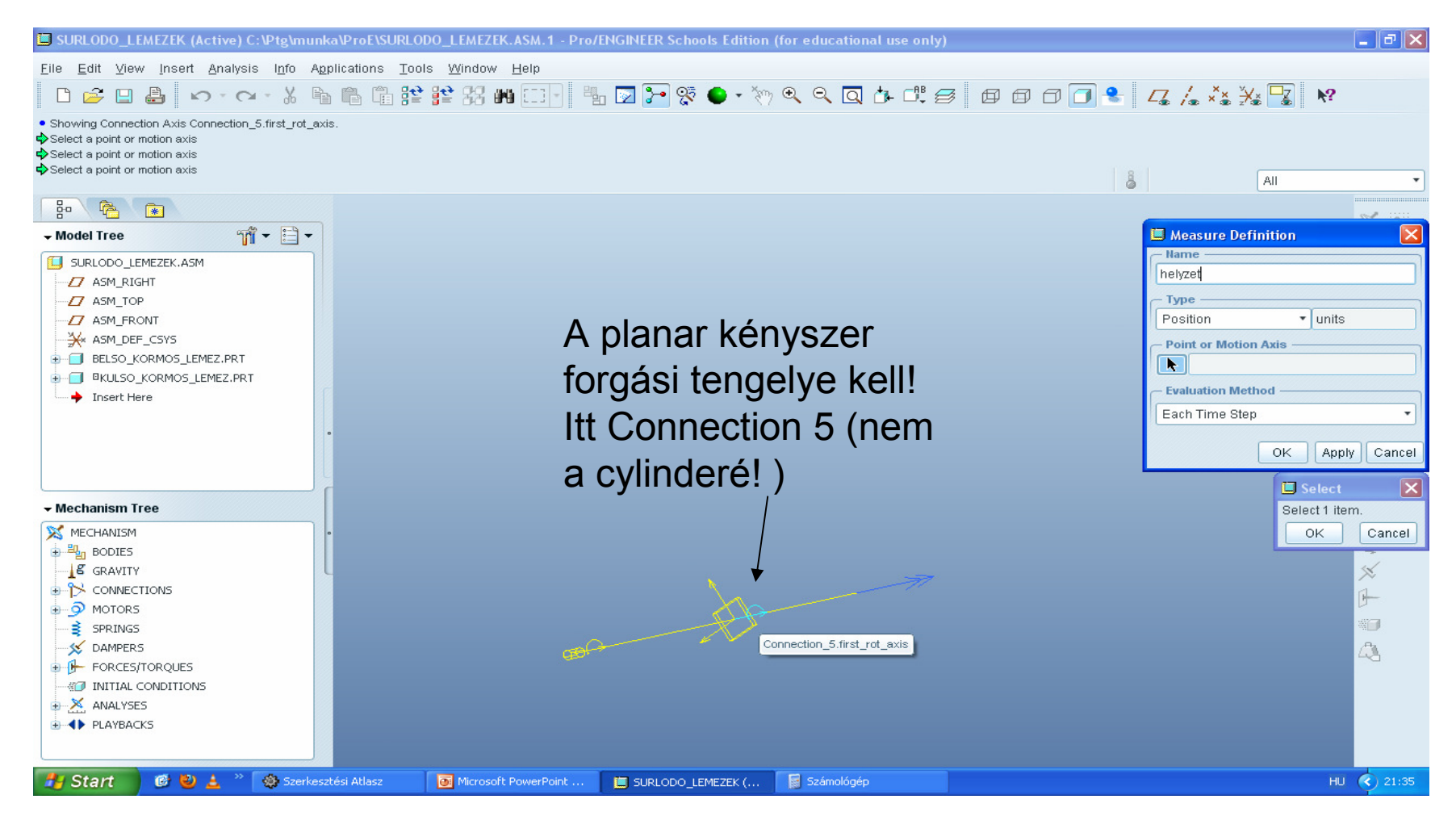

#### (mértékegység fok, azaz 'deg')+OK

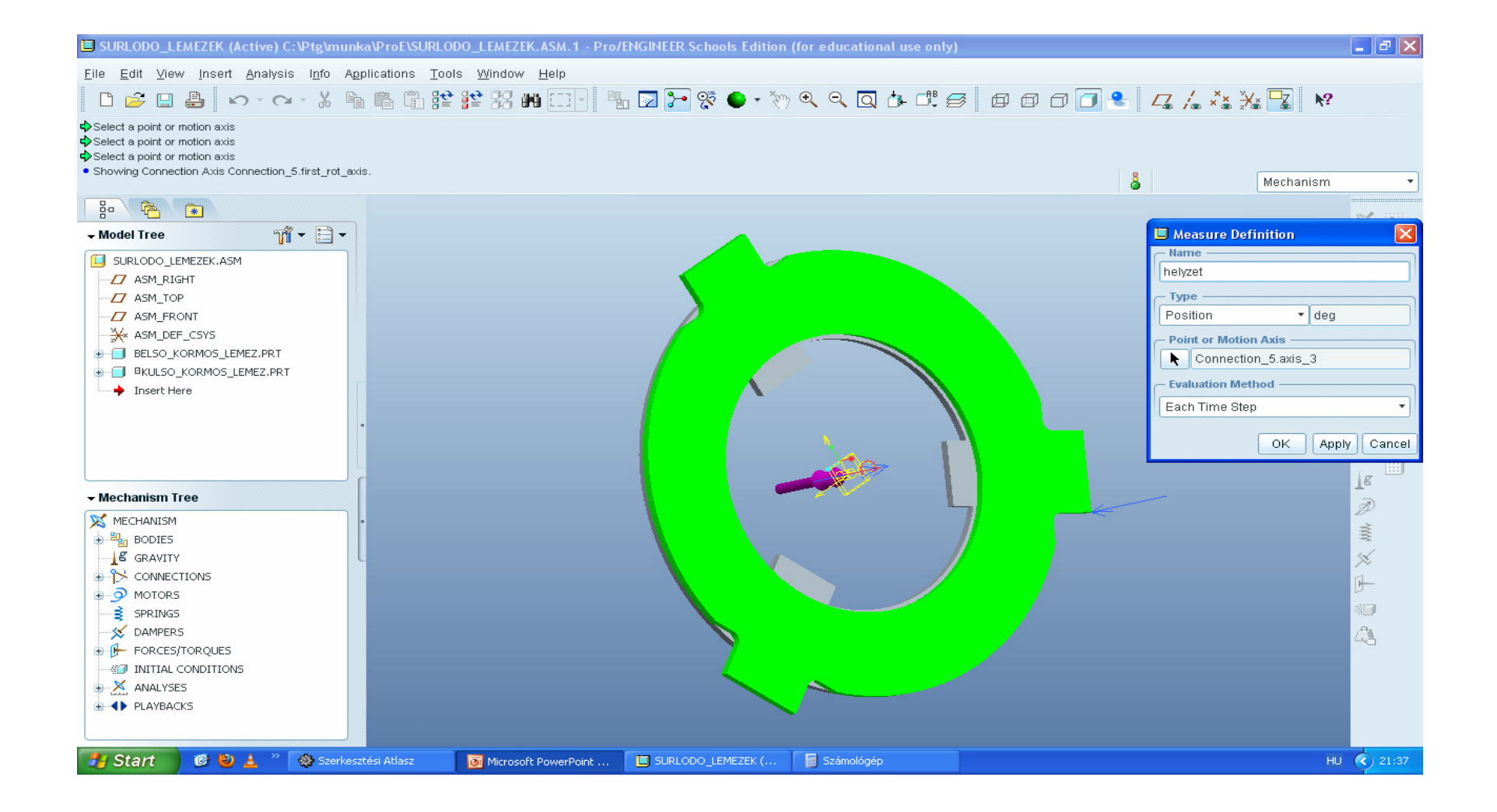

# Új mérés, sebesség (deg/sec), a motion axis ugyan az

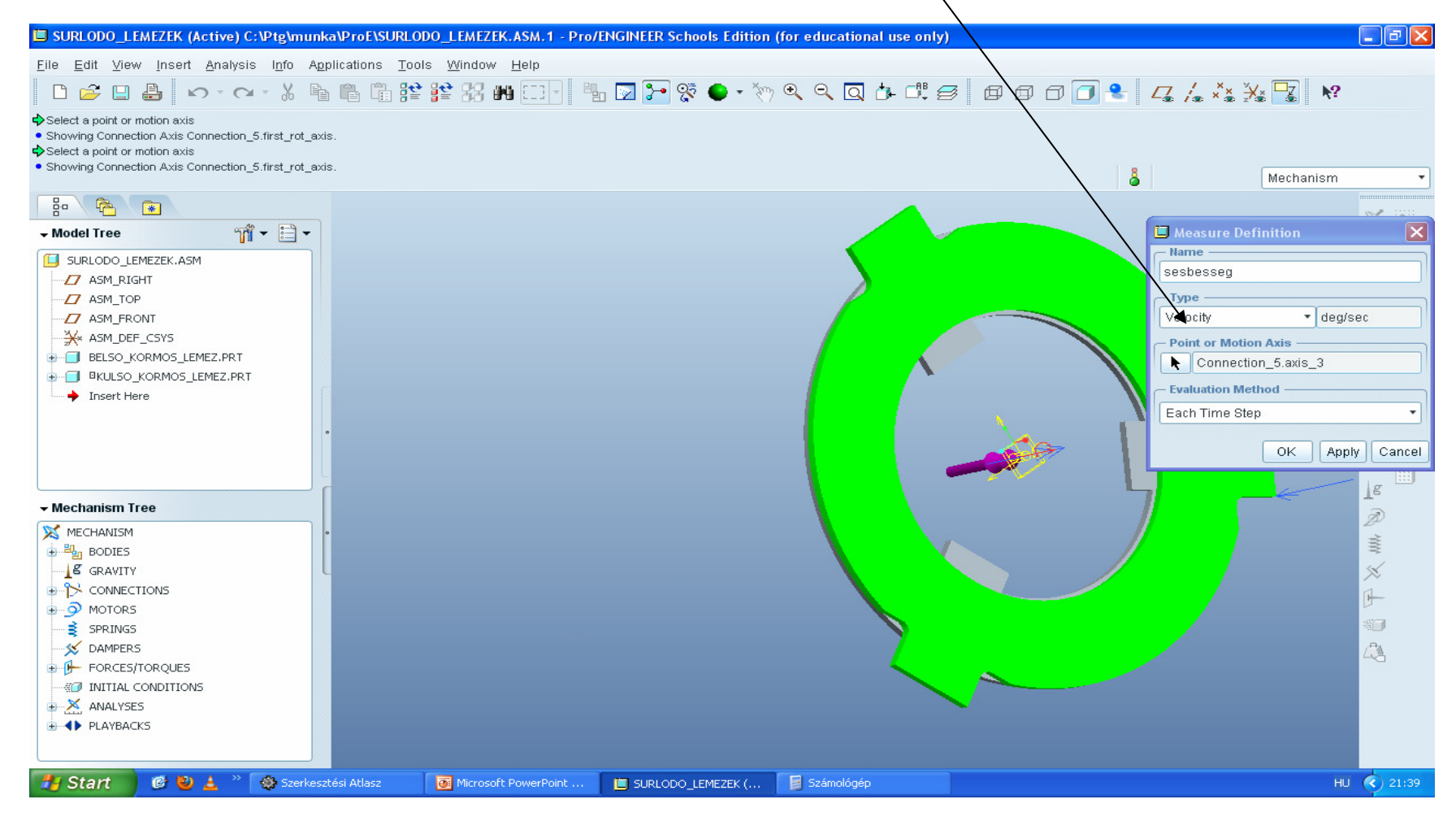

# Új mérés, gyorsulás (deg/sec^2), a motion axis ugyan az

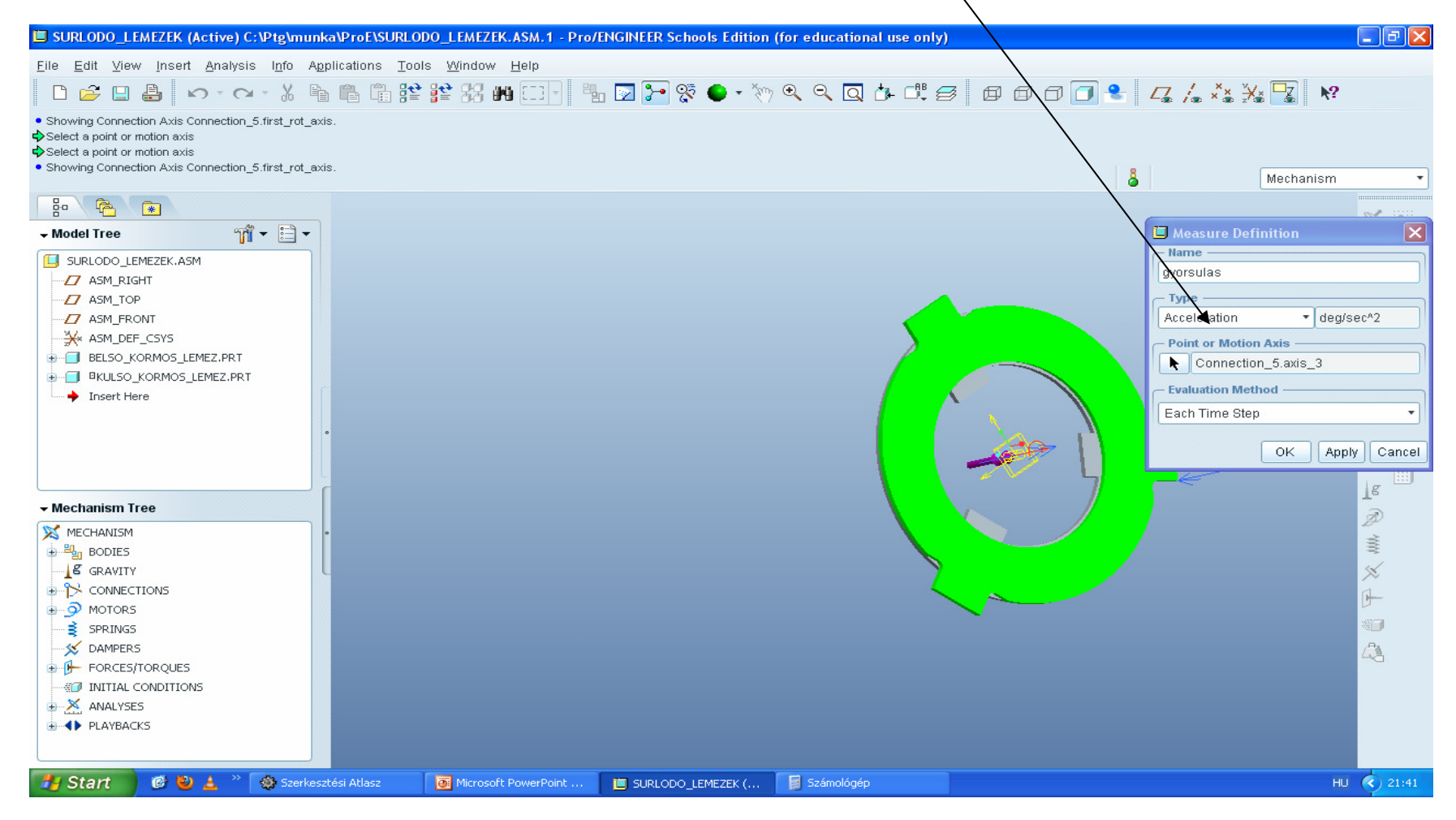

#### Új mérés, reakcióerő

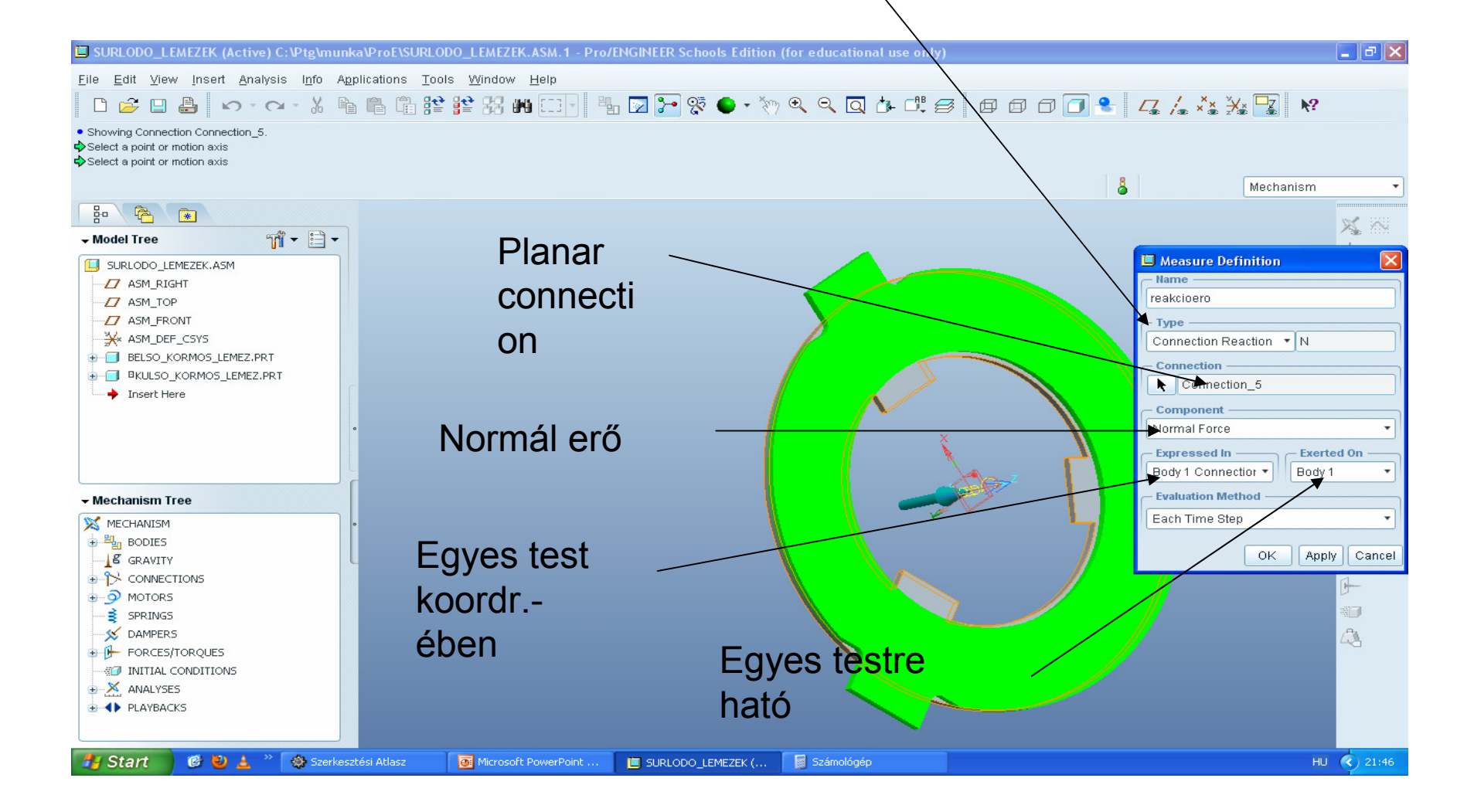

### Új mérés, reakciónyomaték

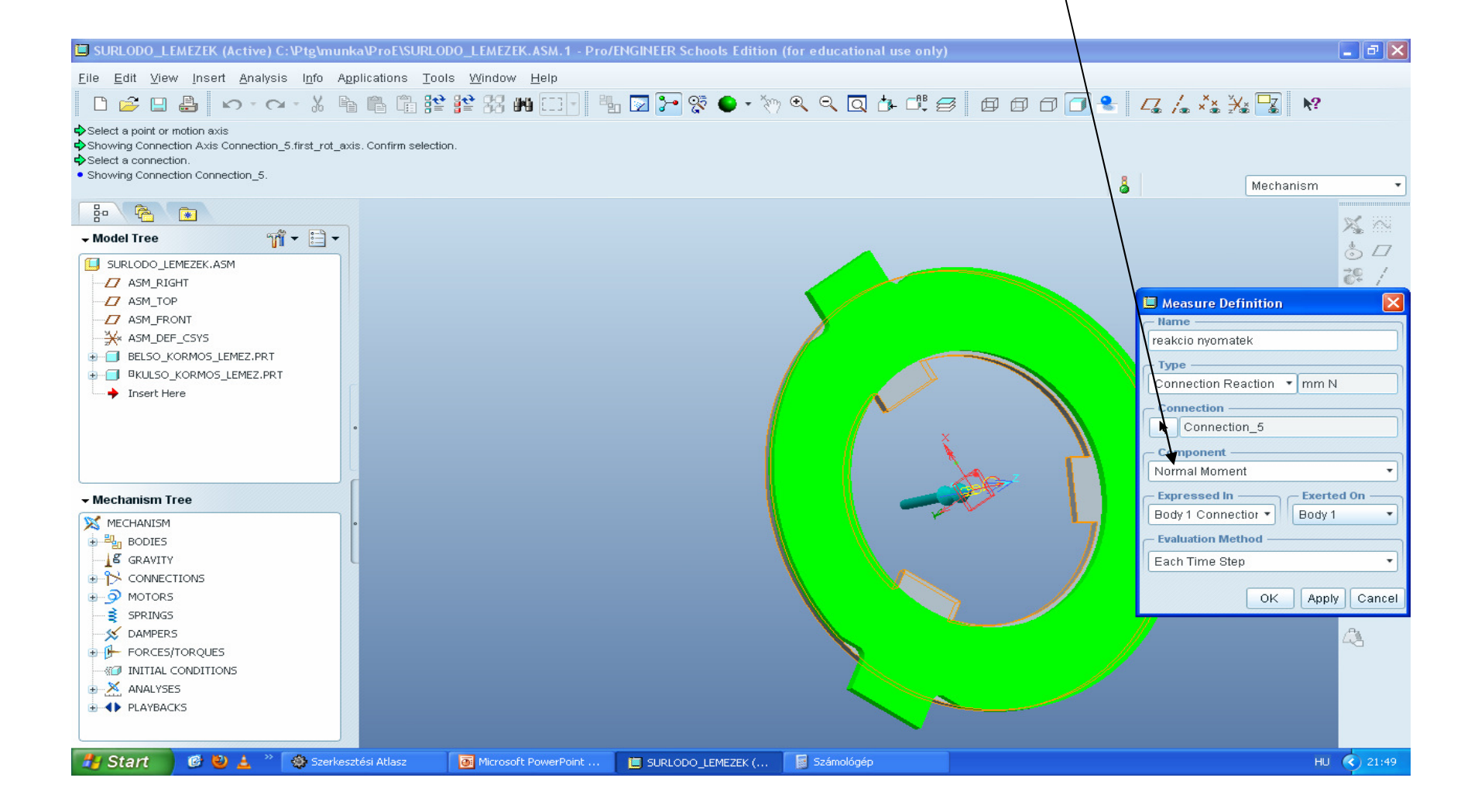

#### Eredmények megjelenítése

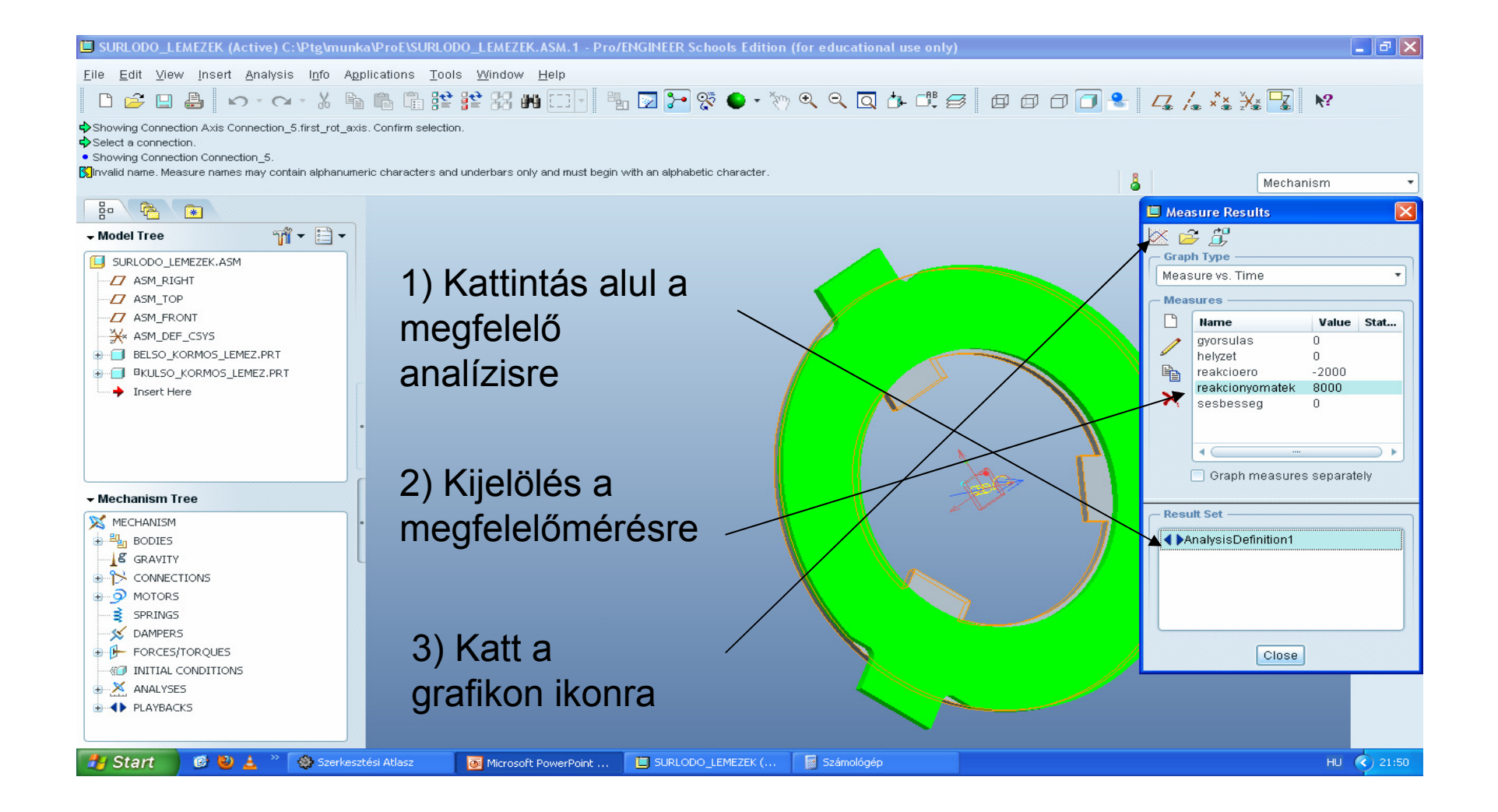

#### Eredmények értékelése 8000Nmm-nél még nem csúszik meg (csak 8800-nál)

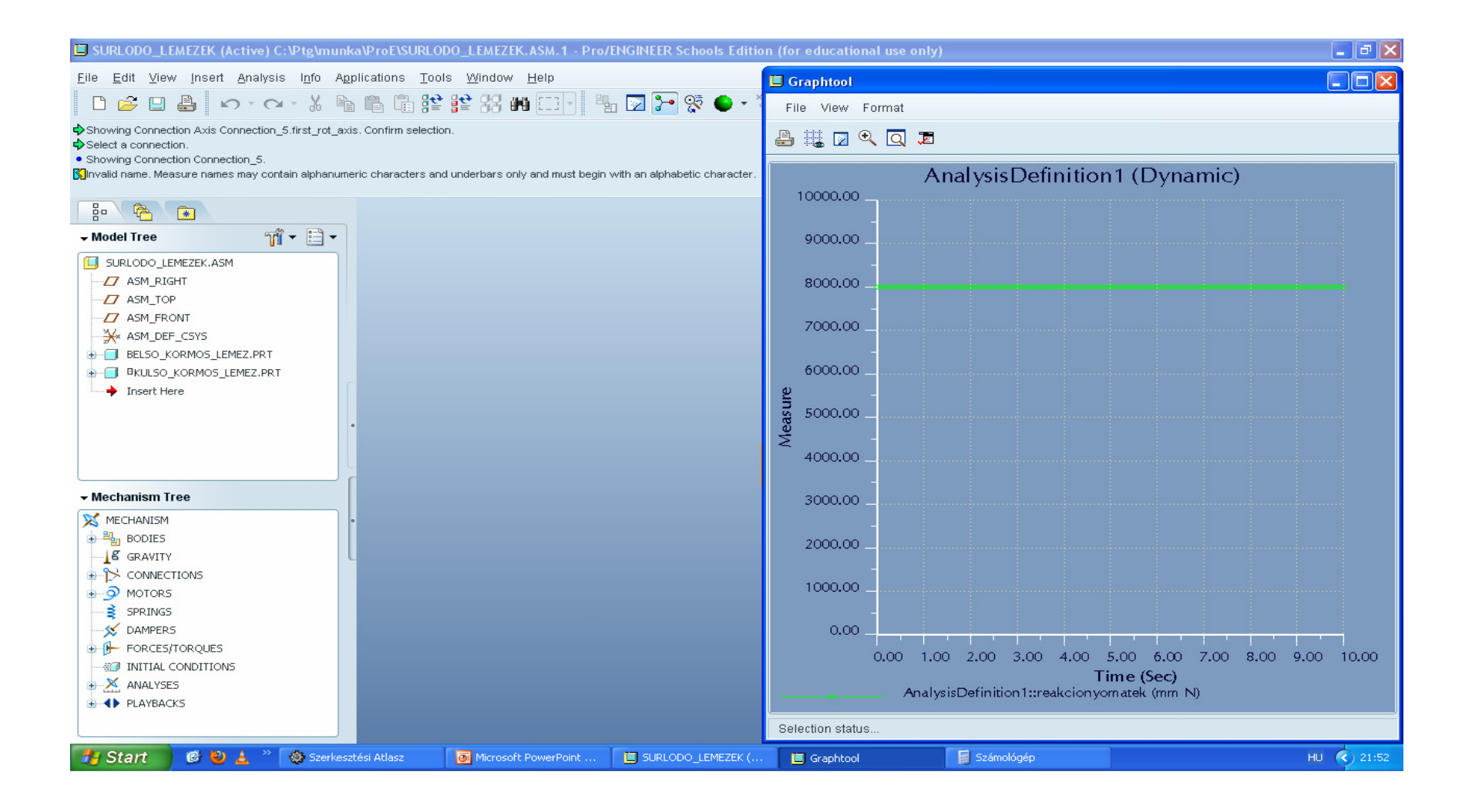

#### Több görbe egyszerre: CTRL-lal több mérés kijelölése

| 🖾 SURLODO_LEMEZEK (Active) C:\Ptg\munka\ProE\SURLODO_LEMEZEK.ASM.1 - Pro/ENGINEER Schools Editi                                                                                                    | on (for educational use only) 📃 🗗 🗙                                                                                                    |
|----------------------------------------------------------------------------------------------------|----------------------------------------------------------------------------------------------------|
| <u>F</u> ile <u>E</u> dit <u>V</u> iew Insert Analysis Info Applications <u>T</u> ools <u>W</u> indow <u>H</u> elp                                                                                                    | 🗉 Graphtool                                                                                                    |
| - * ● 禁 🕒 🎂 * * * * * * * * * * * * * * * * * *                                                                                                    | File View Format                                                                                                    |
| <ul> <li>Showing Connection Axis Connection_5.first_rot_axis. Confirm selection.</li> <li>Select a connection.</li> <li>Showing Connection Connection_5.</li> </ul>                                                                                                    |                                                                                                    |
| Sinvalid name. Measure names may contain alphanumeric characters and underbars only and must begin with an alphabetic character.                                                                                                    | AnalysisDefinition1 (Dynamic)                                                                                                    |
| How the second second | 7000.00                                                                                                    |
| SURLODO_LEMEZEK.ASM                                                                                                    | 6000.00                                                                                                    |
| →Z/ ASM_TOP<br>→Z/ ASM_FRONT<br>→ X/ ASM_DEF_CSYS                                                                                                    | 5000.00                                                                                                    |
| BELSO_KORMOS_LEMEZ.PRT     BKULSO_KORMOS_LEMEZ.PRT                                                                                                    | 400000<br>g 3000.00                                                                                                    |
|                                                                                                    | ₹ 2000.00 _                                                                                                    |
|                                                                                                    | 1000.00                                                                                                    |
| → Mechanism Tree                                                                                                    | 0.00                                                                                                    |
|                                                                                                    | -1000.00                                                                                                    |
|                                                                                                    | -2000.00                                                                                                    |
|                                                                                                    | 0.00 1.00 2.00 3.00 4.00 5.00 6.00 7.00 8.00 9.00 10.00<br>Time (Sec)                                                                                          |
|                                                                                                    | AnalysisDefinition1::gyorsulas (deg/sec^2)<br>AnalysisDefinition1::helyzet (deg)<br>AnalysisDefinition1::reakcicero (N)<br>AnalysisDefinition1::reakcicero (N) |
| ANALYSES                                                                                                    | AnalysisDefinition1::sesbesseg (deg/sec)                                                                                                    |
|                                                                                                    | Selection status                                                                                                    |
| 🛃 Start 🛛 🧐 😫 🔺 🛞 Szerkesztési Atlasz 🛛 💽 Microsoft PowerPoint 🔲 SURLODO_LEMEZEK (.                                                                                                    | - 📙 Graphtool 🙀 Számológép HU 📢 21:54                                                                                                    |

#### Több grafikon külön tengelyekkel

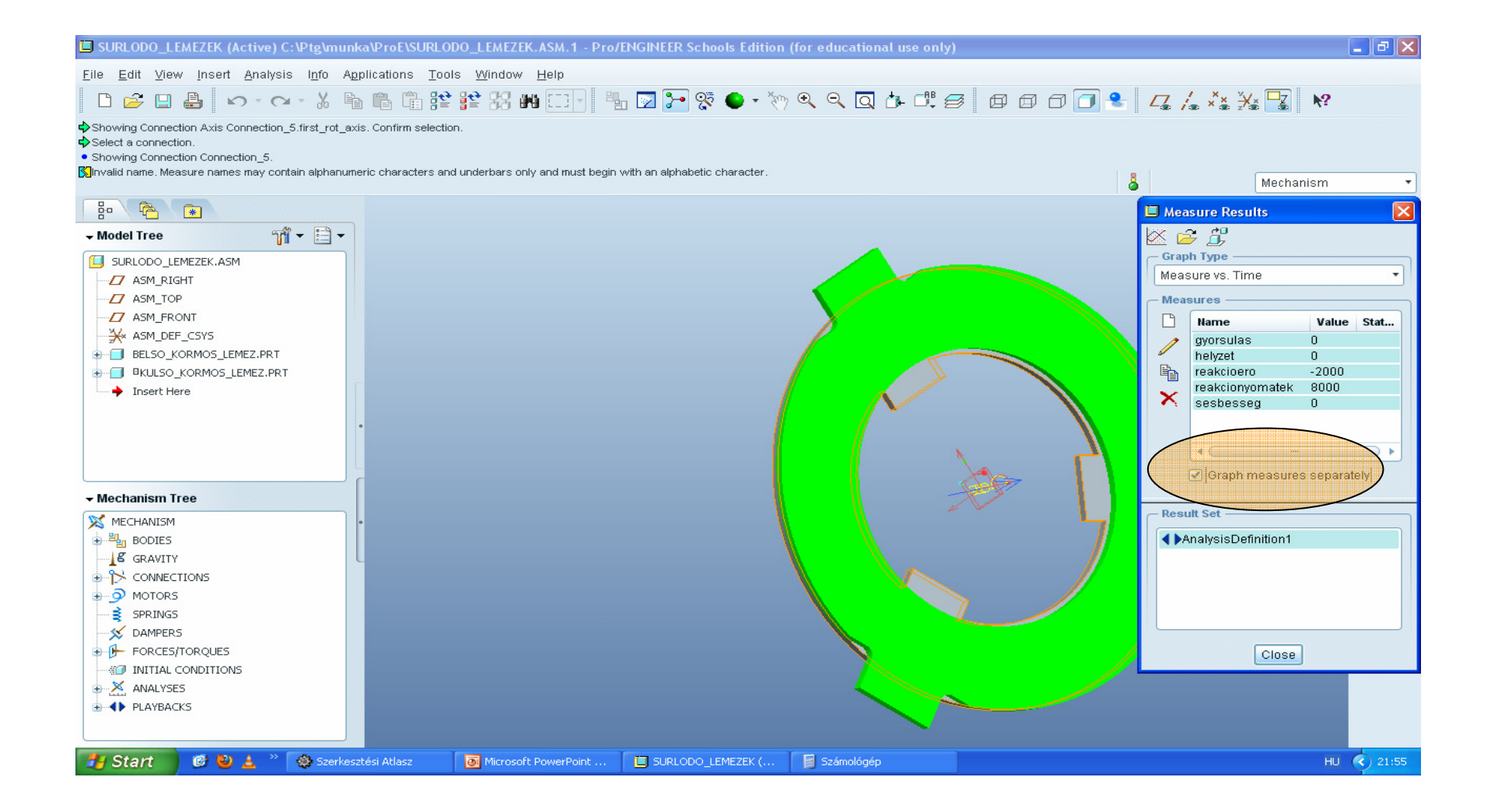
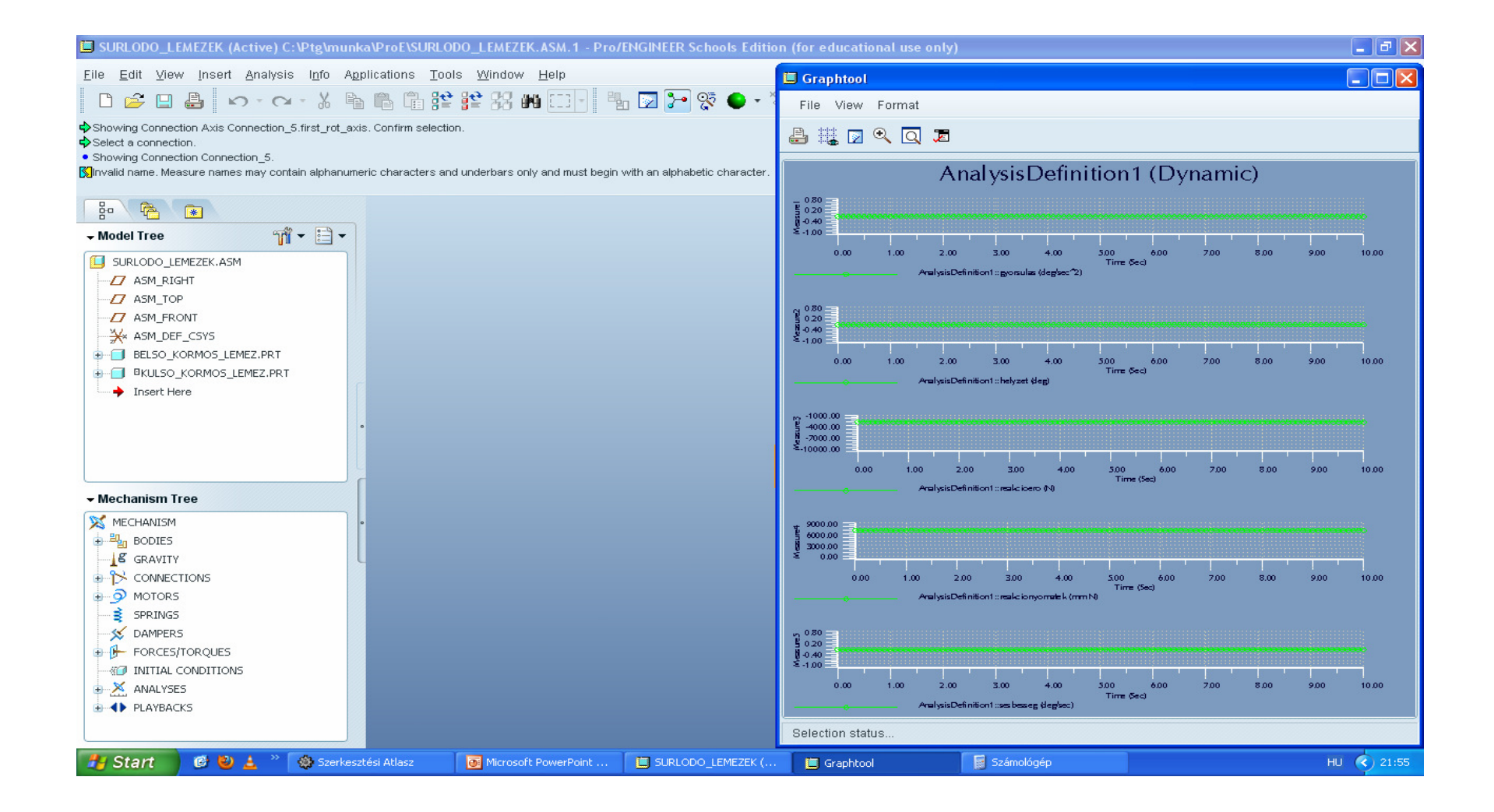

#### A megcsúszási határ vizsgálata, változó nyomatékkal

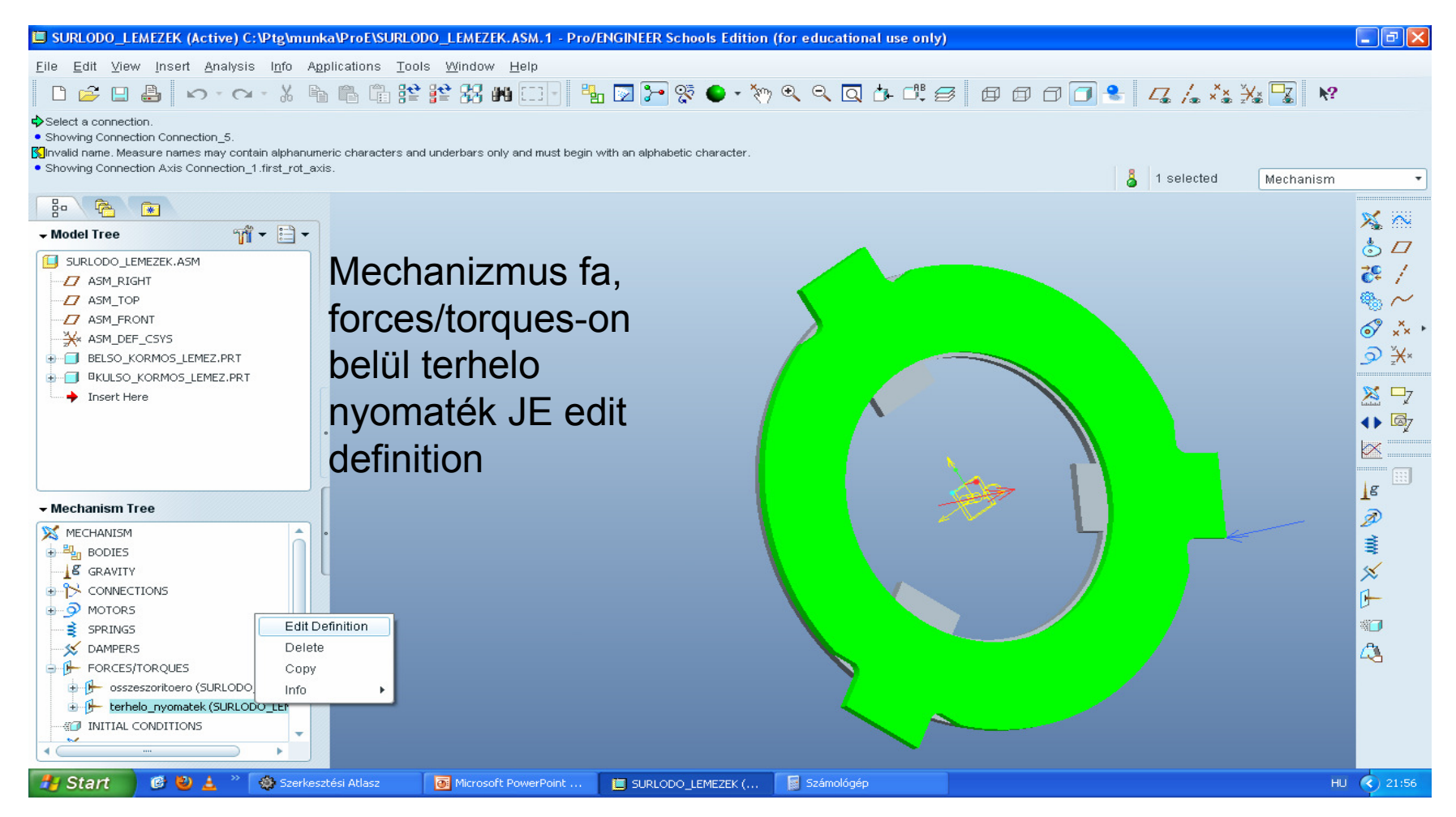

#### Táblázatos megadás, 0 sec 0 Nmm, 5 sec 9000 Nmm

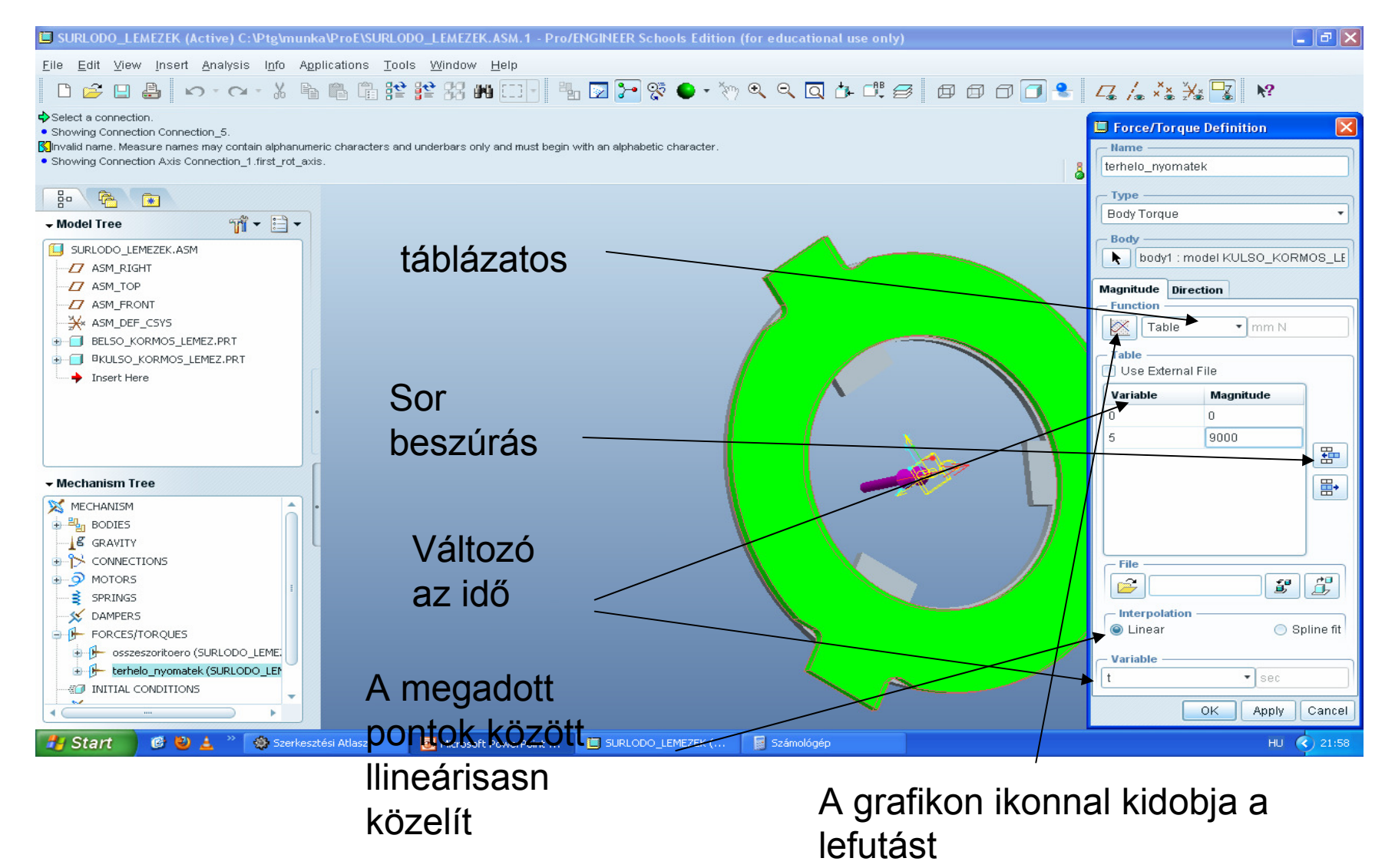

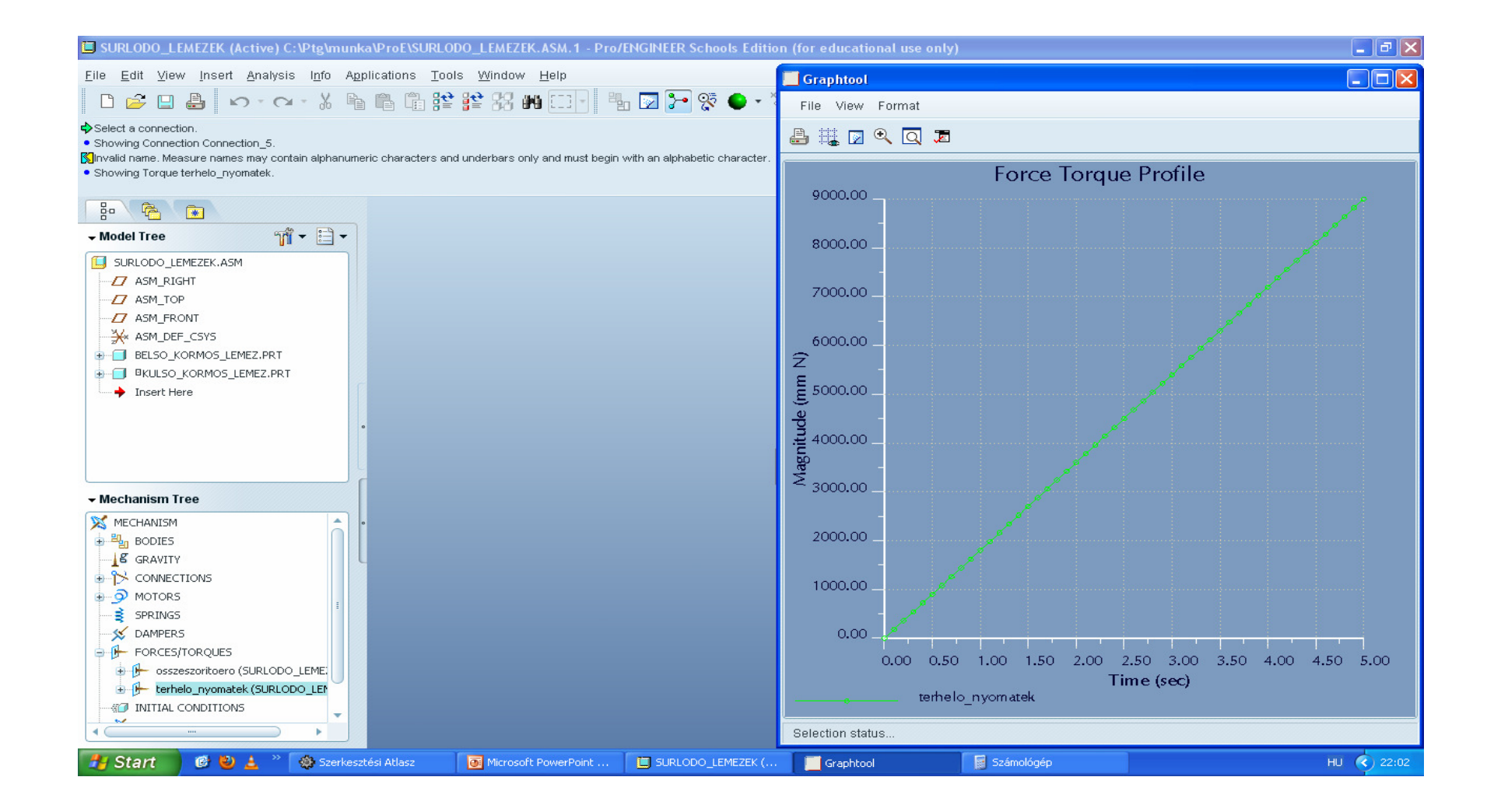

#### Analízis újra futtasása! Mechanizmus fa JE run

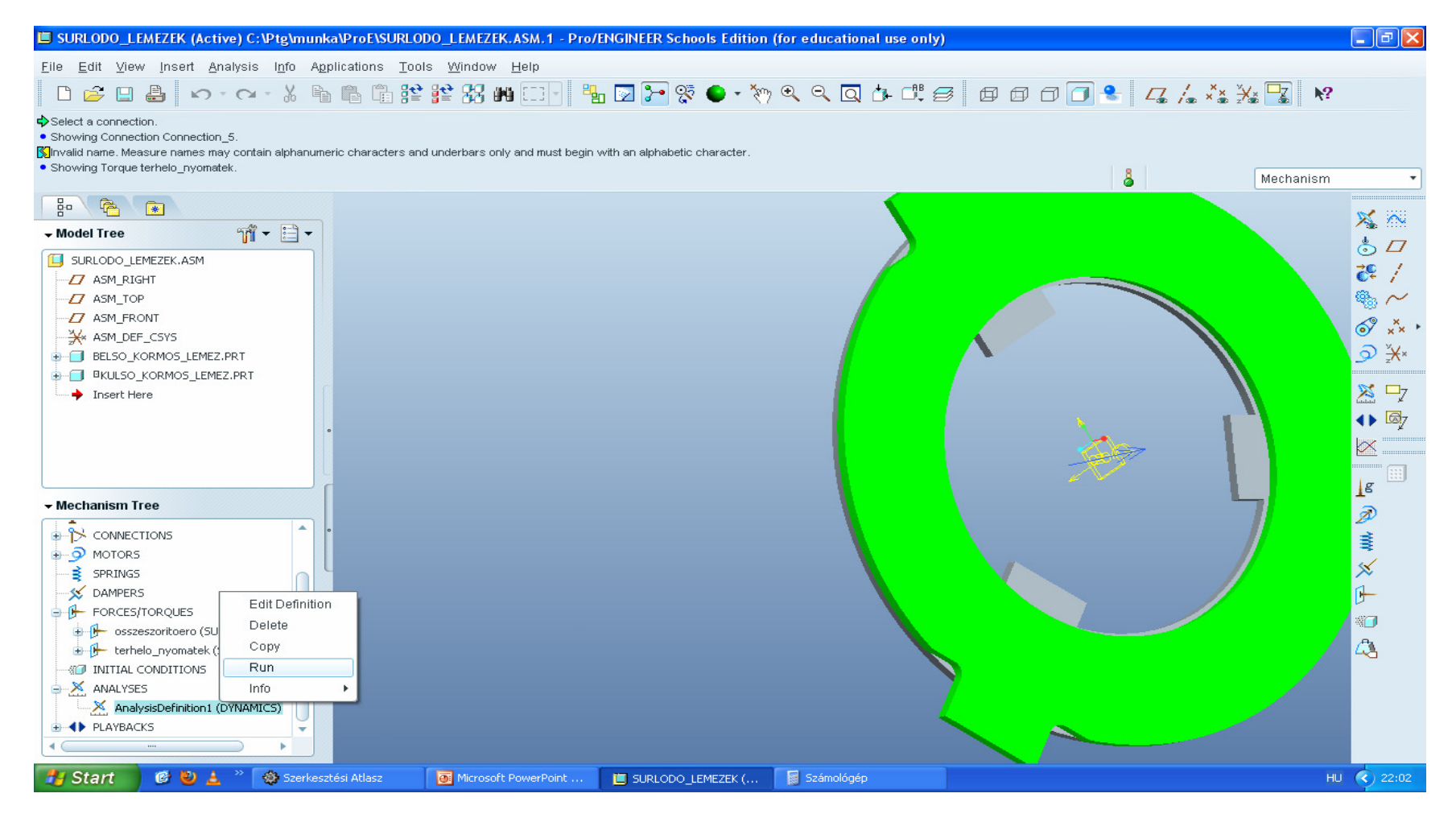

#### yes

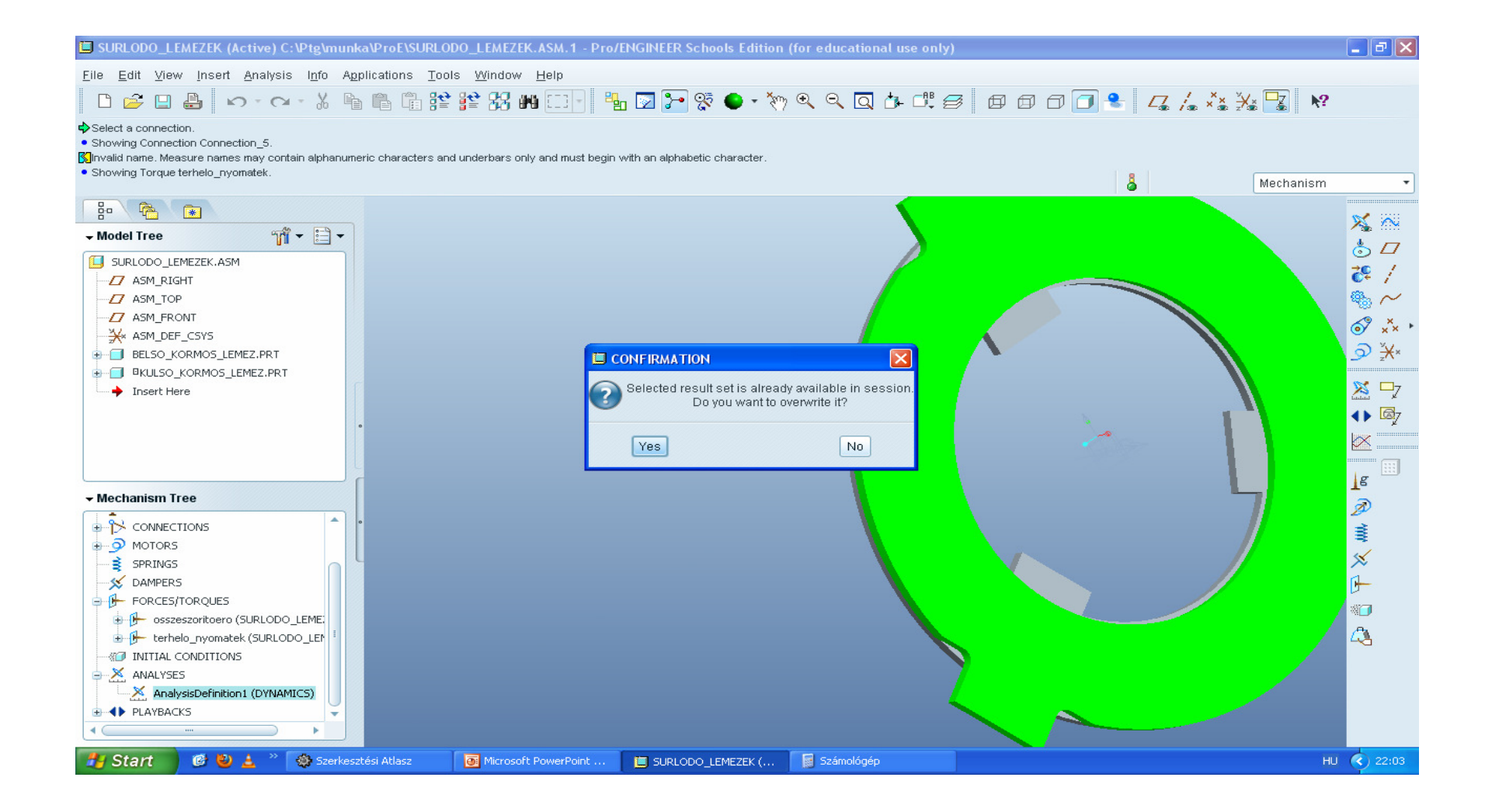

### elpördült

# Mérési eredmények megtekintése gyorsulas, helyzet, sebesseg

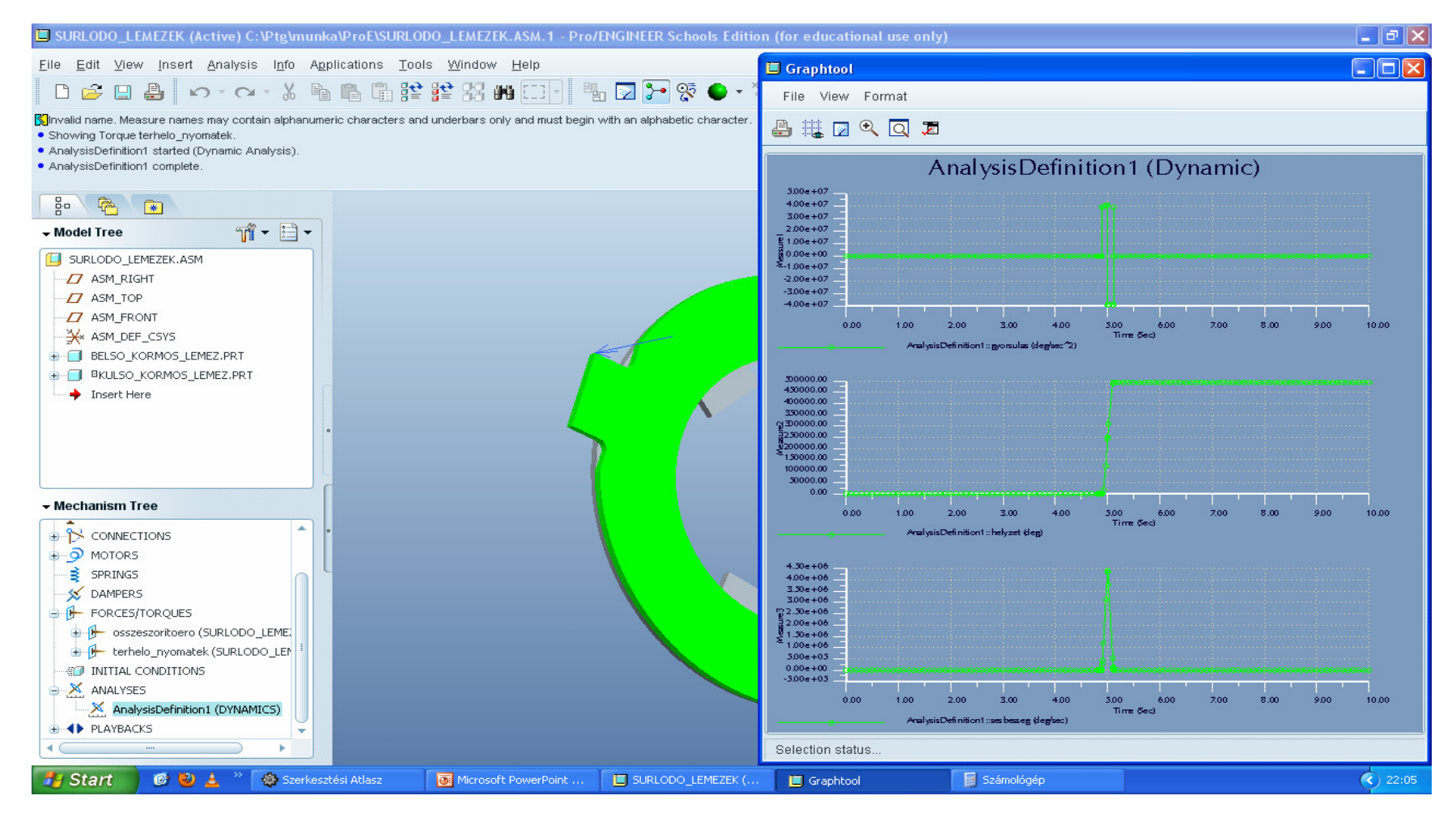

### Reakcióerő, reakciónyomaték. Ha rákattintunk a grafikonra, kiírja az értéket, a másodikon látszik a megcsúszás

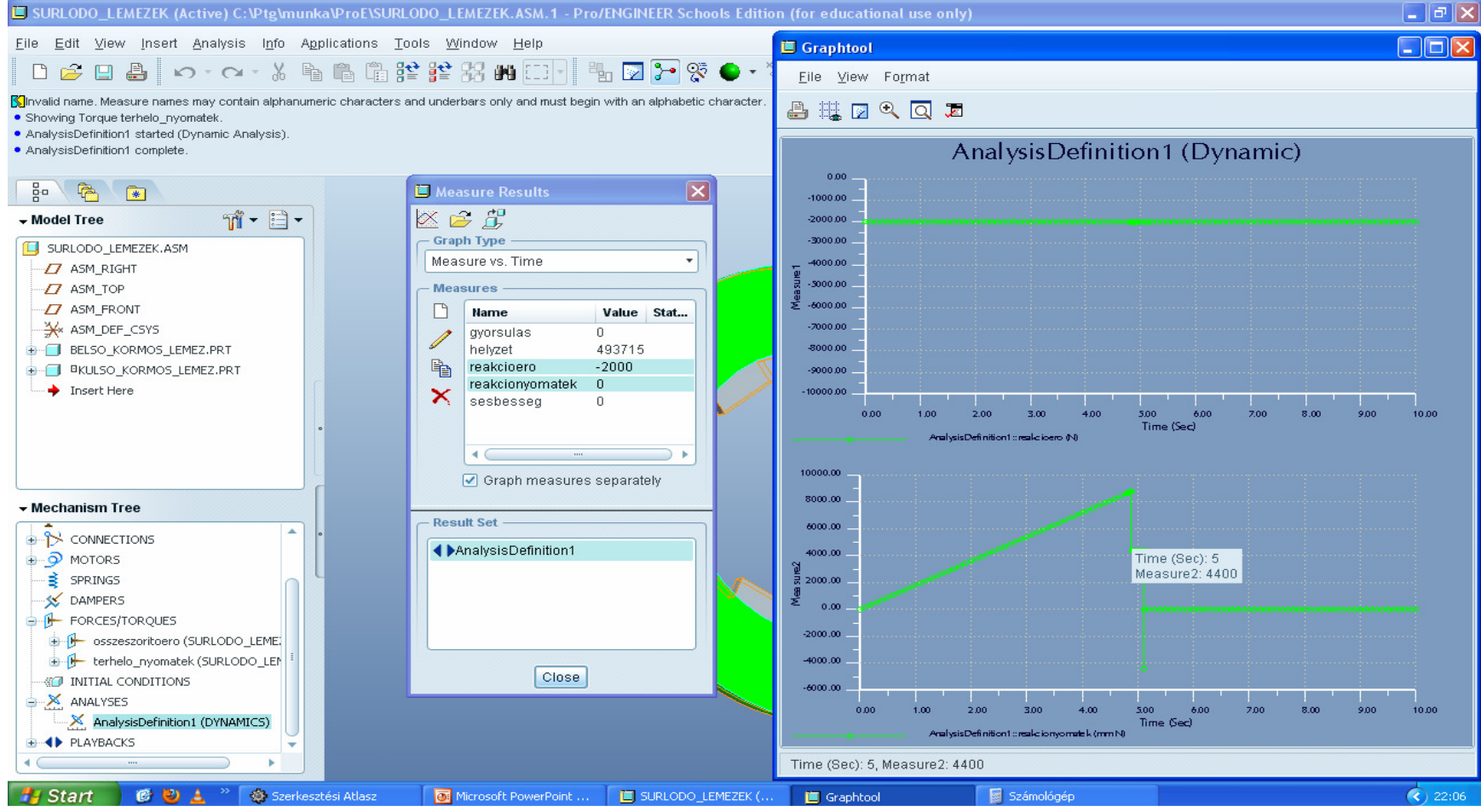

#### visszajátszás

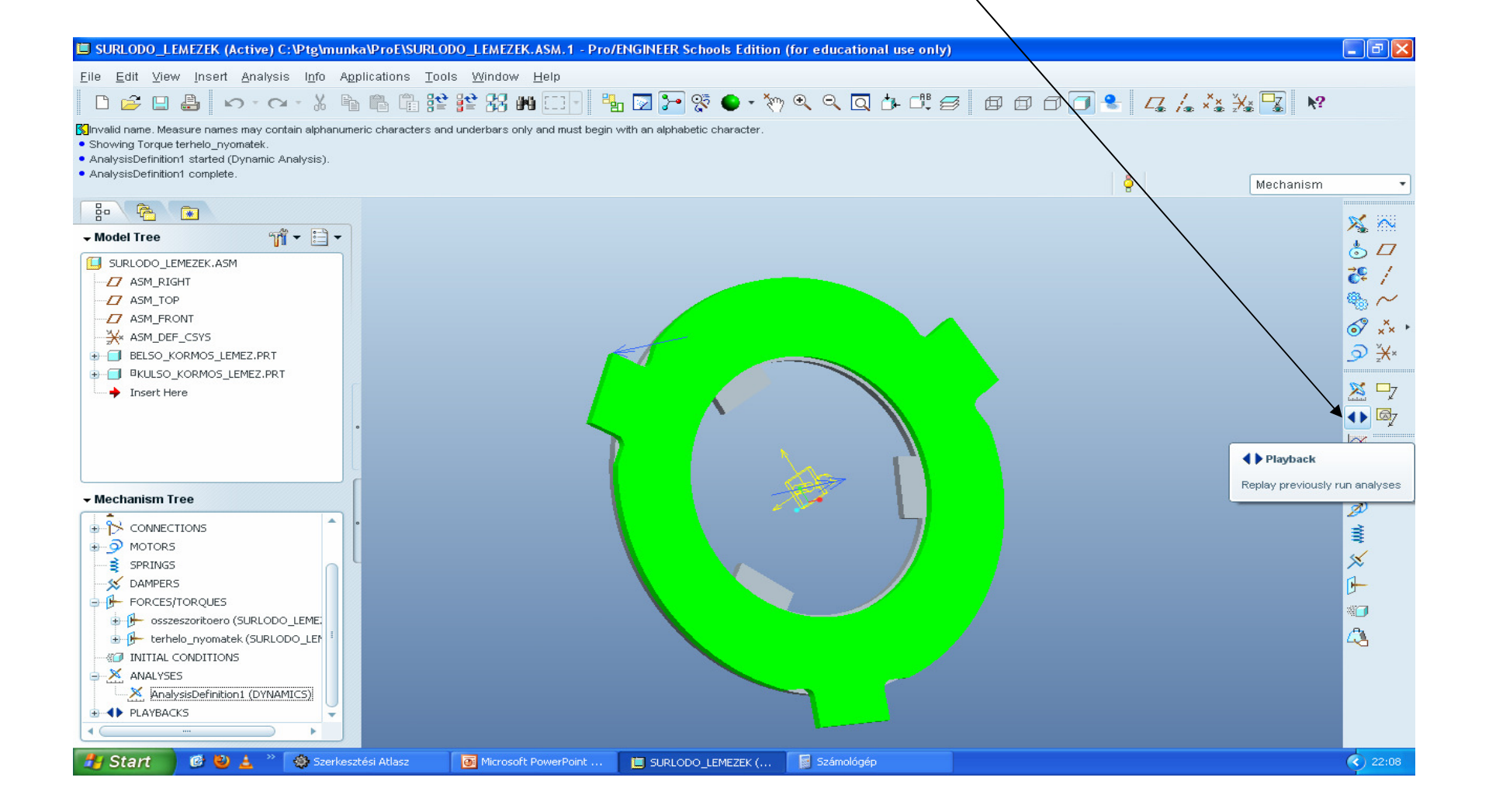

### Katt ide

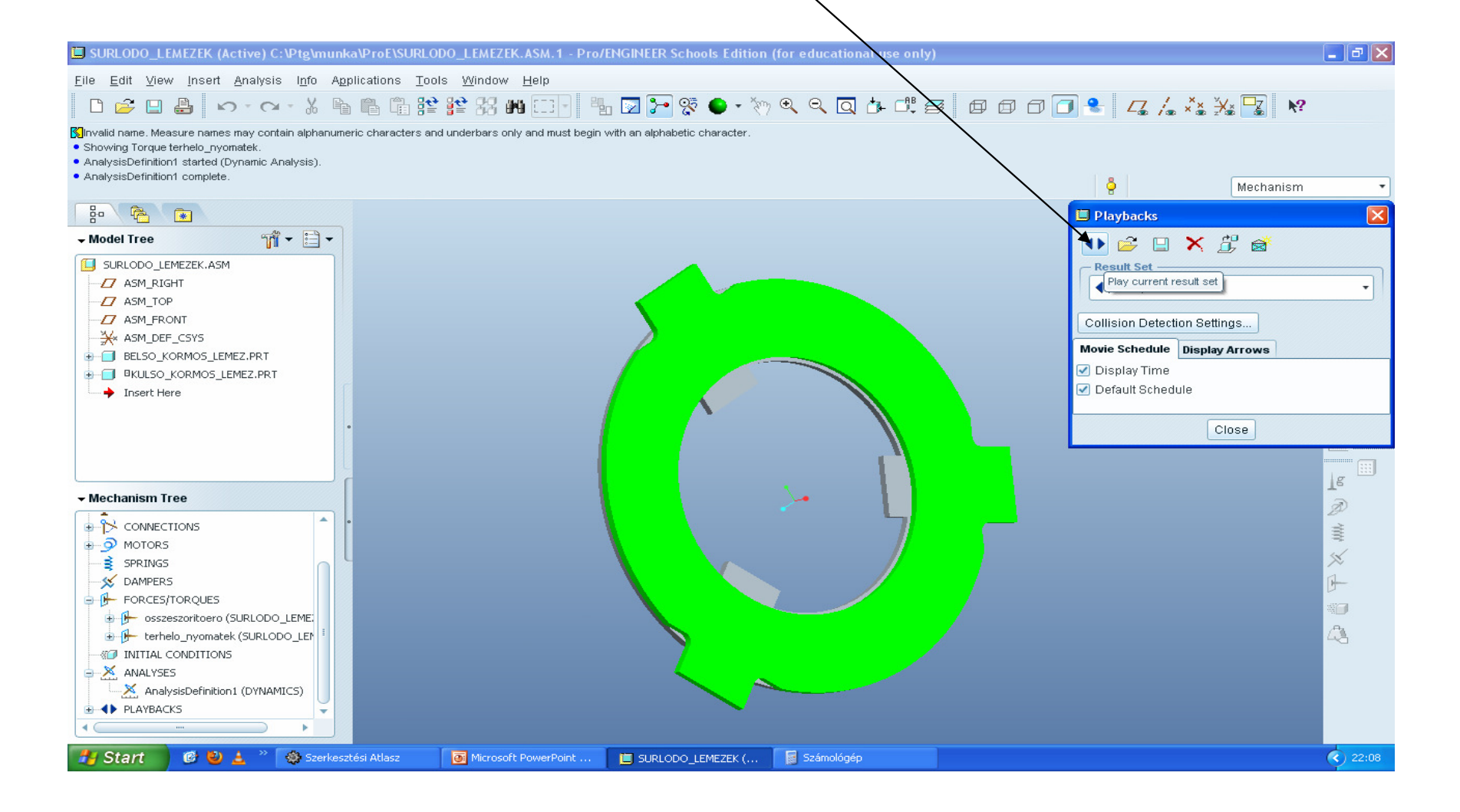

#### Lejátszó felület

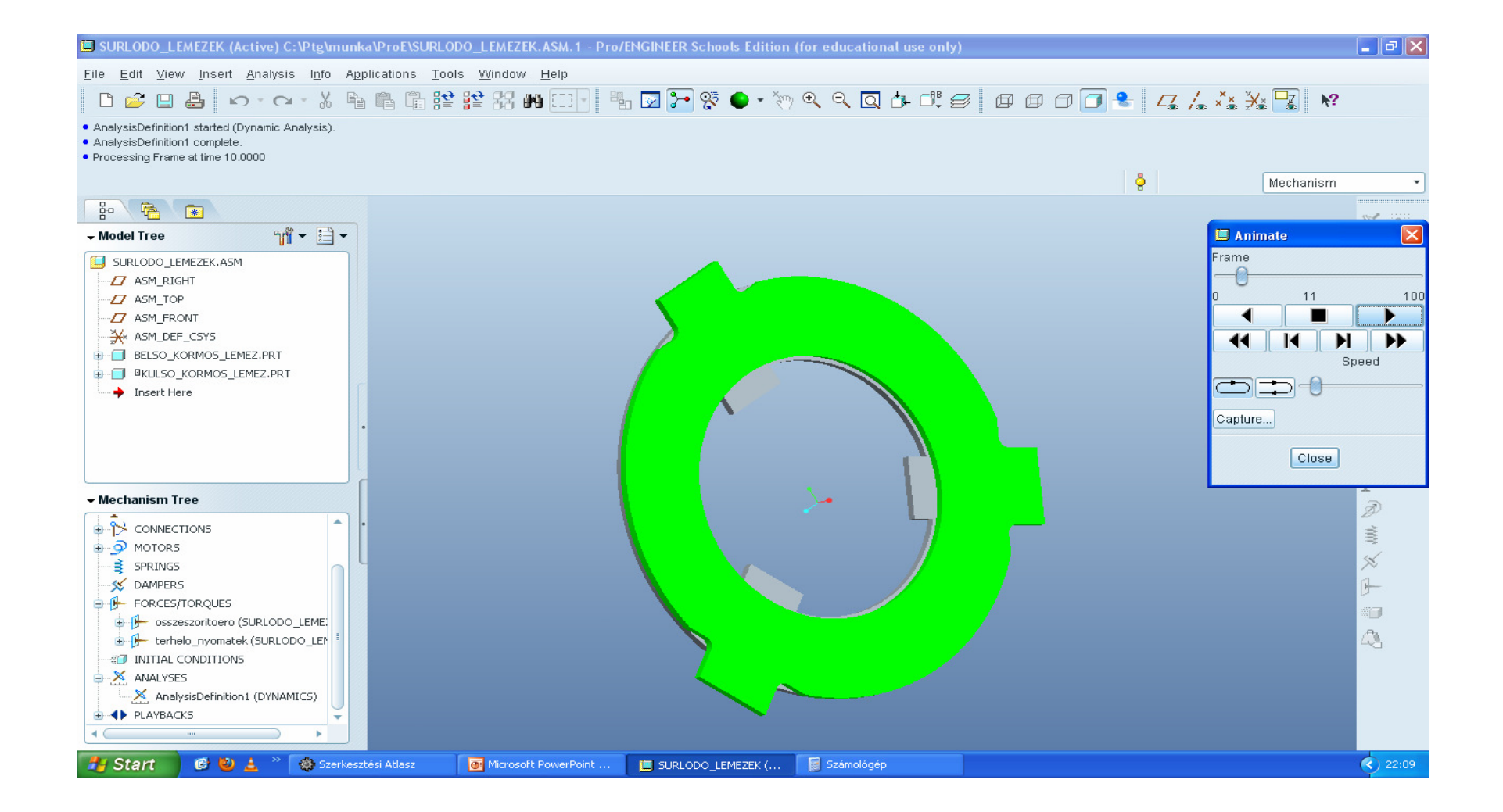

#### Itt lehet filmfájlba kimenteni (sok időt tud elvenni)

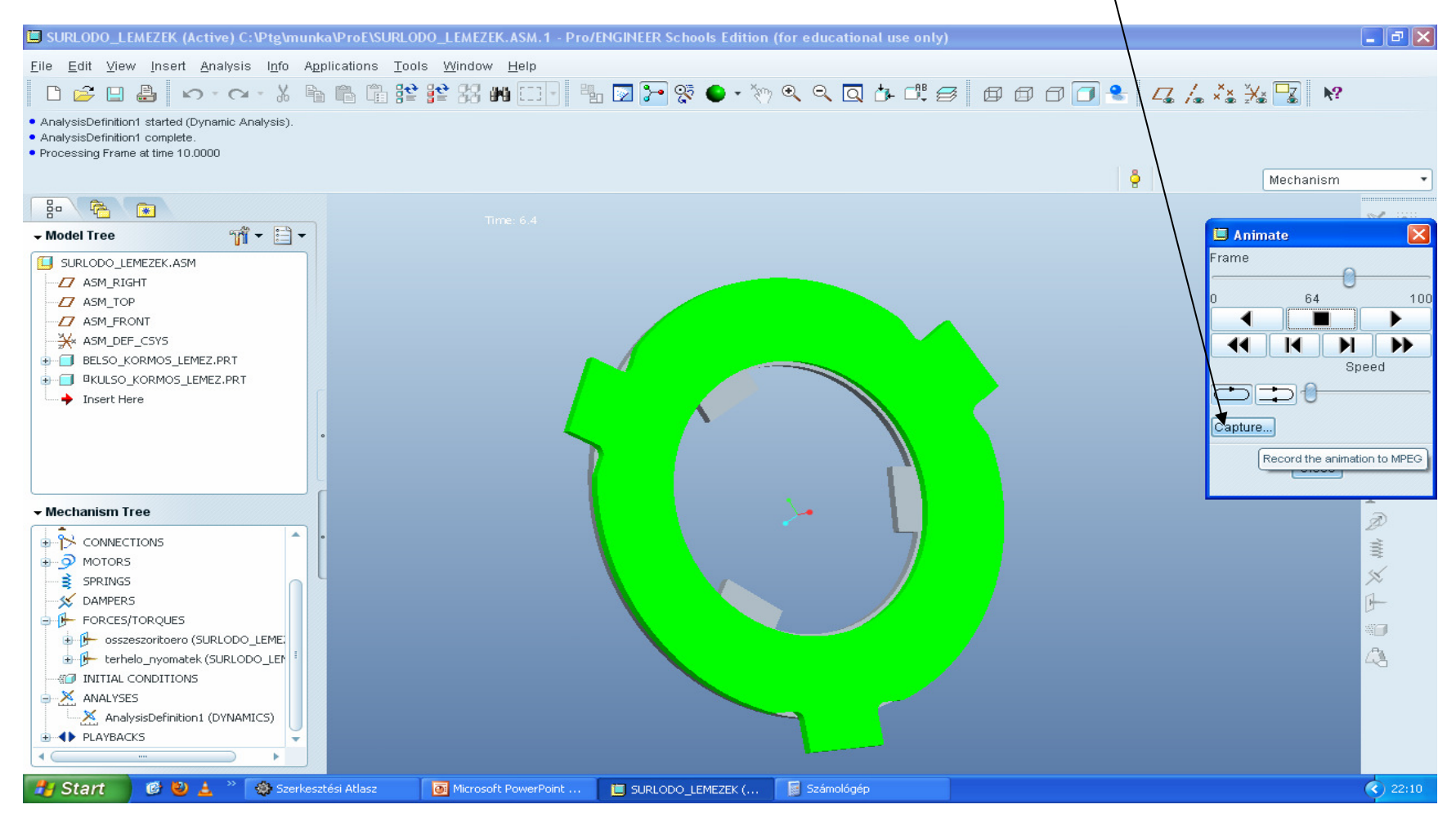

#### Ha részletesebb videót, mérési görbéket akarunk, növelni kell a képkocka számot. Analysis, edit definition/ frame rate = 100, utána OK!!!!!

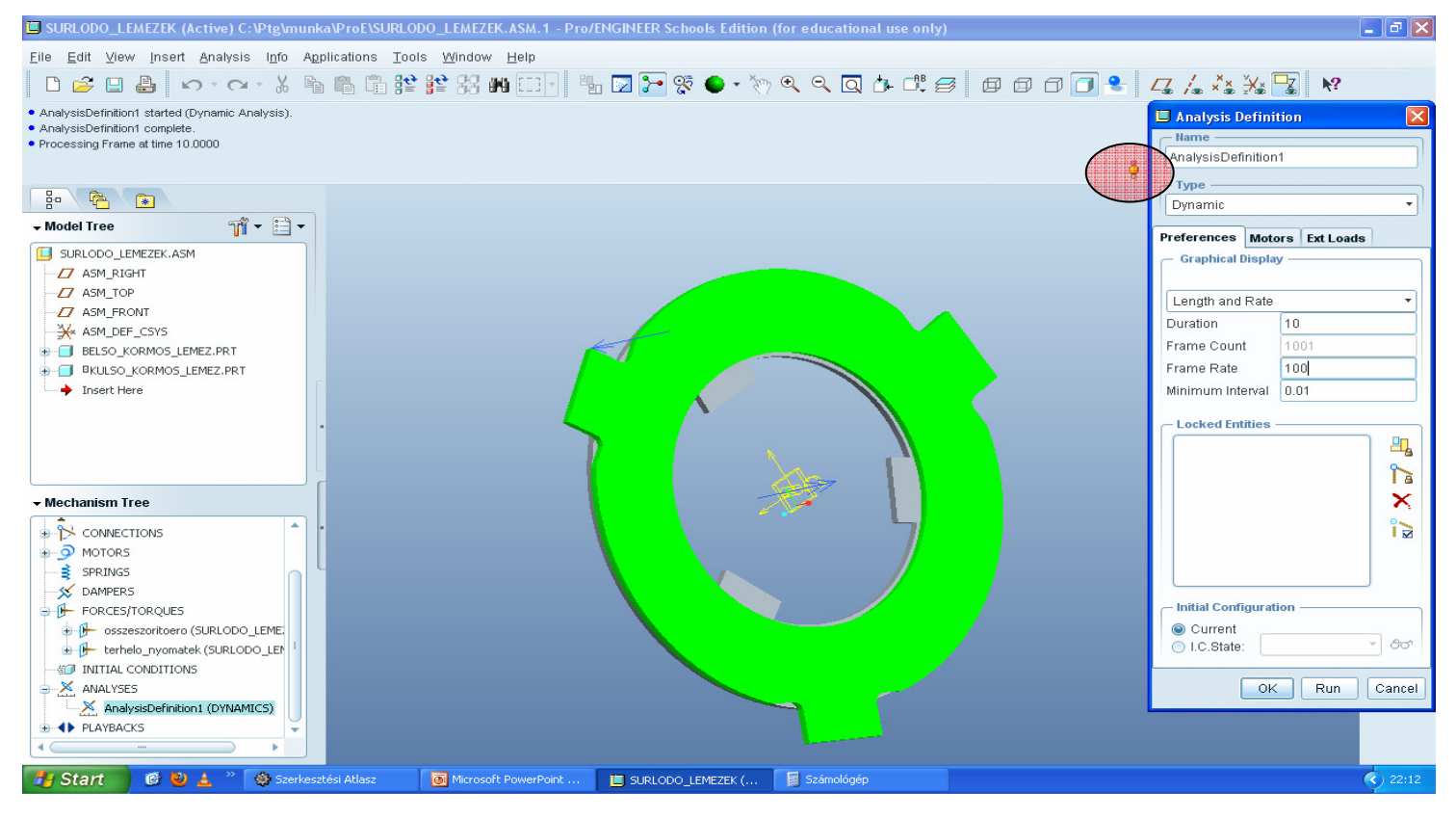

#### Azért nem RUN, mert nincs teljesen frissítve, újragenerálva a modell, ezt jelzi a sárga lámpa. Tehát ctrl+g!, attól vissza áll 0-ba, ill zöld lesz a lámpa

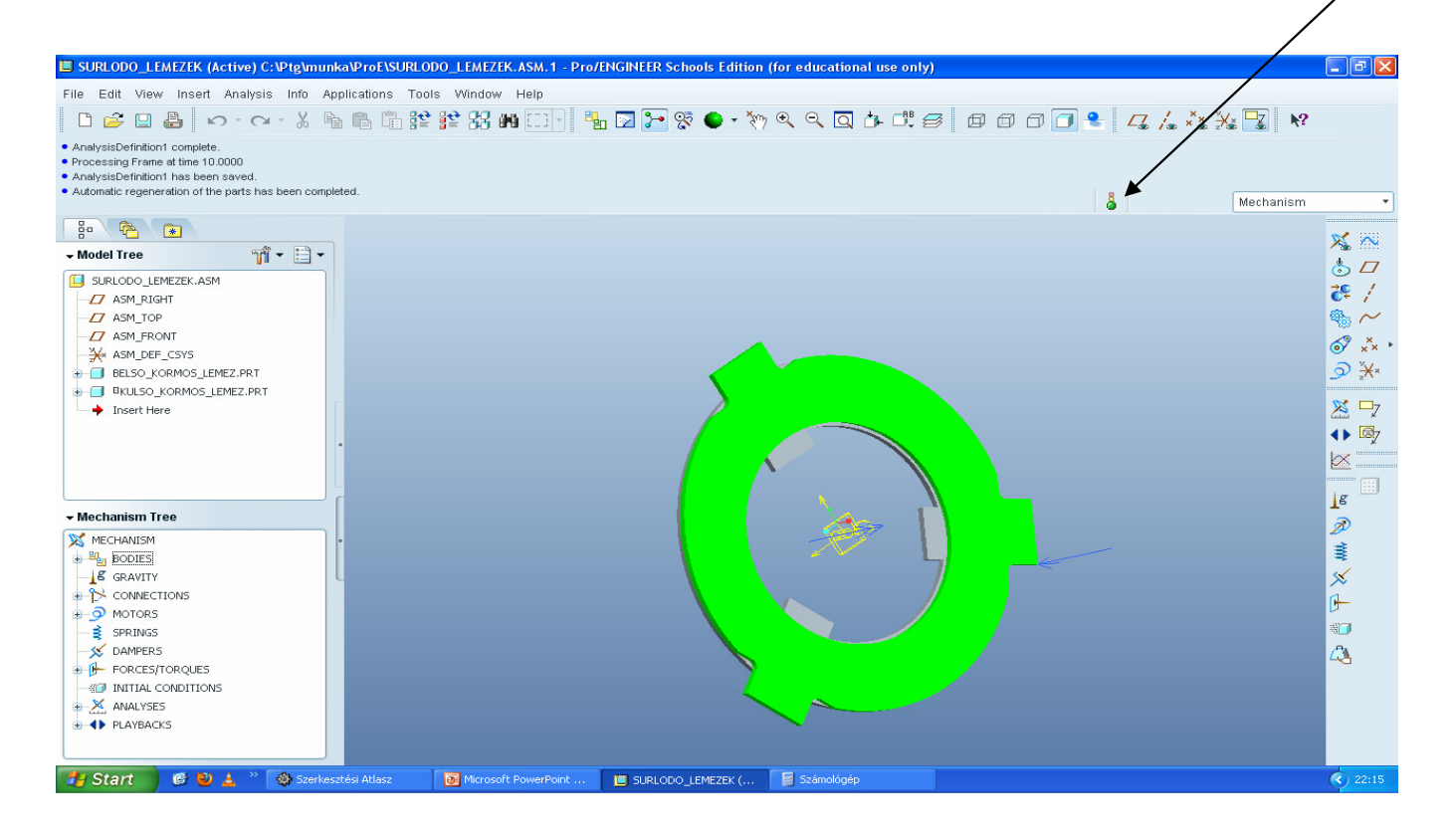

## Mechanizmus fában JE run, aztán visszajátszás

• A görbék elemzését!

### Több lemez

 Össze kell rendezni egy cyllinder kényszerrel a tengelyeket, egy planarral a súrlódó felületeket, itt kell a rotation axist definiálni, ill. a súrlódó felületek közt lévő tényezőket, és egy harmdik kényszerrel a körmök oldalait összerendezni, ami planar legyen.

### Jó munkát!